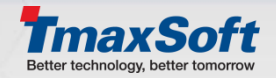

# JEUS7 운영자 가이드

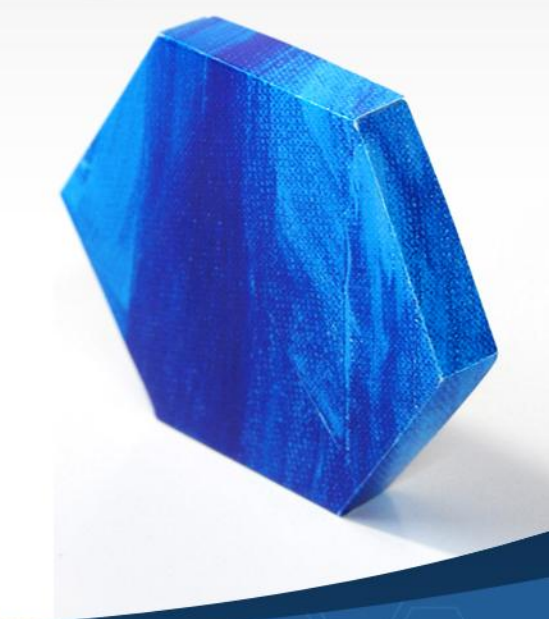

© 2014 TmaxSoft Co., Ltd. All Rights Reserved.

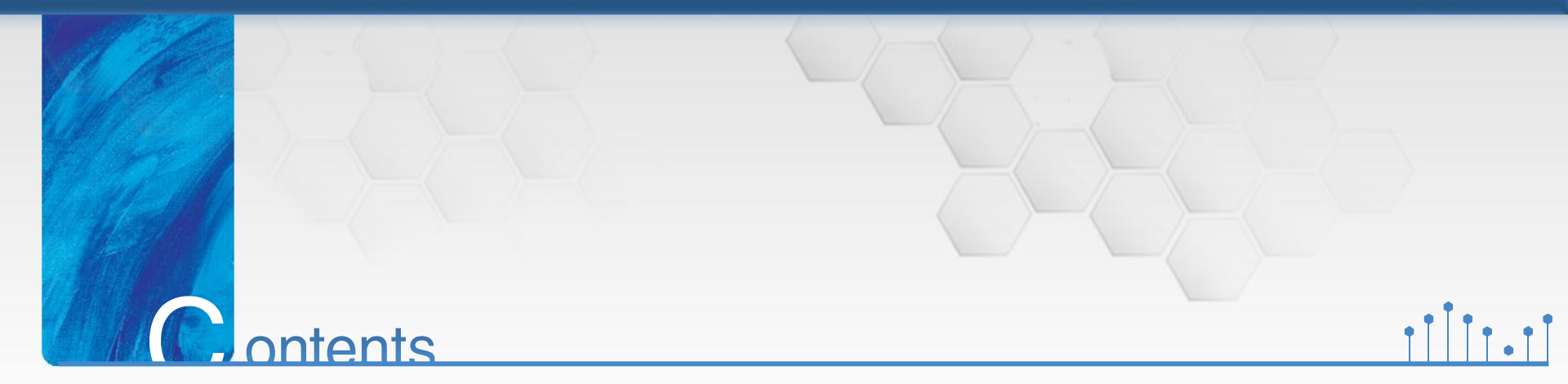

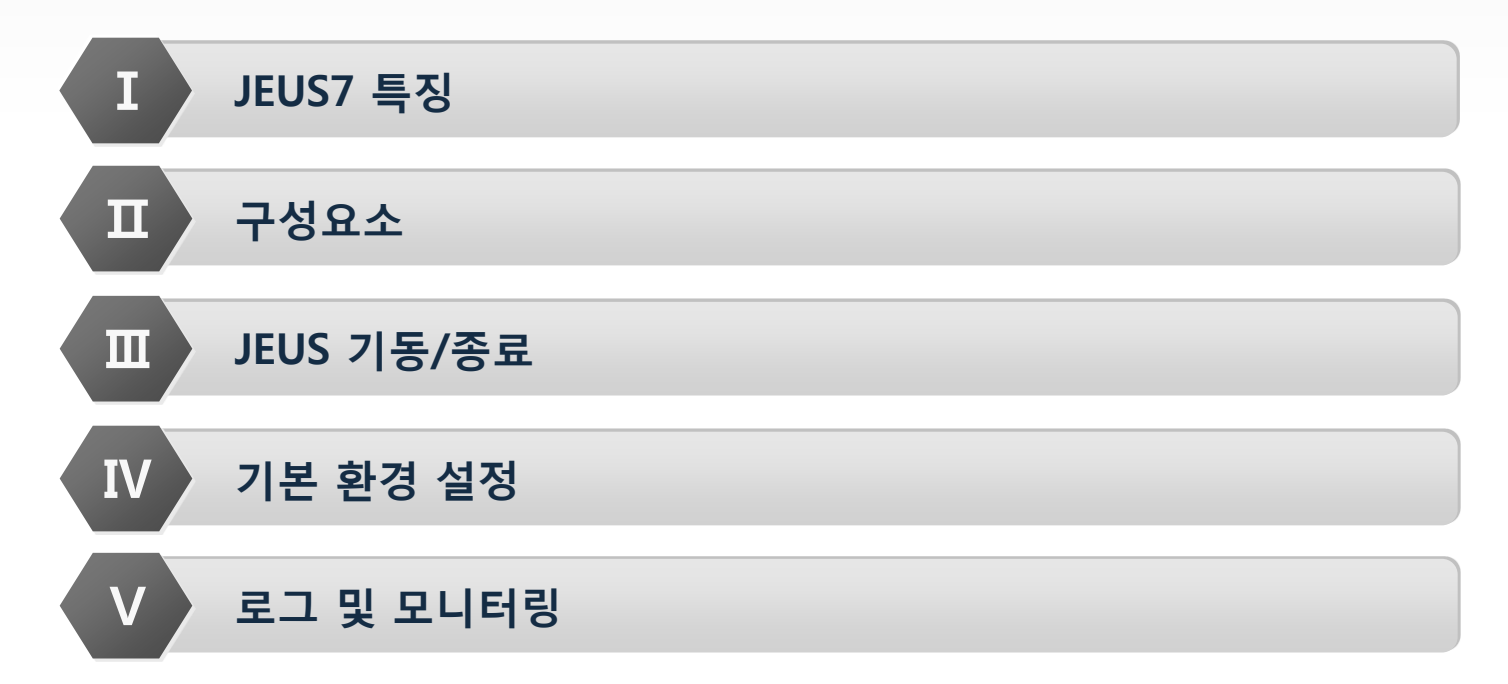

## I. JEUS7 특징

- 1. What's New? JEUS7
- 2. Java EE 6 특징과 주요 표준 명세
- 3. JEUS6 VS JEUS7

### What's New? JEUS7

■ JEUS7은 WAS Trend 변화를 수용하여 클라우드 아키텍처 지원, 기능 및 성능 개선, Java EE 6 Full Spec. 을 구현하였습니다.

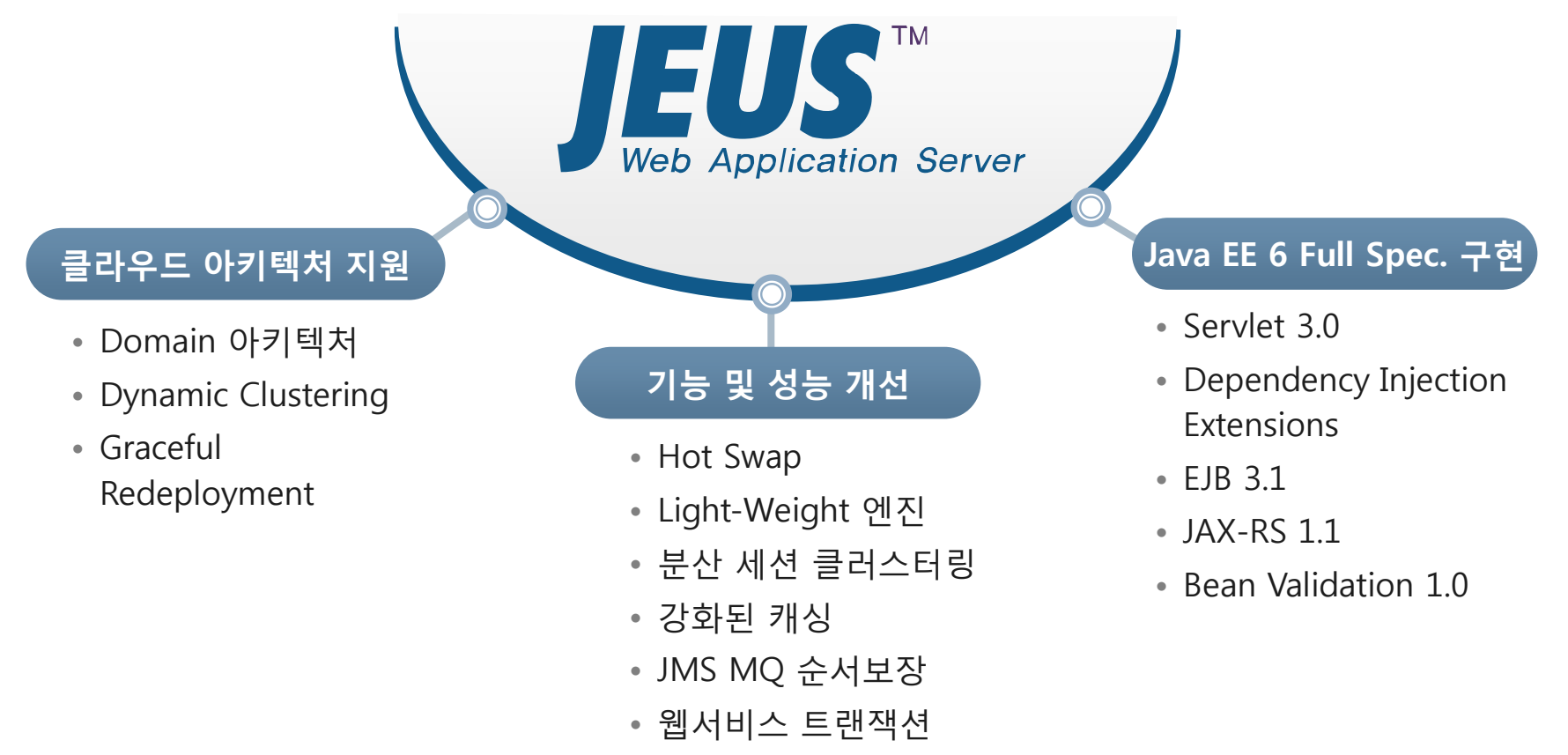

• 개선된 관리화면

### Java EE 6 특징과 주요 표준 명세

■ EJB 3.1 과 Servlet 3.0을 포함, Java Full Spec.을 구현하여 경량화 및 유연성, 확장성, 개발생산성을 향상시켰습니다.

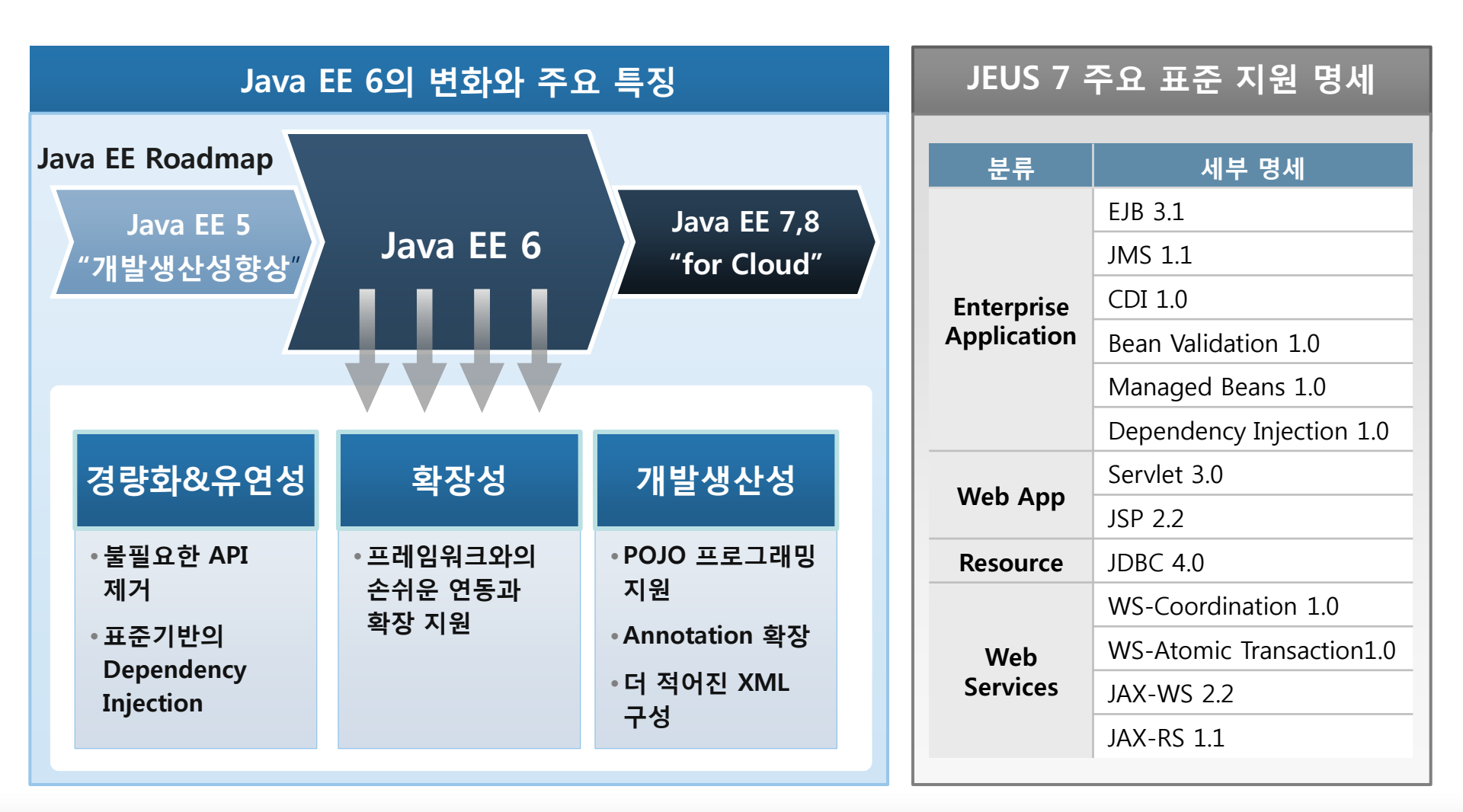

4

### **JEUS6 VS JEUS7**

#### [JEUS6와 JEUS7의 내부 아키텍처 등 주요 관점비교]

| 구분                            | JEUS6                                           | JEUS7                                                              |
|-------------------------------|-------------------------------------------------|--------------------------------------------------------------------|
| 논리적 구성의 최상위 단위                | • Node                                          | • Domain                                                           |
| 최상위 단위의 구성요소                  | <ul> <li>Manager</li> <li>Containers</li> </ul> | <ul> <li>DAS</li> <li>Managed Servers</li> <li>Clusters</li> </ul> |
| Node의 개념                      | • 논리적 구성의 최상위 단위                                | · JEUS 설치단위(JEUS_HOME)<br>· Domain과 포함관계 없음                        |
| Cluster의 개념                   | ㆍNode 간 서비스 및 자원의 연결구조                          | ㆍMS 간 서비스 및 자원의 연결구조                                               |
| Engine(Servlet, EJB, JMS) 서비스 | • Container                                     | • Managed Server                                                   |
| 세션관리                          | · Container(분산식)<br>· Manager(중앙식)              | · Managed Server(분산식)                                              |
| 공통서비스                         | • Manager                                       | • Managed Server                                                   |
| 시스템 모니터링 및 재기동                | • Manager                                       | • Node Manager                                                     |
| 설정 관리                         | ・개별 노드 설정<br>・Admin Tools                       | ・중앙집중 도메인 설정<br>・Admin Tools + DAS                                 |
| 배포 관리                         | ・개별 노드 배포<br>・Admin Tools                       | · 중앙집중 도메인 배포<br>· Admin Tools + DAS                               |
| Context Group                 | ·제공                                             | ·미제공                                                               |
| Launcher                      | ・미지원                                            | ·지원                                                                |

© 2014 TmaxSoft Co., Ltd. All Rights Reserved.

# 표. 구성요소

- 1. Domain
- 2. Domain Administration Server(DAS)
- 3. Managed Server(MS)
- 4. Node Manager
- 5. 디렉터리 구조
- 6. 환경파일

### Domain(1/2)

■ 도메인은 Domain Administrator Server(DAS)와 Managed Server(MS)로 구성됩니다.

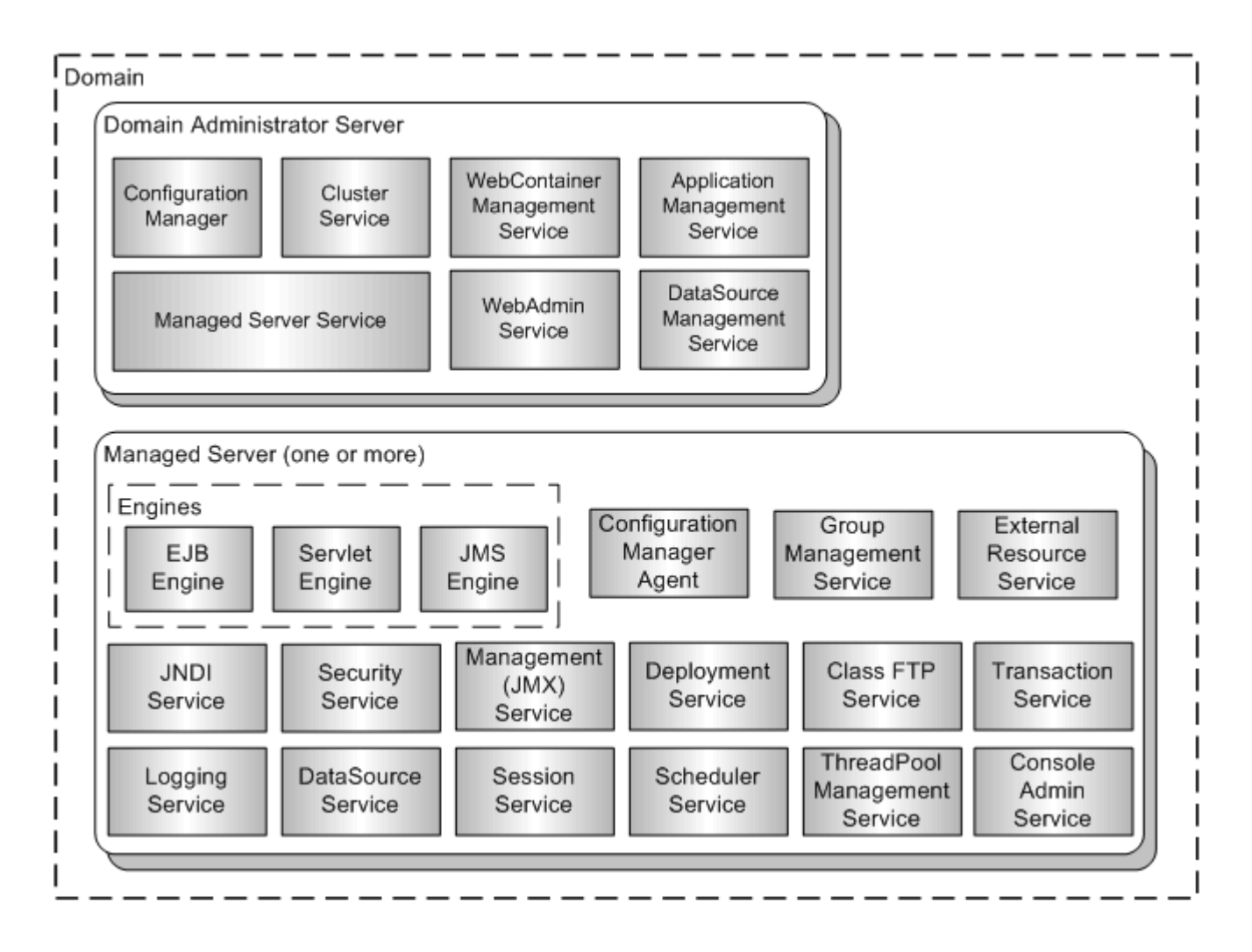

### Domain(2/2)

- 도메인은 관련 있는 서버들의 그룹으로 기본 관리 단위입니다.
- 하나의 도메인 내에서만 보안 설정, 필요한 애플리케이션 및 리소스 등이 공유되는 점을 고려하려 도메인을 구성해야 합니다.
- JEUS와 도메인의 관계
- 하나의 머신에는 하나의 JEUS(JEUS\_HOME)가 필요하고, 하나의 JEUS(JEUS\_HOME)에는 한 개 이상의 도메인이 존재할 수 있습니다. 또한, 도메인은 하나의 JEUS(JEUS\_HOME) 내에 구성될 수도 있고, 여러 개의 머신, 즉 여러 개의 JEUS(JEUS\_HOME)에 걸쳐 구성될 수도 있습니다.

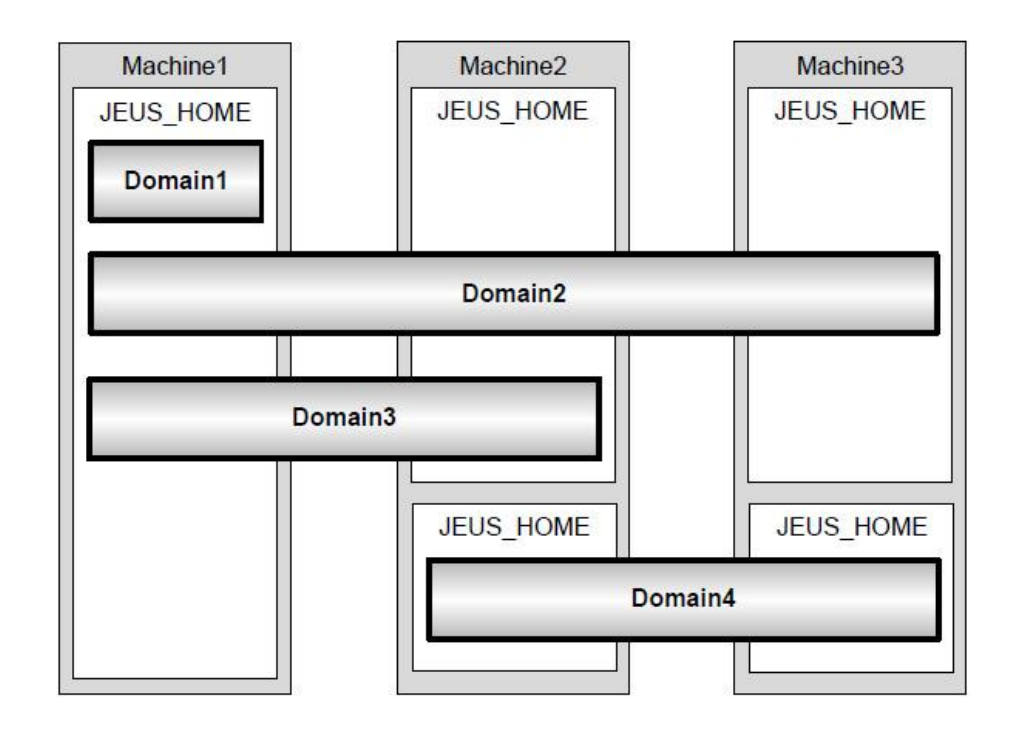

### **Domain Administration Server(DAS)**

DAS는 도메인을 관리하는 서버로 도메인에서 오로지 하나만 존재합니다.
DAS의 역할은 도메인 설정을 관리하고, 도메인에 속하는 MS 및 애플리케이션을 관리하고 제어합니다.

- 주요 서비스
  - WebAdmin 서비스
  - 동적 설정 반영 서비스
  - 도메인 애플리케이션 관리 서비스
  - 도메인 데이터소스 관리 서비스
  - 클러스터 관리 서비스
  - Managed Server(MS) 서비스

DAS에서 MS의 역할을 할 수 있으나 이를 권장하지 않습니다. 개발서버나 소규모의 운영서버의 경우에는 도메인에 DAS 하나만 존재하더라도 서비스에 무리가 없을 수 있지만, 대부분의 경우 DAS는 관리의 역할만 할 수 있도록 두고 애플리케이션 서비스를 하는 MS를 별도로 두는 것이 일반적입니다.

### Managed Server(MS)

 MS는 실제 애플리케이션을 서비스하기 위한 엔진들과 여러 서비스들을 관장하는 서버 인스턴스를 의미합니다.

- MS는 도메인에 여러 개 존재할 수 있습니다.
- 주요 서비스
  - 엔진 서비스
  - JNDI 서비스
  - Management 서비스
  - 보안(Security) 서비스
  - Http 세션 클러스터링 서비스
  - Class FTP 서비스
  - Scheduler 서비스
  - Logging 서비스
  - 데이터베이스 연결 서비스
  - 트랜잭션 서비스
  - 외부 리소스(External Resources)
  - 엔터프라이즈 정보 시스템(EIS) 연결 서비스

엔진은 Java EE에서 정의한 EJB 컨테이너, 웹 컨테이너와 매핑되는 개념으로 사용자가
 Deploy한 컴포넌트를 관리하고 서비스하는 역할을 합니다. 엔진은 서버에 포함되는
 서비스이며, 사용자가 굳이 설정하지 않아도 서버가 기동할 때 항상 기본설정으로 실행됩니다.

### **Node Manager**

- 서버 모니터링, 서버 프로세스 제어 및 Patch 전달을 주 목적으로 하는 인스턴스를 의미합니다.
- 노드 매니저의 종류로 JAVA 타입과 SSH 타입이 있습니다.
- 제약사항
  - 도메인 내에서 사용되는 노드 매니저의 이름은 유일해야 합니다.
  - 설치한 하나의 JEUS 내에서는 하나의 노드 매니저만 존재합니다.
  - 하나의 도메인에서는 같은 타입의 노드 매니저를 사용해야 합니다.
  - Windows 환경에서는 JAVA 타입의 노드 매니저만 사용이 가능하고 서비스로 등록해서 사용할 것을 권장합니다.

#### ▪ 노드 매니저 관련 환경파일은 다음과 같다.

✓ JEUS\_HOME/nodemanager/jeusnm.properties

useNodeManager=true

// 이 값이 true이면 JAVA 타입, false이면 SSL타입 노드 매니저 host=localhost port=7730 useSSLListener=false serverMonitoringPeriod=500 serverAutoRestart=true serverRestartTryCount=5 serverRestartDurationTime=120000 serverRetryRestart=false

#### ✓ \$JEUS\_HOME/domains/nodes.xml

<?xml version="1.0" encoding="UTF-8" standalone="yes"?> <nodes xmlns="http://www.tmaxsoft.com/xml/ns/jeus"> <node> <name>stech</name> <host>localhost</host> <java> <port>7730</port> <use-ssl>false</use-ssl> </java> </node> </node>

# 디렉터리 구조(1/2)

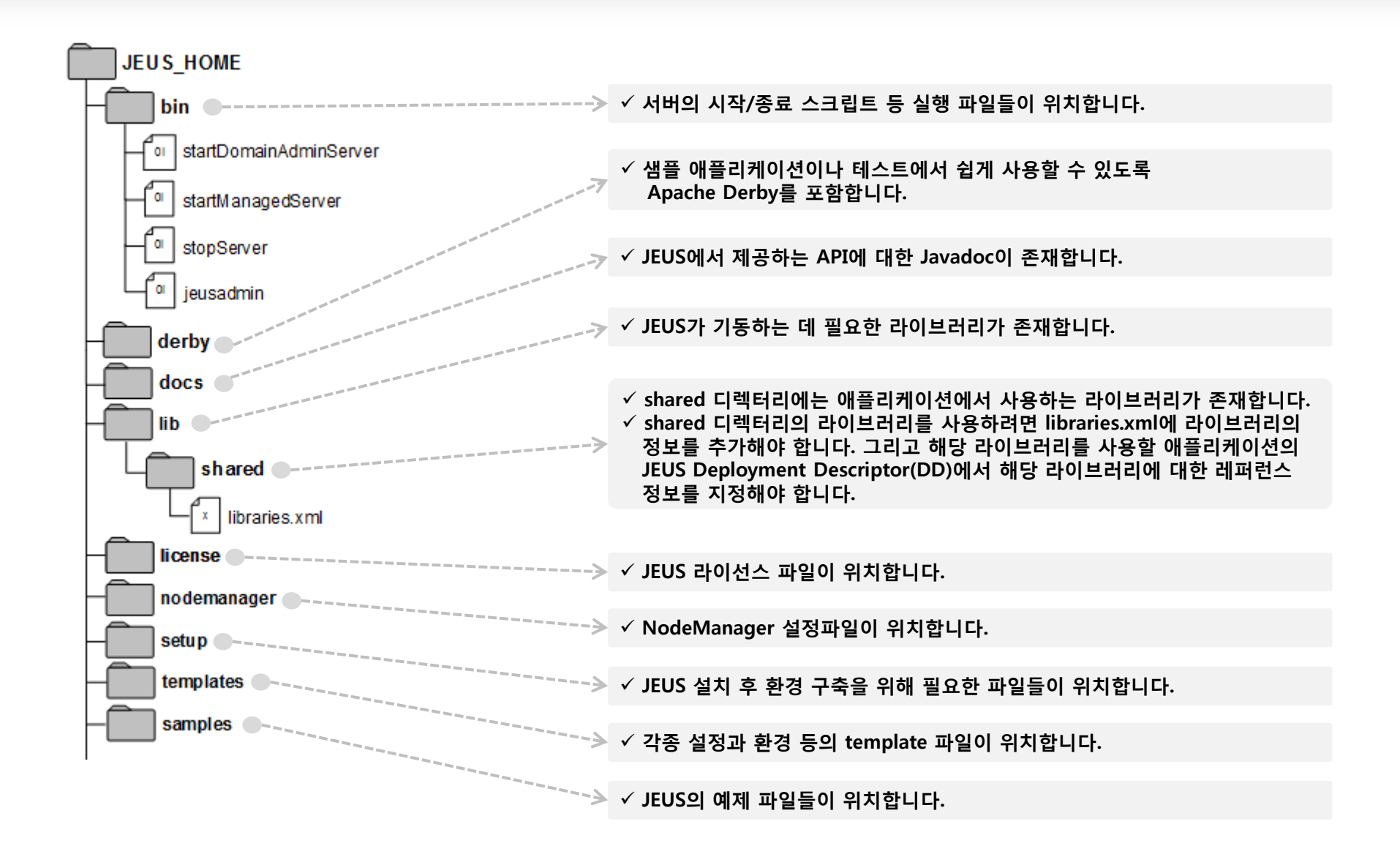

# 디렉터리 구조(2/2)

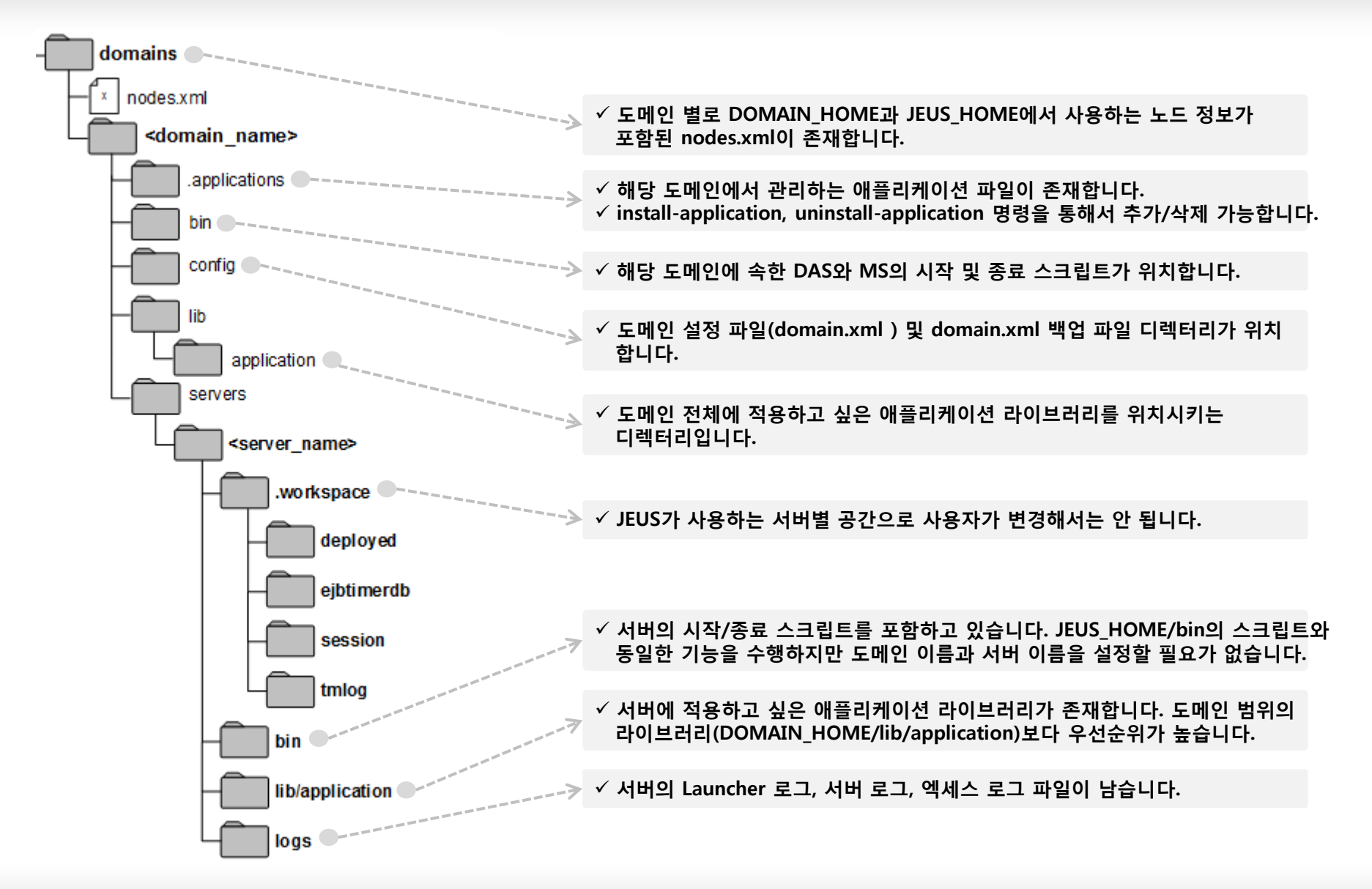

#### ■ JEUS7의 주요 설정 파일은 다음과 같습니다.

| 파일명                         | 위치 및 설명                                                                                         |
|-----------------------------|-------------------------------------------------------------------------------------------------|
| domain.xml                  | • JEUS_HOME/domains/ <domain_name>/config/<br/>• 도메인의 전체 환경을 설정하는 파일</domain_name>              |
| jeus-web-dd.xml             | •웹 애플리케이션 Archive의 WEB-INF<br>•JEUS 웹 애플리케이션(Servlet app) DD(Deployment Descriptors) 파일         |
| jeus-ejb-dd.xml             | • EJB 애플리케이션 Archive의 META-INF<br>• JEUS EJB Module DD(Deployment Descriptors) 파일               |
| policies.xml                | • JEUS_HOME/domains/ <domain_name>/config/security<br/>• JEUS Security 정책을 설정한 파일</domain_name> |
| accounts.xml                | • JEUS_HOME/domains/ <domain_name>/config/security<br/>• JEUS Security 계정을 설정한 파일</domain_name> |
| jeus-webservices-config.xml | • Webservice client archive의 META-INF<br>• 웹 서비스 클라이언트 Ant Task에서 사용하는 설정 파일                    |

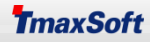

## 표. JEUS기동/종료

- 1. 사용자 프로파일
- 2. DAS 기동/종료
- 3. NodeManager 기동/종료
- 4. Managed Server 기동/종료
- 5. 윈도우 서비스로 기동/종료

### 사용자 프로파일(1/2)

# JEUS7 운영 시 사용자 profile에 alias를 설정함으로써 작업 효율을 높일 수 있습니다. 본 문서에서는 alias가 설정된 환경으로 가정하고 설명합니다.

##### JEUS7 Path #####

export PATH="/home/jeus/jeus7/bin:/home/jeus/jeus7/lib/system:/home/jeus/jeus7/webserver/bin:\${PATH}" // JEUS인스톨 시 자동으로 설정됨

alias dsa='jeusadmin -host 192.168.XX.XX:9736 -f \${JEUS\_HOME}/bin/scripts/jeusEncode' // jeusadmin -host [DAS IP:DAS PORT] -f [암호화파일]. 콘솔 툴 실행 alias dsboot='startDomainAdminServer -domain jeus\_domain -server adminServer -f \${JEUS\_HOME}/bin/scripts/jeusEncode' // startDomainAdminServer -domain [도메인명] -server adminServer -f [암호화파일]. DAS 기동 alias dsdown='jeusadmin -host 192.168.XX.XX:9736 -f \${JEUS\_HOME}/bin/scripts/jeusEncode local-shutdown' // jeusadmin -host [DAS IP:DAS PORT] -f [암호화파일] local-shutdown. DAS 종료 alias nmboot='nohup startNodeManager > \${JEUS\_HOME}/nodemanager/logs/JeusNodeManager.log &' // nohup startNodeManager > [노드매니저 로그경로] &. 백그라운드로 노드매니저 기동 alias nmdown='stopNodeManager -host localhost -port [노드매니저포트]. 노드매니저 종료 alias msboot\_server1='startManagedServer -dasurl 192.168.XX.XX:9736 -domain jeus\_domain -server server1 -f \${JEUS\_HOME}/bin /scripts/jeusEncode' // startManagedServer -dasurl [DAS IP:DAS PORT] -domain [도메인명] -server [MS명] -f [암호화파일]. 스크립트로 서버기동 alias msdown\_server1='jeusadmin -host 192.168.XX.XX:9936 -f \${JEUS\_HOME}/bin/scripts/jeusEncode local-shutdown'

// jeusadmin -host [MS IP:MS PORT] -f [암호화 파일] local-shutdown. 스크립트로 서버종료

## 사용자 프로파일(2/2)

### 위 alias 설정 중, \${JEUS\_HOME}/bin/scripts/jeusEncode는 JEUS 계정/패스워드가 암호화 된 파일입니다. [EX] jeusEncode 파일(파일내용의 우선순위는 상관없음)

| jeus_domain:adminServer +4tJt8A6YAIm4jsryCSsyWMunC3OaLlfX64fPLsolGQmR31SDR0cPYtK22gdg6cc |
|------------------------------------------------------------------------------------------|
| //[도메인명:서버명][공백][암호화 된 계정/패스워드 문자열]                                                      |
| jeus_domain:server1 +4tJt8A6YAIm4jsryCSsyWMunC3OaLlfX64fPLsolGQmR31SDR0cPYtK22gdg6cc     |
| //[도메인명:서버명][공백][암호화 된 계정/패스워드 문자열]                                                      |
| localhost:9736 +4tJt8A6YAIm4jsryCSsyWMunC3OaLlfX64fPLsolGQmR31SDR0cPYtK22gdg6cc          |
| // [DAS IP:DAS PORT][공백][암호화 된 계정/패스워드 문자열]                                              |
| localhost:9936 +4tJt8A6YAIm4jsryCSsyWMunC3OaLlfX64fPLsolGQmR31SDR0cPYtK22gdg6cc          |
| // [MS IP:MS PORT][공백][암호화 된 계정/패스워드 문자열]                                                |
|                                                                                          |

#### - JEUS\_HOME/bin 디렉터리에 위치한 encryption 툴로 암호화가 가능합니다.

stech:/home/jeus>encryption AES administrator:jeusadmin // encryption [암호화 알고리즘] 계정:패스워드 [AES] : [administrator:jeusadmin] --> [encode:+4tJt8A6YAIm4jsryCSsyWMunC3OaLlfX64fPLsolGQmR31SDR0cPYtK22gdg6cc] [AES] : [+4tJt8A6YAIm4jsryCSsyWMunC3OaLlfX64fPLsolGQmR31SDR0cPYtK22gdg6cc] --> [decode:administrator:jeusadmin]

## DAS 기동/종료

#### Domain Admin Server(DAS) 시작 stech:/home/jeus>dsboot \*\*\*\*\* - JEUS Home : /home/jeus/jeus7 - Java Vendor : Sun - Added Java Option : \*\*\*\*\*\*\*\*\*\* + /usr/java/jdk1.6.0 30/bin/java -server -Xmx512m -Xbootclasspath/p:/home/jeus/jeus7/lib/system/extension.jar -classpath /home/jeus/jeus7/ lib/system/jeus-launcher.jar:/home/jeus/jeus7/lib/system/xalan.jar:/home/jeus/jeus7/lib/ system/jaxb-impl.jar:/home/jeus/jeus7/lib/system/woodstox-core-asl.jar:/home/jeus/jeus7/lib/system/xml resource.jar: .... [2014.08.06 16:15:15][2] [adminServer-1] [SERVER-0248] The JEUS server is RUNNING. [2014.08.06 16:15:15][2] [adminServer-1] [SERVER-0401] The elapsed time to start: 6593ms. [2014.08.06 16:15:15][2] [launcher-10] [Launcher-0034] The server[adminServer] initialization completed successfully [pid : 18864]. [2014.08.06 16:15:15][0] [launcher-1] [Launcher-0040] Successfully started the server. The server state is now RUNNING. // 정상 기동 된 상태

#### Domain Admin Server(DAS) 종료

stech:/home/jeus>dsdown Attempting to connect to 192.168.XX.XX:9736. The connection has been established to Domain Administration Server adminServer in the domain jeus\_domain. The server [adminServer] has been shut down successfully. // 정상 종료 된 상태

### NodeManager 기동/종료

#### NodeManager 시작

stech:/home/jeus>**nmboot** [1] 18110 // 백그라운드로 실행

stech:/home/jeus/jeus7/nodemanager/logs>cat JeusNodeManager.log|more [2014.08.11 13:02:57][2] [nodemanager-1] [NodeManager-0101] The node manager is starting. [2014.08.11 13:02:57][2] [nodemanager-1] [NodeManager-0102] Initializing the node manager configuration. [2014.08.11 13:02:57][2] [nodemanager-1] [NodeManager-0108] Beginning to listen: localhost/127.0.0.1:7730. [2014.08.11 13:02:57][2] [nodemanager-9] [NodeManager-0109] Processing the request..... // 정상 기동 된 상태

#### ■ NodeManager 종료

stech:/home/jeus>nmdown Succeed to stop the node manager. // 정상 종료 된 상태

## Managed Server 기동/종료(1/3)

#### Managed Server(MS) 시작

#### • 스크립트로 기동

stech:/home/jeus>**msboot\_server1** 

- JEUS Home : /home/jeus/jeus7

- JEUS Base Port

- Java Vendor : Sun

- Added Java Option :

+ /usr/java/jdk1.6.0\_30/bin/java -server -Xmx512m -Xbootclasspath/p:/home/jeus/jeus7/lib/system/extension.jar -classpath /home/jeus/jeus7/lib/system/jeus-launcher.jar:/home/jeus/jeus7/lib/system/xalan.jar:/home/jeus/jeus7/lib/ system/jaxb-impl.jar:/home/jeus/jeus7/lib/system/woodstox-core-asl.jar:/home/jeus/jeus7/lib/system/xml\_resource.jar: .....

•••••

[2014.08.06 16:35:44][2] [server1-1] [SERVER-0401] The elapsed time to start: 9003ms. [2014.08.06 16:35:44][2] [launcher-10] [Launcher-0034] The server[server1] initialization completed successfully [pid : 21097]. [2014.08.06 16:35:44][0] [launcher-1] [Launcher-0040] Successfully started the server. The server state is now RUNNING. // 정상 기동 된 상태

#### • DAS를 통해서 기동

stech:/home/jeus>dsa Attempting to connect to 192.168.XX.XX:9736. The connection has been established to Domain Administration Server adminServer in the domain jeus\_domain. JEUS7 Administration Tool To view help, use the 'help' command. [DAS]jeus\_domain.adminServer>startserver server1 // 사전에 NodeManager가 기동되어 있어야 함 The server [server1] was successfully started. // 정상 기동 된 상태

### Managed Server 기동/종료(2/3)

#### Managed Server(MS) 종료

#### • 스크립트로 종료

stech:/home/jeus>msdown\_server1 Attempting to connect to 192.168.XX.XX:9936. The connection has been established to the managed server server1 in the domain jeus\_domain. The server [server1] has been shut down successfully. // 정상 종료 된 상태

#### • DAS를 통해서 종료

stech:/home/jeus>dsa Attempting to connect to 192.168.XX.XX:9736. The connection has been established to Domain Administration Server adminServer in the domain jeus\_domain. JEUS7 Administration Tool To view help, use the 'help' command. [DAS]jeus\_domain.adminServer>stopserver server1 // 사전에 NodeManager가 기동되어 있어야 함 Server [server1] was successfully stopped. // 정상 종료 된 상태

### Managed Server 기동/종료(3/3)

## 도메인 내 Managed Server(MS) 전체 시작/종료 DAS를 통해서 시작

[DAS]jeus\_domain.adminServer>startdomain Starting servers [server1, server2, server3]. All managed servers in the domain have been successfully started. // 정상 기동 된 상태

#### • DAS를 통해서 종료

[DAS]jeus\_domain.adminServer>stopdomain Stopping servers [adminServer, server1, server2, server3]. All managed servers in the domain were successfully stopped. // 정상 종료 된 상태 Unable to shut down Domain Administration Server. To shutdown Domain Administration Server, use the local-shutdown command instead. // DAS는 종료되지 않음

## 윈도우 서비스로 기동/종료

#### ▪ 윈도우 서비스 등록

C:₩TmaxSoft₩JEUS7₩bin>**svcinstall.exe jeus.ini administrator jeusadmin** 

// JEUS\_HOME/bin 디렉터리에서 svcinstall.exe jeus.ini [JEUS계정] [JEUS패스워드]

JEUS Windows service installer Ver. 4.1.0

Copyright (c) 2014, TmaxSoft Co., Ltd.

JEUS Service[jeusservice-jeus] installed

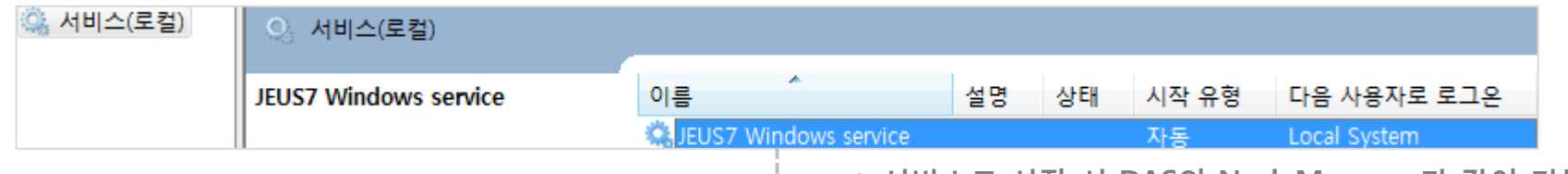

#### └---->서비스로 시작 시 DAS와 NodeManager가 같이 기동됨

#### ▪ 윈도우 서비스 삭제

C:\TmaxSoft\JEUS7002\bin>svcremove.exe jeus // JEUS\_HOME/bin 디렉터리에서 실행 JEUS Windows service remover Ver. 4.1.0 Copyright (c) 2014, TmaxSoft Co., Ltd. Removing windows service 'jeus'... Successfully done.

# IV. 기본 환경 설정

- 1. JEUS 관리 툴
- 2. Node 설정
- 3. MS 설정
- 4. Cluster 설정
- 5. Application 설정
- 6. DataSource 설정
- 7. Session Clustering 설정

## JEUS 관리 툴(1/2)

#### ▪ JEUS7에서는 환경파일 설정 시 xml을 직접 수정하지 않고 관리자를 사용하는 것을 권장합니다.

- Webadmin
  - 웹을 통해 JEUS를 관리하는 사용자 인터페이스로 DAS가 기동되어 있어야 합니다.
  - 접속 방법 http://DAS IP:DAS PORT/webadmin
    - [EX] http://192.168.XX.XX:9736/webadmin

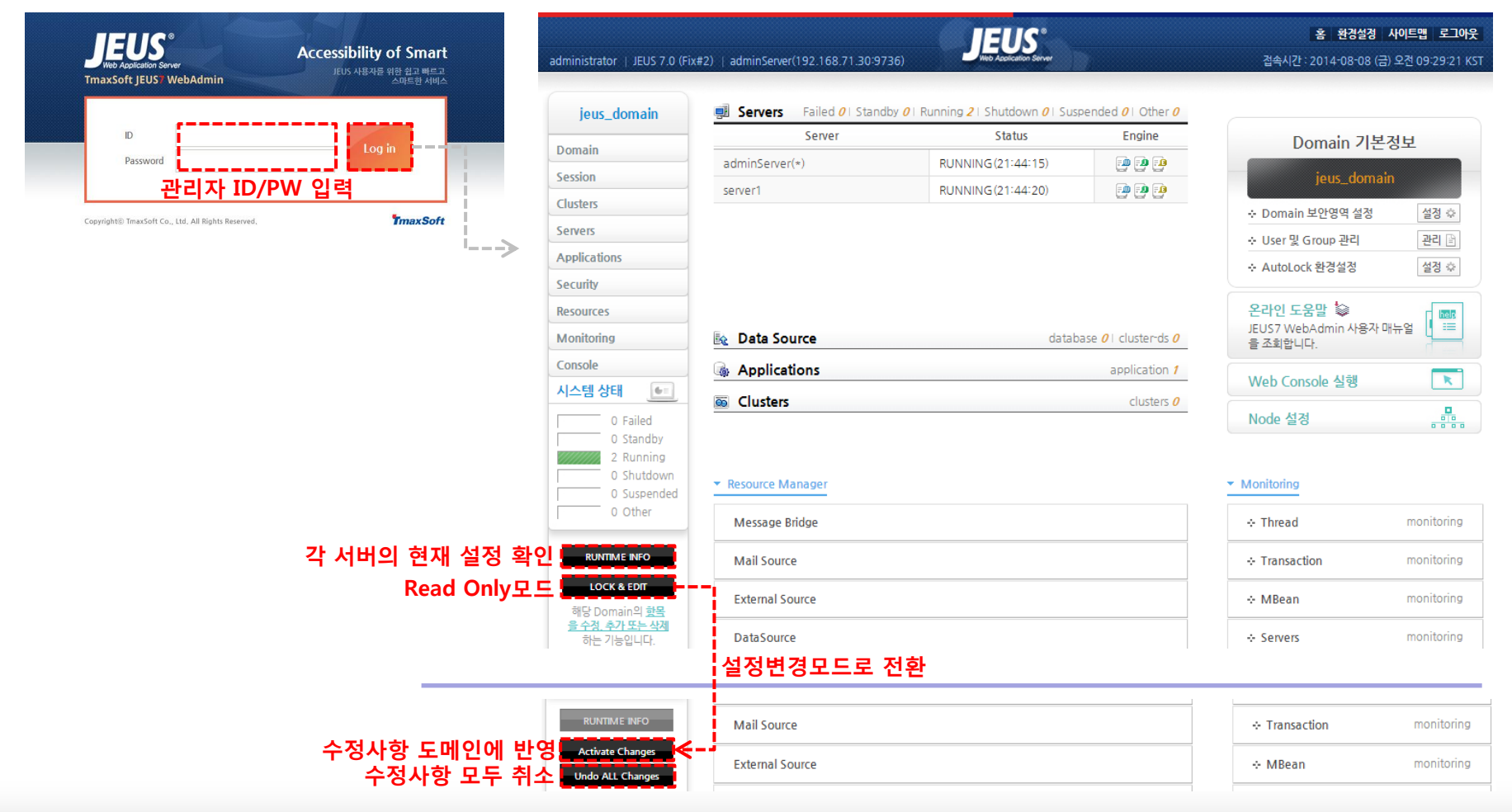

#### © 2014 TmaxSoft Co., Ltd. All Rights Reserved.

25

# JEUS 관리 툴(2/2)

#### jeusadmin

- Command prompt에서 JEUS를 관리하는데 사용합니다.
- jeusadmin 스크립트는 JEUS\_HOME/bin 디렉터리에 위치합니다.

```
stech:/home/jeus>jeusadmin // 서버에 접속하지 않은 상태
JEUS7 Administration Tool
To view help, use the 'help' command.
offline>
stech:/home/jeus>dsa // DAS에 접속한 상태로 DAS가 기동되어 있어야 함
Attempting to connect to 192.168.XX.XX:9736.
The connection has been established to Domain Administration Server adminServer in the domain jeus domain.
JEUS7 Administration Tool
To view help, use the 'help' command.
[DAS]jeus domain.adminServer>help modify-cluster // help [command name]로 명령어 도움말 조회
NAMES
   modify-cluster
       modify cluster configuration.
ALIAS
   modifycluster, clusterconf, clusterconfig
USAGE
   modify-cluster <cluster-name>
                [-m_--me_ib <enable-MEJB>]
                [-c,--classFtp <enable-class-ftp-service>]
                [-f_--forceLock]
                [-detail]
OPTIONS
   <cluster-name>
       name of the cluster you want to modify
   [-m_--me_ib <enable-MEJB>]
       [Dynamic] whether using MEJB or not .true, false
       설정변경 시 동적 반영되는 항목
[DAS]jeus domain.adminServer>ti -repeat 3 -interval 1 // ti명령어를 1초 간격으로 3번 실행. 명령어 반복 수행
[DAS]jeus domain.adminServer>p // 이전 명령어 재실행
```

## Node 설정(1/2)

- Node 추가
  - 서버 모니터링, 서버 프로세스 제어가 가능하도록 JAVA 타입의 Node를 추가하는 방법입니다.
    - Webadmin 사용

|                                                                          |               | Nodes           |                  |                |                  | HI      | STORY 💙 |
|--------------------------------------------------------------------------|---------------|-----------------|------------------|----------------|------------------|---------|---------|
| Domain 기본정                                                               | <u>성</u> 보    | Noues           |                  |                |                  |         | a 🖀 📾   |
| jeus_domain                                                              |               | > 원격 Server의 머신 | <u> 정보를 의미하는</u> | Node에 대해 설정합니다 |                  |         | Help ?  |
| ∻ Domain 보안영역 설정                                                         | 설정 💠          | Node Name       | Туре             | Under Control  | IELIS Version    | Command | ADD SR  |
| ∻ User 및 Group 관리                                                        | 관리 🖹          | Node Name       | Type             | onder control  | JEOS VEISION     | Command |         |
| ∻ AutoLock 환경설정                                                          | 설정 🌣          | stech           | AVAL             | Y              | JEUS 7.0 (Fix#2) |         | delete  |
| <mark>온라인 도움말</mark> ់់<br>JEUS7 WebAdmin 사용자 매 <sup>4</sup><br>을 조회합니다. |               | Node            | •                |                |                  | H       | STORY V |
| Web Console 실행                                                           |               | 누드를 정이하다        |                  |                |                  |         |         |
| Node 설정                                                                  |               |                 |                  |                |                  |         |         |
| <br>ebadmin 메인 화단                                                        | <br>편의 오른쪽 메- | ₩               |                  |                |                  | Ž       | 인 재설정   |
|                                                                          |               | Name 🌞          | infr             | asvr           |                  |         |         |

| ame 🗱                                           |                                                              |                  |
|-------------------------------------------------|--------------------------------------------------------------|------------------|
| ost 🌞                                           | 해당 모드에 대한 유입한 모드 이름을 정의한다.<br>192,168,XX,XX MS가 속한 원격지 서버 IP | EX 192,168,1,xxx |
| ●Java 노드의                                       | 신호프로그로프로 이호로 3러입니!<br><br>기본포트는 7730이므로 해당 포트가 사용 중일 경우 변경필요 |                  |
| ● <b>월 Java</b> 노드의<br>해당 노드의 Java 타입의          | ·····································                        |                  |
| ● <b>■ Java 노드 으</b><br>해당 노드의 Java 타입의<br>Port | 신호프로그 프로그 이물로 경크입니                                           |                  |

### Node 설정(2/2)

#### - 콘솔 툴 사용

[DAS]jeus domain.adminServer>addjavanode infrasvr -host 192.168.XX.XX -port 7730 // addjavanode [노드명] -host [MS가 속한 원격지 서버 IP] -port [노드매니저 포트] The node [infrasvr] was successfully added. [DAS]jeus domain.adminServer>listnodes // 노드리스트 확인 Node Name | Tupe | Under Control | JEUS Version I JAVA I Y | JEUS 7.0 (Fix#2) stech | JEUS 7.0 (Fix#2) infrasvr | JAVA | Y [DAS]ieus domain.adminServer>modifyjavanode infrasvr -port 7731 // modifyjavanode [노드명] -port [노드매니저 포트]. JAVA노드 설정 수정 The node [infrasvr] was modified successfully. Check the results using "show-node" [DAS]jeus domain.adminServer>rmnode infrasvr // rmnode [노드명]. JAVA노드 삭제 The node [infrasvr] was successfully removed.

## MS 설정(1/25)

#### ■ MS추가

- 신규로 MS를 추가(ADD)하거나 기존 MS를 복사(DUP)하여 MS추가가 가능합니다.
- 본 문서에서는 신규 MS추가(ADD)에 대해 설명합니다.
  - Webadmin 사용

| jeus_domain                                  | Servers         |                       |           |                 |            | HISTORY 🗸   |
|----------------------------------------------|-----------------|-----------------------|-----------|-----------------|------------|-------------|
| Domain                                       |                 |                       |           |                 |            | R (2) 🖾     |
| Session                                      | 도메인 내에서 JEUS /  | 너버를 구성할 때, 여러 서버에 대한· | 설정을 지정한다. |                 |            | Help ?      |
| Clusters                                     | Servers         |                       |           |                 |            |             |
| Servers                                      | Name            | Status                | Pid       | Need To Restart | Command    | (2) ADD C   |
| Applications                                 |                 |                       |           |                 |            |             |
| Security                                     | adminServer (*) | RUNNING (18:09:15)    | 21430     | false           | start stop | DEL 🛜 DUP 🕁 |
| Resources                                    | server1         | RUNNING(18:03:21)     | 23216     | false           | start stop | DEL 📚 DUP 🚓 |
| Console<br>시스템상태                             |                 |                       |           |                 |            |             |
| RUNTIME INFO<br>LOCK & EDIT ①<br>성정 변경 모드로 저 | )<br>화          |                       |           |                 |            |             |

### MS 설정(2/25)

- Webadmin 사용 Cont.

| jeus_domain                                       | Server                      | HISTORY V                                                                                                    |
|---------------------------------------------------|-----------------------------|----------------------------------------------------------------------------------------------------|
| Domain                                            |                             |                                                                                                    |
| Session                                           | 도메인 내에서 사용할 JEUS /          | 서버의 세부 설정을 정의한다. Help ⑦                                                                                                    |
| Clusters                                          | Pasic Posource Engine       |                                                                                                    |
| Servers                                           | basic Resource Linguie      |                                                                                                    |
| Applications                                      | Basic Info 🔻 Res Ref   Nami | ng Server   Gms   System Thread Pool   System Logging   User Logging   Tm Config                                                                                                    |
| Security                                          | 🖸 동적설정  🌞 필수항목              | <ol> <li>확인 재설정</li> </ol>                                                                                                    |
| Resources                                         | Name 🏶                      | server2                                                                                                    |
| Monitoring                                        |                             | 서버의 이름이다.                                                                                                    |
| Console                                           | Log Home                    | JEUS Server에서 만드는 log의 기본 경로를 지정한다. 해당 경로가 설정되어 있어도 logger의 file handler에 설정된 path가 절대                                                                                                    |
| 시스템상태 🗾                                           |                             | 경로일 경우에는 그 경로가 우선시 된다. 기본 log뿐만 아니라 rotation된 backup log가 생성되는 경로에도 똑같이 적용이 된다.                                                                                                    |
| 0 Failed<br>0 Standby                             | Node Name                   | Linfrasvr MS가 속하는 노드명 선택 ▼<br>서버가 속하는 노드의 이름을 설정한다. 노드에는 머신 정보, 호스트 정보 등이 포함된다.                                                                                                    |
| 2 Running<br>0 Shutdown<br>0 Suspended<br>0 Other | Action On Resource Leak     | ▼<br>[default: Warning] 컴포넌트(주로 Stateless Component - Servlet/JSP, Stateless Session Bean, MDB)에서 사용한 리소스(<br>JCA, JDBC Connection 등)에 대한 Logging이나 반환 액션을 설정한다. 기본 동작은 Logging을 남기는 것(Warning)이다. 데이<br>터소스별로 설정할 경우에 Action On Connection Leak을 설정한다. |
| RUNTIME INFO Activate Changes                     | Data Source Remote Lookup   | [default: false] Remote JVM상에서의 데이터소스 Lookup이 가능하도록 한다. 데이터소스 Lookup을 통해 Remote JVM에서<br>Connection Pool을 구성하여 사용하던 기존 Standalone Client를 지원할 수 있다.                                                                                                    |
| Undo ALL Changes<br>변경된 설정 항목을 거                  | Engine Init On Startup      | ☑ [default: true] 서버에 사용 설정된 웹, EJB, JMS 엔진 등의 초기화 시점을 설정한다.                                                                                                    |
| <u>장 및 취소</u> 하는 기능입<br>니다.                       | Use Web Engine              | MS에서 서비스 할 엔진 선택<br>[default: true] 서버에 웹 엔진을 사용할지 여부를 설정한다.                                                                                                    |
| 운영자 매뉴얼                                           | Use Ejb Engine              |                                                                                                    |

## MS 설정(3/25)

- Webadmin 사용 Cont.

| jeus_domain            | Listeners 🔵 📍                                                                    |                                                                      | HISTORY 🛩       |                              |      |
|------------------------|----------------------------------------------------------------------------------|----------------------------------------------------------------------|-----------------|------------------------------|------|
| Domain                 |                                                                                  |                                                                      |                 |                              |      |
| Session                | 서비의 JEUS 시스템이 사용하는 Socket Listener 및 Socket C                                    | onnection Request 처리에 필요한 각종 속성을 지                                   | 정 Help ?        |                              |      |
| Clusters               | 한다.                                                                              |                                                                      |                 |                              |      |
| Servers                | Basic Resource Engine                                                            |                                                                      |                 |                              |      |
| Applications           | Listener - Jms Resource   Jmx Manager   Scheduler   Lifect                       | vcle Invocation External Resource                                    |                 |                              |      |
| Security               | · 동경성경 총필수항목 이파                                                                  | 이지의 설정을 수정하려면 왼쪽 메뉴에서 [LOCK & EDIT] 버                                | 톤을 클릭하세요        | TIP                          |      |
| Resources              | Base                                                                             | •                                                                    |                 | _                            |      |
| Monitoring             | JNDI, Security, JMX, 플래스 FTP 서비                                                  | 스 등이 기본적으로 이용하는 Base Listener를 지정한다. Listener                        | 설정의 Name과 동일한 값 | 5 Z.                         |      |
| Console                | 물 설정해야 한다. 설정하지 않으면 973                                                          | 6 프트와 기본 설정들로 Listener 생성을 시도한다.                                     |                 |                              |      |
| 시스템 상태 💽 0 Failed      | I Listener                                                                       | I이지의 설정을 수정하려면 왼쪽 메뉴에서 [LOCK & EDIT] 버                               | 튼을 클릭하세요. 🧠 TIP | TIP                          |      |
| 0 Standby<br>2 Running | Name Listen Addre                                                                | Listen Port                                                          | ADD. ()         | 주가한 MS의 Base포트는 기본적으로 9736으로 | 설정됨  |
| 1 Shutdown             | BASE                                                                             | 9736                                                                 | DEL 😤           | 해당 포트가 사용 중일 경우 변경필요         |      |
| 0 Suspended            |                                                                                  |                                                                      |                 |                              |      |
| 서비의 JEUS 시스템<br>한다.    | 9이 사용하는 Socket Listener 및 Socket Connection F                                    | Request 처리에 필요한 각종 속성을 지정                                            | Help 🕐          |                              |      |
| Basic Resource         | Engine                                                                           |                                                                      |                 |                              |      |
| Listener + Jms Res     | ource   Jmx Manager   Scheduler   Lifecycle Invocatio                            | n External Resource                                                  |                 |                              |      |
| 등적설정 #필수항위             | 25                                                                               | [                                                                    | 확인 재설정          | 20                           |      |
| Name 🏶                 | BASE<br>통합 프트 Listener를 나타내는 고유한 ID를 설정한다. 다                                     | 른 설정에서 이 Listener에 대해 언급할 때 사용한다.                                    |                 |                              |      |
| Listen Address         | IP가 여러 개 할당되어 있을 때 이 통합 포트 Listener가 4<br>바인드된다. Virtual Multicast를 사용하는 경우에는 Ba | 바인드릴 서비스 IP 주소를 설정한다. 지정하지 않은 경우<br>se Listener의 IP 주소를 반드시 지정해야 한다. | 는 Anyaddress로   |                              |      |
| Listen Port            | 9936<br>[default: 9736] 통합 포트 Listener의 포트를 설정한<br>같은 머신에 운영하는 경우에는 반드시 지정해야 한다. | 다. 아무런 설정이 없는 경우에는 항상 9736을 사용하기                                     | 때문에 여러 서버클      | 6                            |      |
| 14 TmaxSoft Co., I     | td. All Rights Reserved.                                                         | 31                                                                   |                 | Tmax                         | Soft |

### MS 설정(4/25)

#### - 콘솔 툴 사용

[DAS]jeus\_domain.adminServer>addserver server2 -addr 192.168.XX.XX -baseport 9936 -node infrasvr // addserver [MS명] -addr [서버 IP] -baseport [MS포트] -node [노드명]. MS추가

Successfully performed the ADD operation for server (server2).

Check the results using "list-servers or add-server"

[DAS]jeus\_domain.adminServer>si // 서버정보 확인

Information about Domain (jeus\_domain)

|                       | Server             | Status  <br>                | Node Name I | PID   | Cluster | Latest Start Time  <br>  / Shutdown Time      | Need to<br>Restart | Listen Ports  <br>                                                                         | Running  <br>Engines               |
|-----------------------|--------------------|-----------------------------|-------------|-------|---------|-----------------------------------------------|--------------------|--------------------------------------------------------------------------------------------|------------------------------------|
| +-<br> <br> <br> <br> | adminServe<br>`(*) | RUNNING(15:4)<br> 0:14)<br> | N/A         | 26178 | N/A     | Fri Aug 08  <br> 18:13:10 KST 2014  <br> <br> | false              | BASE-0.0.0.0:9736 <br> http-server-0.0.0. <br> 0:8808<br>  jms-internal-0.0. <br> 0.0:9941 | jms, ejb,  <br>web  <br> <br> <br> |
| +-<br> <br>           | server1            | SHUTDOWN(14: <br> 40:20)    | stech I     | N/A   | N/A     | Fri Aug 08  <br> 19:13:09 KST 2014            | N/A                | I N/A I                                                                                    | N/A I                              |
| -+ <br>+-             | server2            | I SHUTDOWN I                | infrasvr    | N/A I | N/A     | I N/A I                                       | N/A                | I N/A I                                                                                    | N/A I                              |

[DAS]jeus\_domain.adminServer>startserver server2

// startserver [MS명]. 192.168.XX.XX에 NodeManager가 기동되어 있어야함

The server [server2] was successfully started. [DAS]jeus domain.adminServer>si

| - |         | -+                     | +            | ++          |     |                                  | +         | • +                     | -+                  | +    |
|---|---------|------------------------|--------------|-------------|-----|----------------------------------|-----------|-------------------------|---------------------|------|
|   | server2 | RUNNING(00:0<br> 0:01) | infrasvr<br> | 12929  <br> | N/A | Sat Aug 09<br> 10:02:51 KST 2014 | false<br> | base-192.168<br>  :9936 | l jms, ejb,<br>lweb | <br> |
|   |         | -                      |              |             |     |                                  |           |                         |                     |      |

[DAS]jeus\_domain.adminServer>**remove-server server2 // remove-server [MS명]. MS**삭제 Successfully performed the REMOVE operation for server (server2). Check the results using "list-servers or remove-server"

## MS 설정(5/25)

#### ■ MS환경설정

#### • 운영환경에 적합하도록 MS의 세부항목을 설정하는 방법입니다.

| jeus_domain  | Servers         |                      |           |                 |            | HISTORY 💙         |
|--------------|-----------------|----------------------|-----------|-----------------|------------|-------------------|
| Domain       |                 |                      |           |                 |            | <b>Q</b> (2) (11) |
| Session      | 도메인 내에서 JEUS /  | 너버를 구성할 때, 여러 서버에 대한 | 설정을 지정한다. |                 |            | Help (?)          |
| Clusters     | Servers         |                      |           |                 |            |                   |
| Servers      | Name            | Status               | Pid       | Need To Restart | Command    | ADD 🕁             |
| Applications | adminServer (*) | RUNNING(01:48:26)    | 30454     | false           | start stop | DEL 📚 DUP 🚓       |
| Security     | server1         | RUNNING(01:48:31)    | 23216     | false           | start stop | DEL 📚 DUP 🚓       |
| Monitoring   | server2         | RUNNING (00:00:09)   | 15254     | false           | start stop | DEL 🃚 DUP 🚓       |
| Console      |                 |                      |           |                 |            |                   |
| 시스템상태 💽      |                 |                      |           |                 |            |                   |
| 0 Failed     |                 |                      |           |                 |            |                   |
| 0 Standby    |                 |                      |           |                 |            |                   |
| 0 Shutdown   |                 |                      |           |                 |            |                   |
| 0 Suspended  |                 |                      |           |                 |            |                   |
| 0 Other      |                 |                      |           |                 |            |                   |
| RUNTIME INFO |                 |                      |           |                 |            |                   |
|              |                 |                      |           |                 |            |                   |

### MS 설정(6/25)

#### • MS로그 경로 변경

- 기본적으로 MS로그는 SERVER\_HOME/logs 디렉터리에 생성되는데, 로그경로를 수정하는 방법은 다음과 같습니다.
- Webadmin 사용

| Server                     |                                                                                                    |
|----------------------------|----------------------------------------------------------------------------------------------------|
| 도메인 내에서 사용할 JEUS           | 서버의 세부 설경을 경의한다. Help ?                                                                                                    |
| Basic Resource Engine      | 2                                                                                                    |
| Basic Info 🔻 Res Ref 🕴 Nam | ing Server   Gms   System Thread Pool   System Logging   User Logging   Tm Config                                                                                                    |
| 도적설정 ※필수항목                 | 확인 재설정                                                                                                    |
| Name 🌞                     | server2<br>서버의 이름이다.                                                                                                    |
| Log Home                   | /user/jeus/logs 로그경로지정<br>JEUS Server에서 만드는 log의 기본 경로를 지정한다. 해당 경로가 설정되어 있어도 logger의 file handler에 설정된 path가 절대<br>경로일 경우에는 그 경로가 우선시 된다. 기본 log뿐만 아니라 rotation된 backup log가 생성되는 경로에도 똑같이 적용이 된다. |
|                            |                                                                                                    |

- 콘솔 툴 사용

[DAS]jeus\_domain.adminServer>modify-server server2 -logdir /user/jeus/logs

// modify-server [MS명] -logdir [경로]

Successfully performed the MODIFY operation for server (server2), but all changes were non-dynamic. They will be applied after restarting. Check the results using "list-servers server2 or modify-server server2" MS재기동시 반영됨 [DAS]jeus domain.adminServer>list-servers server2 // list-servers [MS명] List of Servers

| +<br>  Server<br> <br> | +<br>  Base Listen <br>  Address  <br> | Base<br>Listen<br>Port | I Node            | JVM Configs                           | +<br>  Action On<br> Resource Leak<br> | +<br>  Stdout to<br>  Raw Format<br> | HEJB  | I Class<br>FTP | +<br>  Server Log Home <br>  Directory  <br> |
|------------------------|----------------------------------------|------------------------|-------------------|---------------------------------------|----------------------------------------|--------------------------------------|-------|----------------|----------------------------------------------|
| <br> <br> <br> <br>    | 192.168<br> <br>                       | 9936                   | infr<br> asvr<br> | -Xm×1024m<br>-XX:MaxPermSize=1<br>28m | Warning<br> <br>                       | true<br> <br>                        | false | l true         | /user/jeus/logs <br> <br>                    |

© 2014 TmaxSoft Co., Ltd. All Rights Reserved.

## MS 설정(7/25)

#### • JVM옵션 설정

- JEUS6버전까지 컨테이너의 <command-option>에 설정했던 JVM옵션(Heap Size, GC로그, HeapDump 등)을 설정하는 방법입니다.
- Webadmin 사용

| Server                                                                                                    |                                                                                                    | HISTORY 🗸                                                                                                    |  |  |  |  |  |  |  |
|----------------------------------------------------------------------------------------------------|----------------------------------------------------------------------------------------------------|----------------------------------------------------------------------------------------------------|--|--|--|--|--|--|--|
|                                                                                                    |                                                                                                    | <ul> <li>■     </li> <li>■     </li> <li>■      </li> <li>■      </li> <li>■       </li> <li>■       </li> <li>■       </li> <li>■        </li> <li>■      </li> <li>■       </li> <li>■       </li>       &lt;</ul> |  |  |  |  |  |  |  |
| 도메인 내에서 사용할 JEUS 서                                                                                            | 버의 세부 설정을 정의한다.                                                                                                    | Help ?                                                                                                    |  |  |  |  |  |  |  |
| Basic Resource Engine                                                                                         |                                                                                                    |                                                                                                    |  |  |  |  |  |  |  |
| Basic Info 🔻 Res Ref 📋 Naming Server 📋 Gms 📋 System Thread Pool 📋 System Logging 📋 User Logging 📋 Tm Config 🗎 |                                                                                                    |                                                                                                    |  |  |  |  |  |  |  |
| 도적설정 ※ 필수항목                                                                                                   |                                                                                                    | 확인 재설정                                                                                                    |  |  |  |  |  |  |  |
| <b>■ Jvm Config</b><br>서버의 JVM과 관련된 옵션을 지정한                                                                   | ••••••••                                                                                                    |                                                                                                    |  |  |  |  |  |  |  |
| Jvm Option                                                                                                    | ·Xms512m ·Xmx1024m ·XX:PermSize=128m ·XX:Ma<br>xPermSize=256m<br>·XX:+DisableExplicitGC ·verbose:gc ·Xloggc:/home/ie<br>us/ieux/domains/ieus_domain/servers/gclog/server1<br>gclog<br>·XX:+PrintGCDetails ·XX:+PrintGCTimeStamps ·XX:+<br>PrintHeapAtGC<br>·XX:+HeapDumpOnOutOfMemoryError ·XX:HeapDu<br>mePath=/home/ieus/ieus7/domains/ieus_domain/servers/<br>vers/dump/<br>서버 JVM를 실행할 때 적용하는 옵션을 설정한다. 여러 개의 Jvm Option을 니<br>로 여러 개의 옵션을 한 번에 나열할 수 있다. 옵션을 적용하는 순서는, Jvm Opti<br>재하던 Command Option은 이 항목로 대체 되었다. | '열할 수 있으며, Jvm Option안에 Enter나 띄어쓰기<br>tion을 나열한 순서대로 적용한다. JEUS v6.0까지 존                                                                                                    |  |  |  |  |  |  |  |

•••••
### MS 설정(8/25)

### - 콘솔 툴 사용

[DAS]jeus domain.adminServer>listjvmopt server2 // listjvmopt [MS명]. jvm option list확인 List of JVM Configurations JVM Configs | -Xmx512m -XX:MaxPermSize=128m jvm option list(1) -XX:+HeapDumpOnOutOfMemoryError -XX:HeapDumpPath=/user/jeus/jeus7/domains/jeus\_domain/servers/dump/jvm option list(2) [DAS]jeus\_domain.adminServer>addjvmopt -server server2 -opt "-Xms512m" // addivmopt -server [MS명] -opt "옵션 값". jvm옵션 추가 // 옵션값 추가 시 기존 jvm option list와 비교하여 동일한 값이 없으면 추가 Successfully performed the ADD operation for JVM configuration for the server(server2)., but all changes were non-dynamic. They will be applied after restarting. Check the results using "list-jvm-options or add-jvm-option" [DAS]jeus domain.adminServer>listjvmopt server2 List of JVM Configurations JVM Configs -Xmx512m -XX:MaxPermSize=128m -XX:+HeapDumpOnOutOfMemoryError -XX:HeapDumpPath=/user/jeus/jeus/jeus/jeus/jeus\_domain/servers/dump/ I -Xms512m jvm option list(3)

## MS 설정(9/25)

#### - 콘솔 툴 사용 Cont.

| [DAS]jeus_domain.adminServer> <mark>listjvmopt server2</mark><br>List of JVM Configurations                                                                                                    |
|----------------------------------------------------------------------------------------------------|
| ++<br>I JVM Configs I                                                                                                    |
| ++ I -Xmx512m -XX:MaxPermSize=128m I I -XX:+HeapDumpOnOutOfMemoryError -XX:HeapDumpPath=/user/jeus/jeus7/domains/jeus_domain/servers/dump/ I I -Xms512m I ++                                   |
| [DAS]jeus_domain.adminServer>modifyjvmopt -server server2 -old "-Xmx512m" -new "-Xmx1024m"                                                                                                    |
| ++<br>  JVM Configs                                                                                                    |
| -Xmx1024m -XX:MaxPermSize=128m  <br>  -XX:+HeapDumpOnOutOfMemoryError -XX:HeapDumpPath=/user/jeus/jeus7/domains/jeus_domain/servers/dump/  <br>  -Xms512m  <br>+                               |
| [DAS]jeus_domain.adminServer>rmjvmopt -server server2 -opt "-Xmx1024m -XX:MaxPermSize=128m"<br>// rmjvmopt -server [MS명] -opt "옵션 값". jvm옵션 삭제<br>// 옵션 삭제 시에도 jvm option list와 비교하여 동일한 값을 삭제 |

### MS 설정(10/25)

- 사용자 Class Path 설정
  - JEUS6버전까지 컨테이너의 <user-class-path>에 설정했던 Class Path를 설정하는 방법입니다.
  - Webadmin 사용

| Server                                | HISTORY 💙                                                                       |
|---------------------------------------|---------------------------------------------------------------------------------|
|                                       |                                                                                 |
| 도메인 내에서 사용할 JEUS 서                    | 버의 세부 설정을 정의한다. Help ⑦                                                          |
| Basic Resource Engine                 |                                                                                 |
| Basic Info 🔻 Res Ref 👘 Namin          | g Server   Gms   System Thread Pool   System Logging   User Logging   Tm Config |
| 🗗 동적설정 🔅 필수항목                         | 이 페이지의 설정을 수정하려면 왼쪽 메뉴에서 [LOCK & EDIT] 버튼을 클릭하세요. 🛷 🎹                           |
| Name 🌞                                | server1<br>서버의 이름이다.                                                            |
| <ul> <li>User Interceptor</li> </ul>  |                                                                                 |
| Preceding Command                     | -> 클래스 패스로 설정할 파일명까지 명시                                                         |
| Jeus Classloader Append<br>Class Path | /home/jeus/myclasses/mylib.jar 📧 /jeus/mylib/classes:/jeus/mylib/lib/mylib.jar  |
| Jeus Classloader Append<br>Dirs       | /home/jeus/myclasses_dir                                                        |
| Profile Class Option Name             | / 플데스페스도 결정할 디팩터디칭까지 형지                                                         |
| Boot Classloader Append<br>Class Path | ■ /jeus/mylib/classes:/jeus/mylib/lib/mylib,jar                                 |

# MS 설정(11/25)

위에서 설정한 클래스 패스의 클래스 로딩 순서는 SERVER\_HOME/lib/application 보다 낮습니다.
특정 클래스의 클래스 로더 및 로딩된 위치를 확인하는 샘플(findClass.jsp)

```
<%

ClassLoader loader = Thread.currentThread().getContextClassLoader();

try {

    java.net.URL url = loader.getResource("com/tmax/TestSample.class");

    out.print("<h3>Location</h3>" + url.toString());

    Class cls = Class.forName("com.tmax.TestSample");

    loader = cls.getClassLoader();

    out.println("Used ClassLoader : "+ loader.getClass().getName());

} catch(Exception e) {

    out.println("Exception : "+e);

    e.printStackTrace();

}
```

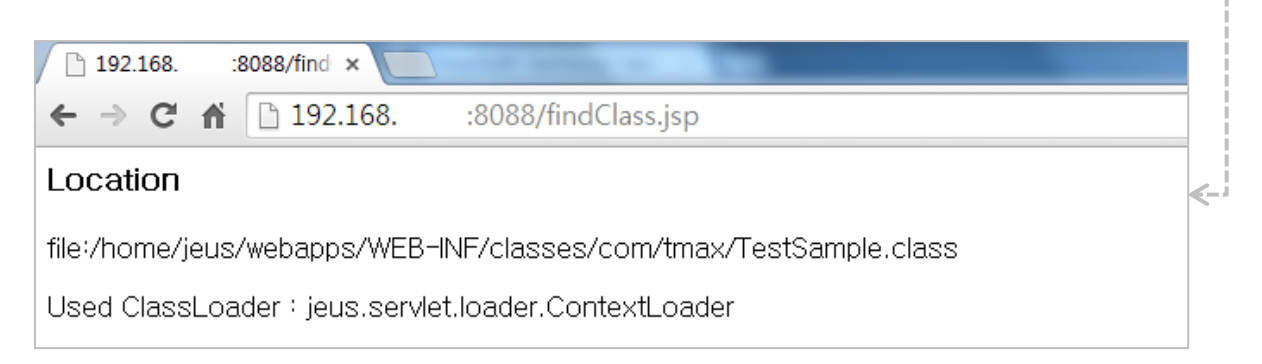

# MS 설정(12/25)

### • MS로그 설정

- MS의 로그설정을 변경하는 방법입니다.

| - Webadmin<br>System Logging      | 사용                                                 | HISTORY 🗸                                        |
|-----------------------------------|----------------------------------------------------|--------------------------------------------------|
|                                   | 비원 서거이다                                            |                                                  |
| 시비에서 사용할 Logger에 L                | 네안 실정이다.                                           | Help (?)                                         |
| Basic Resource Engine             |                                                    |                                                  |
| Basic Info   Res Ref   Namir      | ng Server   Gms   System Thread Pool S             | ystem Logging 🔻 User Logging 👘 Tm Config 👘       |
| System Logging                    |                                                    |                                                  |
|                                   | Name                                               | ADD -                                            |
| jeus jeus로거는 기                    | 본적으로 존재                                            | DEL 😤                                            |
| Basic Resource Engine             |                                                    |                                                  |
| Basic Info 👘 Res Ref 👘 Namin      | ng Server   Gms   System Thread Pool   S           | ystem Logging 🝸 User Logging 🕴 Tm Config 👘       |
| 🖸 동적설정 🔅 필수항목                     |                                                    | 확인 개설정                                           |
| Name 🌞                            | jeus<br>Logger에 대해 설정을 적용할 때 해당 Logger Name<br>한다. | t을 지정한다. Logger의 이름을 알고 싶을 때는 Logger 페이지를 별도로 참고 |
| Leve <mark>도</mark><br>동적 반영되는 항목 | FINE MS로그 레벨의<br>OFF<br>SEVERE<br>WARNING          | 기본 값은 INFO임                                      |
| <mark>♀ <i>고급</i> 선택</mark> 사항    |                                                    | 모두열기                                             |
| Use Parent Handlers 🗗             | FINER<br>FINEST<br>ALL                             |                                                  |
| Handlers                          |                                                    |                                                  |
| Name                              | Туре                                               | Level                                            |

# MS 설정(13/25)

### - 콘솔 툴 사용

| [DAS]jeus_don                                                                                                    | main.adr<br>s<br>====== | minServer>listlogger                  | s server2    | ? // listloggers [MS명]. logger list확인 | : |  |
|----------------------------------------------------------------------------------------------------|-------------------------|---------------------------------------|--------------|---------------------------------------|---|--|
| +<br>I Logger Name                                                                                                    | +<br>I Level            | +<br>  Use Parent Handlers            | <br>  Filter | Formatter                             |   |  |
| l jeus                                                                                                    | IINFO                   | false                                 |              | jeus.util.logging.SimpleFormatter     |   |  |
| [DAS]jeus_domain.adminServer>modifylogger -server server2 jeus -level FINE<br>// modifylogger -server [MS명] [로거명] -level [로그레벨]. MS logger 수정<br>Successfully performed the MODIFY operation for The logger[jeus] information for the server [server2].<br>Check the results using "modify-logger"<br>[DAS]jeus_domain.adminServer>listloggers server2<br>List of Loggers |                         |                                       |              |                                       |   |  |
| I Logger Name                                                                                                    | +<br>  Level            | I Use Parent Handlers                 | Filter       | Formatter                             |   |  |
| l jeus                                                                                                    | FINE                    | false                                 |              | jeus.util.logging.SimpleFormatter     |   |  |
|                                                                                                    | =========               | ===================================== |              |                                       | : |  |

### MS 설정(14/25)

- Engine 환경설정
  - 인코딩 설정
    - Web Engine 내의 모든 컨텍스트에 의해 사용될 수 있는 인코딩 설정 방법입니다.
    - Webadmin 사용

| Web Engine                                                                           |                                                   |
|--------------------------------------------------------------------------------------|---------------------------------------------------|
| 웹 엔진은 J2EE Web/Servlet 애플리케이션이 작동하기 위한 환경을<br>하는 기능이다. 서버가 부팅될 때 실행되며, 하나의 서버에서는 하나의 | 제공한다. J2EE 스펙에서의 웹 컨테이너에 대응 Help ⑦<br>웹 엔진만 지원한다. |
| Basic Resource Engine                                                                |                                                   |
| Web Engine 🔻 Jms Engine   Ejb Engine                                                 |                                                   |
| Basic Jsp Engine Virtual Host Web Connections Access                                 | Log Session Config                                |
| ■ 동적설정 ※필수항목 이페이지의                                                                   | 설정을 수정하려면 왼쪽 메뉴에서 [LOCK & EDIT] 버튼을 클릭하세요. 🤜 TIP  |
| •••••                                                                                |                                                   |
| ♀ <i>고급</i> 선택사항                                                                     | 모두열기 각 항목의 세부설명 확인                                |
| Encoding                                                                             |                                                   |
| <u>▼ RequestUrl Encoding</u> 🛃 HTTP 요청 URL을 위한 인코                                    | 5                                                 |
| Default *     EUC-KR                                                                 |                                                   |
| Forced *                                                                             |                                                   |
| ▼ Request Encoding  HTTP Request Header의 Que                                         | ry String, Cookie 및 Body에 사용되는 인코딩                |
| Default *     EUC-KR                                                                 |                                                   |
| 🔘 Client Override 🍀                                                                  |                                                   |
| Forced *                                                                             |                                                   |
| ▼ Response Encoding 🛃 전체 응답 HTTP 메시지에 적용                                             | 용되는 인코딩                                           |
| Default *     EUC-KR                                                                 |                                                   |
| Forced *                                                                             |                                                   |

© 2014 TmaxSoft Co., Ltd. All Rights Reserved.

42

HISTORY V

# MS 설정(15/25)

### - 콘솔 툴 사용

| [DAS]jeus_domain.adminServer>webcfg -server server1 -enc // webcfg -server [MS명] -enc<br>Encoding configuration for [server1]                                                                                                    | :. 인코딩 확인                                 |  |
|----------------------------------------------------------------------------------------------------|-------------------------------------------|--|
| +<br>! Result                                                                                                    | <b>+</b><br>                              |  |
| <pre></pre>                                                                                                    | +<br>I<br>+                               |  |
| [DAS]jeus_domain.adminServer>addenc -server server1 -default -url EUC-KR<br>// addenc -server [MS명] [디폴트 인코딩] [Request Url 인코딩] [Response] [Response 인코딩] [Response 인코딩]<br>Successfully applied part of the changes.<br>Restart the server to apply the remaining changes.<br>For detailed encoding information, use the 'show-web-engine-configuration -enc' command.<br>[DAS]jeus_domain.adminServer>addenc -server server1 -default -req EUC-KR<br>// addenc -server [MS명] [디폴트 인코딩] [Request 인코딩]<br>[DAS]jeus_domain.adminServer>addenc -server server1 -default -res EUC-KR<br>// addenc -server [MS명] [디폴트 인코딩] [Response 인코딩]<br>[DAS]jeus_domain.adminServer>webcfg -server server1 -default -res EUC-KR<br>// addenc -server [MS명] [디폴트 인코딩] [Response 인코딩] | 인코딩 타입]. 인코딩 추가<br>[인코딩 타입]<br>] [인코딩 타입] |  |
| +<br>I Name                                                                                                    | ++<br>  Value                             |  |
| encoding.request-url-encoding.default   EUC-KR  <br>  encoding.request-encoding.default   EUC-KR  <br>  encoding.response-encoding.default   EUC-KR  <br>++                                                                                                    |                                           |  |
| [DAS]jeus_domain.adminServer>modenc -server server1 -default -url UTF-8<br>// modenc -server [MS명] [디폴트 인코딩] [Request Url 인코딩] [<br>[DAS]jeus_domain.adminServer>rmenc -server server1 -url<br>// rmenc -server [MS명] [인코딩 타입]. 인코딩 삭제                                                                                                    | =======<br>인코딩 타입]. 인코딩 수정                |  |

### MS 설정(16/25)

- JSP컴파일 위치 설정
  - JSP가 컴파일되는 위치는 기본적으로 SERVER\_HOME/.workspace/deployed/\_generated\_/AP명/~ 하단에 남게 되는데, 해당 경로를 수정하는 방법입니다.
  - Webadmin 사용

| Isp Engine                                                                                                  | HISTORY 🗸 |
|----------------------------------------------------------------------------------------------------|-----------|
| ssp Elignic                                                                                                 | < < ≦ ₫   |
| 웹 애플리케이션에 포함된 JSP를 컴파일 및 서비스하기 위해 사용되는 JSP 엔진을 설정한다.                                                        | Help ?    |
| Basic Resource Engine                                                                                       |           |
| Web Engine 🔻 Jms Engine 🕴 Ejb Engine 👘                                                                      |           |
| Basic Jsp Engine Virtual Host Web Connections Access Log Session Config                                     |           |
| □ 동적설정 ★ 필수항목                                                                                               | 확인 재설정    |
| Jsp Work Dir         /home/jeus/jspworkdir           JSP를 Java로 생성한 파일과 그 소스 파일을 컴파일한 클래스 파일들이 저장되는 위치를 설정한 | ч.        |
|                                                                                                    |           |
| - 콘솔 둘 사용                                                                                                   |           |

| [DAS]jeus_domain.adminServer> <mark>modjsp -server server1 -jwd /home/jeus/jspworkdir</mark><br>// modisp -server [MS명] -iwd [디렉터리경로]                                                                                                    |  |  |  |  |  |
|----------------------------------------------------------------------------------------------------|--|--|--|--|--|
| Successfully applied part of the changes.<br>Restart the server to apply the remaining changes.<br>For detailed JSP engine information, use the 'show-web-engine-configuration -jsp' command.<br>[DAS]jeus_domain.adminServer>webcfg -server server1 -jsp // webcfg -server [MS명] -jsp. jsp엔진 설정확인<br>JSP engine configuration for [server1] |  |  |  |  |  |
| ++<br>I Name I Value I                                                                                                    |  |  |  |  |  |
| l jsp-work-dir l                                                                                                    |  |  |  |  |  |

# MS 설정(17/25)

#### • http listener 설정

- WebServer를 사용하지 않고, JEUS에 웹서비스 포트(http-listener)를 설정하여 테스트 가능한 방법입니다.
- Webadmin 사용

|                              | 10                                  |                                                                                                 |                                                   |                                              |
|------------------------------|-------------------------------------|-------------------------------------------------------------------------------------------------|---------------------------------------------------|----------------------------------------------|
| Listeners                    |                                     |                                                                                                 |                                                   | HISTORY 💙                                    |
|                              |                                     |                                                                                                 |                                                   |                                              |
| 서버의 JEUS 시스템이 사용히<br>한다.     | 는 Soci                              | ket Listener 및 Socket Connection Req                                                            | uest 처리에 필요한 ·                                    | 각종 속성을 지정 Help ⑦                             |
| Basic Resource Engine        |                                     |                                                                                                 |                                                   |                                              |
| Listener 🔻 Jms Resource 👘 Jn | nx Mana                             | ger   Scheduler   Lifecycle Invocation                                                          | External Resource                                 |                                              |
| ☞ 동적설정 ※필수항목                 |                                     |                                                                                                 |                                                   | 확인 재설정 삭제                                    |
| Base                         | base<br>JNDI, 1<br>을 설정             | Security, JMX, 클래스 FTP 서비스 등이 기본적으로 0<br>해야 한다. 설정하지 않으면 9736 포트와 기본 설정들                        | ▼<br> 용하는 Base Listener를 2<br>들로 Listener 생성을 시도한 | 지정한다. Listener 설정의 Name과 동일한 값<br>하다.        |
| Listener                     |                                     |                                                                                                 |                                                   | 확인 재설정 삭제                                    |
| Name                         |                                     | Listen Address                                                                                  | Lister                                            | n Port 🛛 🖓                                   |
| base                         |                                     | 192.168.71.32                                                                                   | 9936                                              | DEL 📚                                        |
| Basic Resource Engine        |                                     |                                                                                                 |                                                   | ¥                                            |
| Listener 🝷 Jms Resource 🗆 Jn | nx Mana                             | ger   Scheduler   Lifecycle Invocation                                                          | External Resource                                 |                                              |
| 🗗 동적설정 🛛 🌞 필수항목              |                                     |                                                                                                 |                                                   | 확인 재설정                                       |
| Name 🏶                       | <mark>http</mark><br>통합 포           | 트 Listener를 나타내는 고유한 ID를 설정한다. 다른 1                                                             | 설정에서 이 Listener에 대해                               | 해 언급할 때 사용한다.                                |
| Listen Address               | IP가 여<br>바인드:                       | 러 개 할당되어 있을 때 이 통합 포트 Listener가 바인<br>된다. Virtual Multicast를 사용하는 경우에는 Base L                   | 드될 서비스 IP 주소를 설정<br>.istener의 IP 주소를 반드시          | 한다. 지정하지 않은 경우는 Anyaddress로<br>시 지정해야 한다.    |
| Listen Port                  | <mark>8089</mark><br>[defau<br>같은 머 | <b>해당 포트가 사용</b> 중<br><b>lt: 9736]</b> 통합 포트 Listener의 포트를 설정한다. 0<br>신에 운영하는 경우에는 반드시 지정해야 한다. | <mark>동인지 확인필</mark> 요<br>까무런 설정이 없는 경우에는         | <mark>요</mark><br>는 항상 9736을 사용하기 때문에 여러 서버를 |

45

# MS 설정(18/25)

- Webadmin 사용 Cont.

| Web Connectiv                                 | 206                                                                                                    |                                                                                                    |                                                                                                    | HISTORY 🗸                                                                                   |
|-----------------------------------------------|----------------------------------------------------------------------------------------------------|----------------------------------------------------------------------------------------------------|----------------------------------------------------------------------------------------------------|---------------------------------------------------------------------------------------------|
| Veb Connection                                | 5113                                                                                                    |                                                                                                    |                                                                                                    | < < ≧ < i < i < i < i < i < i < i < i <                                                     |
| 웹 서버와의 커넥션 설정                                 | 을 구성하거나 JEUS 단독으로 /                                                                                            | 세공하는 Web Listener를                                                                                                    | 설정한다.                                                                                                    | Help ?                                                                                      |
| Basic Resource En                             | gine                                                                                                    |                                                                                                    |                                                                                                    |                                                                                             |
| Web Engine 🔻 Jms Engin                        | e   Ejb Engine                                                                                                 |                                                                                                    |                                                                                                    |                                                                                             |
| Basic Jsp Engine                              | Virtual Host Web Connectio                                                                                     | ns Access Log Ses                                                                                                    | sion Config                                                                                                    |                                                                                             |
| Web Connection                                | ıs                                                                                                    |                                                                                                    |                                                                                                    |                                                                                             |
| Ν                                             | lame                                                                                                    | Туре                                                                                                    | Command                                                                                                    |                                                                                             |
| ADMIN-HTTP                                    |                                                                                                    | http                                                                                                    |                                                                                                    | DEL 📚                                                                                       |
|                                               |                                                                                                    |                                                                                                    | WEBTOB 🗘 TMAX 🏟 AJP                                                                                                    | °¦3≺Ç̂→ ΗΠΡ ∰ TCP ∯                                                                         |
| Rasic Resource Eng                            | ine                                                                                                    |                                                                                                    |                                                                                                    | 1                                                                                           |
| Sub-                                          |                                                                                                    |                                                                                                    | <                                                                                                    | -                                                                                           |
| Web Engine 🝸 Jms Engine                       | Ejb Engine                                                                                                    |                                                                                                    |                                                                                                    |                                                                                             |
| Basic Jsp Engine                              | /irtual Host Web Connection                                                                                    | ns Access Log Sess                                                                                                    | ion Config                                                                                                    |                                                                                             |
| 동적설정 🐥 필수항목                                   |                                                                                                    |                                                                                                    |                                                                                                    | 확인 재설정                                                                                      |
| Name 🏶                                        | http1<br>해당 Listener 또는 Connector                                                                              | 클 식별할 수 있는 유일한 이름을 설                                                                                                    | 성한다.                                                                                                    |                                                                                             |
| Output Buffer Size                            |                                                                                                    |                                                                                                    | byte                                                                                                    |                                                                                             |
|                                               | out.write()메소드들로부터 출력<br>자동으로 클라이언트에게 데이터<br>erSize()를 따르되, 최소 8192,                                           | 벽되는 JSP/Servlet 출력물을 임시 기<br>1를 보낸다. 기본값은 AJP13의 경역<br>최대 16384을 기본값으로 한다.                                                                  | 해장하는 출력 Buffer의 크기를 설정한<br>2 8192이다. 다른 프로토콜의 경우 ne                                                                                    | 다. 이 Buffer가 가득 차면<br>ew Socket().getSendBuff                                               |
| jerver Listener Ref 券                         | http1<br>해당 Listener가 참조하는 서버의<br>할 수 있다. 내부 관리용 HTTP Li<br>dmin를 사용할 수 있으며, 일반<br>ner로는 일반 웹 애플리케이션에<br>권장한다. | <mark>남서 추가한 Liste</mark><br>리 listener를 선택한다. 이름을 'A<br>Istener는 항상 'BASE' 서버 Liste<br>서버에서는 Graceful Redistribu<br>I 접근할 수 없다. 내부 관리용 HTT | <b>Ner명 선택</b><br>DMIN-HITP'로 할 경우 내부 관리용<br>ner를 참조한다. 이 Listener를 통해서<br>te한 웹 애플리케이션을 테스트할 수 9<br>P Listener는 Server Access Control | HTTP Listener에 대해 설정<br>  도메인 관리 서버의 WebA<br>J.다. 내부 관리용 HTTP Liste<br>및 Allowed Server 설정을 |
| ■ <b>Thread Pool</b><br>Web Listener에서 요청을 받아 | 처리할 Thread Pool을 설정한다.                                                                                         |                                                                                                    |                                                                                                    |                                                                                             |
| Min * 🗗                                       | 20<br>Pool에서 Worker Thread를 유                                                                                  | ·지해야 하는 최소 개수를 설정한다                                                                                                    |                                                                                                    |                                                                                             |
| Max 🌞 🗗                                       | 20<br>Pool에서 Worker Thread를 유                                                                                  | hread 수 설정                                                                                                    |                                                                                                    |                                                                                             |

© 2014 TmaxSoft Co., Ltd. All Rights Reserved.

46

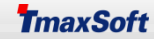

### MS 설정(19/25)

### - 콘솔 툴 사용

| [DAS]jeus_domain.adminServer>addlistener -se                                                                                                    | erver server2 -<br>-server IMS명                                     | name <u>http-</u>                          | <u>server2</u> -port 8089<br>스냅명] –port [리스너포트]              |  |  |  |
|----------------------------------------------------------------------------------------------------|---------------------------------------------------------------------|--------------------------------------------|--------------------------------------------------------------|--|--|--|
| Executed Successfully<br>Check the result using 'list-server-listeners -server server2 -name http-server2.                                                                                                    |                                                                     |                                            |                                                              |  |  |  |
| [DAS]Jeus_uomain.auminserver>listener-serve                                                                                                    | r server2 // $\overline{a}$                                         | 독진 디스니                                     | 확인                                                           |  |  |  |
| [DAS]jeus_domain.adminServer>listener -server serv                                                                                                    | /er2                                                                |                                            |                                                              |  |  |  |
| +                                                                                                    | <br>I address                                                       | +<br>  port                                |                                                              |  |  |  |
| +                                                                                                    | H<br>  192 168                                                      | ++                                         |                                                              |  |  |  |
| http-server2                                                                                                    | l not-set                                                           | 1 8089 1                                   |                                                              |  |  |  |
| +                                                                                                    | +                                                                   | ++                                         |                                                              |  |  |  |
| // addwebi -server [MS영] -name [http리스더영] -tmin [min값] [리스더타입] -siref [리스더영]<br>Successfully applied the configuration changes.<br>For detailed web connection information, use the 'show-web-engine-configuration -cn' command.<br>[DAS]jeus_domain.adminServer>webcfg -server server2 -cn<br>Http listener[http1] configuration for [server2] |                                                                     |                                            |                                                              |  |  |  |
| +<br>I Name                                                                                                    |                                                                     |                                            | +<br>  Value                                                 |  |  |  |
| name<br>  server-listener-ref                                                                                                    |                                                                     |                                            | http1  <br>  http-server2                                    |  |  |  |
| max-keep-alive-request<br>  server-access-control                                                                                                    |                                                                     |                                            | <br>  false                                                  |  |  |  |
|                                                                                                    |                                                                     |                                            |                                                              |  |  |  |
| [DAS]jeus_domain.adminServer> <b>modwebl -serv</b><br>// <b>modwebl -serve</b><br>[DAS]jeus_domain.adminServer> <b>rmwebl -serve</b><br>// <b>rmwebl -serve</b>                                                                                                    | ver server2 -na<br>server [MS명]<br>r server2 http:<br>rver [MS명] [리 | ame http1 -<br>-name [리스<br>1<br> 스너명]. 리: | <mark>tmin 20</mark><br>너명] -tmin [스레드수]. 리스너 설정 수정<br>스너 삭제 |  |  |  |

### MS 설정(20/25)

- WebtoB 연동 설정
  - JEUS와 WebtoB는 Reverse Connection 연결방식이다. 즉, JEUS(client)에서 WebtoB(server)로 붙는 구조로 JEUS와 WebtoB사이에 방화벽이 있을 경우 방화벽의 Out-Bound 포트(JSVPORT)를 오픈 해야 합니다.
  - WebtoB가 정상적으로 기동된 상태임을 가정합니다.
  - Webadmin 사용

| Web Connections                                                         |                     |         | HISTORY 🗸 |  |  |
|-------------------------------------------------------------------------|---------------------|---------|-----------|--|--|
|                                                                         | a 61 61 61          |         |           |  |  |
| 웹 서버와의 커넥션 설정을 구성하거나 JEUS 단독으로 제                                        | 공하는 Web Listener를 ' | 설정한다.   | Help ?    |  |  |
| Basic Resource Engine                                                   |                     |         |           |  |  |
| Web Engine 🔻 Jms Engine 📋 Ejb Engine 👘                                  |                     |         |           |  |  |
| Basic Jsp Engine Virtual Host Web Connections Access Log Session Config |                     |         |           |  |  |
| Web Connections                                                         |                     |         |           |  |  |
| Name                                                                    | Туре                | Command |           |  |  |
| http1                                                                   | http                |         | DEL 📚     |  |  |
| ADMIN-HTTP                                                              | http                |         | DEL       |  |  |

WEBTOB 🔹 TMAX 🖨 AIP13 🖨 HTTP 🤹 TCP 🖨

### MS 설정(21/25)

- Webadmin 사용 Cont.

| Basic Resource Eng                                                         | gine                                                                                                    | _                                                                                                    |
|----------------------------------------------------------------------------|----------------------------------------------------------------------------------------------------|----------------------------------------------------------------------------------------------------|
| Web Engine 🝷 Jms Engine                                                    | e   Ejb Engine                                                                                                    |                                                                                                    |
| Basic Jsp Engine                                                           | Virtual Host Web Connections Access Log Session Config                                                                                                    |                                                                                                    |
| ☞ 동적설정 🔅 필수항목                                                              | 확인 재설정                                                                                                    |                                                                                                    |
| Name 🌞                                                                     | webtob1 .<br>해당 Listener 또는 Connector를 식별할 수 있는 유일한 이름을 설정한다.                                                                                                    | <ul> <li>*NODE</li> <li>stech</li> <li>WEBTOBDIR="/home/webtob",</li> </ul>                           |
| Output Buffer Size                                                         | byte<br>out.write()메소드들로부터 출력되는 JSP/Servlet 출력물을 입시 저장하는 출력 Buffer의 크기를 설정한다. 이 Buffer가 가득 차면<br>자등으로 클라이언트에게 데이터를 보낸다. 기본값은 AJP13의 경우 8192이다. 다른 프로토콜의 경우 new Socket().getSendBuf<br>erSize()를 따르되, 최소 8192, 최대 16384을 기본값으로 한다. | <br>JSVPORT = 9900,JEUS 연동포트<br>HTH = 1,                                                              |
| Wjp Version                                                                | 1 ▼<br>[default:1] WebtoB와 연결할 때 사용하는 WJP 프로토콜 버전을 결정한다. 1, 2만 설정 가능하다. WebtoB 4.1.6 이하인 경우<br>버전 2를 지원하지 않으므로 1로 설정해야 한다.                                                                                                    |                                                                                                    |
| Registration Id 🔅                                                          | MyGroup<br>WebtoB 서버와 연결할 때 사용할 Registration ID 이름을 설정한다. WebtoB와의 약속된 프로토콜로 인하여 최대 15자 제한이 있<br>다.                                                                                                    | *SVRGROUP<br>htmlg SVRTYPE = HTML                                                                     |
| ● <b>■ Network Address</b><br>WebtoB TCP/IP 주소 정보를 실<br>Port <b>※</b>      | TCP연동 방식<br><sup>설정한다.</sup>                                                                                                    |                                                                                                    |
| Ip Address                                                                 | WebtoB에 접속할 포트이다. 이 포트 번호는 WebtoB 설정 파일의 JSVPORT 값과 일치해야 한다.<br>192.168.XX.XX <b>WebtoB서버 IP</b><br>[default: localhost] WebtoB의 IP 주소를 설정한다.                                                                                     | *SERVER<br>html SVGNAME = htmlg,<br>MinDros = 20 MayDros = 20                                         |
| ● <b>■ Domain Socket Addı</b><br>UNIX 도메인 소켓 정보 또는 W<br>메인 소켓(파이프)을 통해서 서릐 | <b>ress</b><br>/indows에서 HTH 프로세스와의 IPC 통신을 하기 위한 정보를 설정한다. WebtoB가 웹 엔진과 같은 머신에 있을 경우, UNIX 도<br>로 통신한다. 단, Windows에서는 일반 소켓 통신을 한다.                                                                                             | MinProc = 20, MaxProc = 20<br>→ <u>MyGroup</u> SVGNAME = jsvg,<br>→ <u>MinProc = 20, MaxProc = 20</u> |
| Webtob Ipcbaseport                                                         | Windows에서 WebtoB HTH 프로세스와의 IPC 통신을 하기 위한 포트를 설정한다. OS 환경변수로 설정된 WEBTOB_IPCBASEPC<br>RT를 치환한다.                                                                                                    |                                                                                                    |
| Webtob Home                                                                | WebtoB의 홈 디렉터리를 설정한다. 이 설정값은 WebtoB 홈 디렉터리를 나타내는 OS 환경변수(JEUS_WSDIR 또는 WEBTOBDIF<br>)를 Override한다.                                                                                                    |                                                                                                    |
| <b>■ Thread Pool</b><br>WebtoB Connector에서 요청                              | 을 받아 처리할 Thread Pool을 설정한다. 〈use-nio〉가 true일 경우 〈min〉과 〈max〉가 같은 쓰레드 물을 사용한다.                                                                                                    |                                                                                                    |
| Number 🏶 🗗                                                                 | 20                                                                                                    |                                                                                                    |
| TmaxSoft Co., Ltd.                                                         | All Rights Reserved. 49                                                                                                    | TmaxS                                                                                                 |

### MS 설정(22/25)

### - 콘솔 툴 사용

[DAS]jeus\_domain.adminServer>addwebtobcon -server server2 -name webtob1 -regid MyGroup -num 10 -addr 192.168.XX.XX -port 9900

// addwebtobcon -server [MS명] -name [리스너명] -regid [WebtoB \*Server절의 서버명] -num [스레드수] -addr [WebtoB서버IP] -port [연동포트]

Successfully changed only the XML.

Restart the server to apply the changes.

For detailed web connection information, use the 'show-web-engine-configuration -cn' command.

[DAS]jeus\_domain.adminServer>webcfg -server server2 -cn

WebtoB connector[webtob1] configuration for [server2]

WebtoB connector[webtob1] configuration for [server2]

 Name
 Value

 I
 Name

 I
 Name

 I
 Value

 I
 Image

 I
 Image

 I
 Image

 I
 Image

 I
 Image

 I
 Image

 I
 Image

 I
 Image

 I
 Image

 I
 Image

 I
 Image

 I
 Image

 I
 Image

 I
 Image

 I
 Image

 I
 Image

 I
 Image

 I
 Image

 I
 Image

 I
 Image

 I
 Image

 I
 Image

 I
 Image

 I
 Image

 I
 Image

 I
 Image

 I
 Image

 I
 Image

 I
 Image

 I
 Image

 I
 Image

 I
 Image

 I
 Image

 I
 Image

 I
 Image

 I
 Image

 I
 Image

 I
 Imag

[DAS]jeus\_domain.adminServer>modwebtobcon -server server2 -name webtob1 -num 20

// modwebtobcon -server [MS명] -name [리스너명] -num [스레드수]

Successfully applied the configuration changes.

For detailed web connection information, use the 'show-web-engine-configuration -cn' command.

### MS 설정(23/25)

#### - 콘솔 툴 사용 Cont.

#### [DAS]jeus\_domain.adminServer>ti -server server2 -li webtob1 // ti -server [MS명] -li [리스너명]. 연동확인

Thread information for the server [server2]

There are no EJB RMI threads for the server [server2].

Web container threads for the 'webtob1' listener [webtob1-hth0]

| tid                                                                                                    | name                                                                                                    | Ì        | state                                                                                                    | elapsed                                                                                                    | luril                                                                                                    |            |         |     |
|----------------------------------------------------------------------------------------------------|----------------------------------------------------------------------------------------------------|----------|----------------------------------------------------------------------------------------------------|----------------------------------------------------------------------------------------------------|----------------------------------------------------------------------------------------------------|------------|---------|-----|
| 93         102         103         104         105         106         107         108         107         108         107         108         107         108         109         1107         1108         1111         94         1111         94         1111         94         1111         95         95         96         97         98         99         1000         1001         101 | <pre>webtob1-hth0-1 webtob1-hth0-10 webtob1-hth0-11 webtob1-hth0-12 webtob1-hth0-13 webtob1-hth0-14 webtob1-hth0-15 webtob1-hth0-16 webtob1-hth0-17 webtob1-hth0-19 webtob1-hth0-2 webtob1-hth0-2 webtob1-hth0-3 webtob1-hth0-4 webtob1-hth0-5 webtob1-hth0-7 webtob1-hth0-8 webtob1-hth0-9</pre> |          | vaiting  <br>vaiting  <br>vaiting  <br>vaiting  <br>vaiting  <br>vaiting  <br>vaiting  <br>vaiting  <br>vaiting  <br>vaiting  <br>vaiting  <br>vaiting  <br>vaiting  <br>vaiting  <br>vaiting | 22707;<br>22708;<br>22707;<br>22707;<br>22707;<br>22707;<br>22707;<br>22707;<br>22707;<br>22707;<br>22707;<br>22707;<br>22707;<br>22707;<br>22707;<br>22707;<br>22707;<br>22707;<br>22707;<br>22707;<br>22707;<br>22707;<br>22707; | 7       1       1         3       1       1         3       1       1         3       1       1         3       1       1         3       1       1         3       1       1         3       1       1         3       1       1         3       1       1         3       1       1         3       1       1         3       1       1         3       1       1         3       1       1         3       1       1         3       1       1         3       1       1         3       1       1         3       1       1         3       1       1         3       1       1         3       1       1         3       1       1         3       1       1         3       1       1          3       1       1          3       1       1          3       1 |            |         |     |
| elapsed<br>======<br>======<br>Thread<br>+                                                                                                    | : Elapsed time (ms)<br><br>statistics for the 'webtob1' listener                                                                                                    | Ewebtob: | 1-hth0]                                                                                                    |                                                                                                    |                                                                                                    |            | -       |     |
| i<br>•                                                                                                    |                                                                                                    | total    | l active                                                                                                    | lidle                                                                                                    | l blocked                                                                                                    | l reconn l |         |     |
| The n                                                                                                    | umber of threads.                                                                                                    | 1 20     | i 0                                                                                                    | 1 20                                                                                                    | 0                                                                                                    | 0          |         |     |
| total =                                                                                                    | active + idle, reconn: reconnecting                                                                                                    | 207      | 'll의 thr                                                                                                    | ead중,                                                                                                    | idle(사용                                                                                                    | 가능한)       | thread는 | 207 |

© 2014 TmaxSoft Co., Ltd. All Rights Reserved.

## MS 설정(24/25)

- Session Timeout 설정
  - Application의 세션타임아웃을 설정하는 방법입니다.
  - 설정한 세션타임아웃은, AP경로/WEB-INF/web.xml 에 설정한 세션타임아웃 보다 우선순위가 낮습니다.
  - Webadmin 사용

| Session Config                  |                                                                                                    |                                                                                 | HISTORY 🗸                                   |
|---------------------------------|----------------------------------------------------------------------------------------------------|---------------------------------------------------------------------------------|---------------------------------------------|
| 웹 엔진에서 공통적으로 사용<br>트, 웹 엔진 순이다. | 할 세션을 설정한다. 컨텍스트별로 이 설정을                                                                                              | Override할 수 있으며, 우선순위                                                           | 는 컨텍스 Help ?                                |
| Basic Resource Engine           | ]                                                                                                    |                                                                                 |                                             |
| Web Engine 🝷 Jms Engine 👘       | Ejb Engine                                                                                                    |                                                                                 |                                             |
| Basic Jsp Engine Virtua         | al Host Web Connections Access Log                                                                                    | Session Config                                                                  |                                             |
| ☞ 동적설정 🔅 필수항목                   |                                                                                                    |                                                                                 | 확인 재설정                                      |
| Timeout                         | 50 분 단위로 설정<br>[default: 30] 서버에서 생성되는 세션의 유효기간을<br>지 않으며 제거 대상이 된다. 서블릿에서 설정하는 web<br>설정할 수 있다1 을 설정할 경우 세션을 제거하지 않는 | <mark>m</mark><br>결정한다. 마지막 세션 접근 이후 유효기간<br>.xml에 세션 Timeout보다는 우선순위가 !<br>=다. | 이상의 시간이 지난 세션은 사용되<br>낮아 개별적인 설정은 web.xml에  |
| Shared                          | [default: false] 하나의 컨텍스트에서 생성된 세션 객<br>결정한다. shared를 활성화시키지 않을 경우에 세션의<br>이 공유된다.                                    | 체를 다른 컨텍스트에서도 접근할 수 있도<br>공유는 애플리케이션 단위이다. 세션 공유를                               | 록 컨텍스트 간의 세션 공유 여부를<br>를 활성화시키면 해당 서버 내의 세션 |

•••••

### MS 설정(25/25)

### - 콘솔 툴 사용

|                                                                                                    | +          |           |                              |                                         |
|----------------------------------------------------------------------------------------------------|------------|-----------|------------------------------|-----------------------------------------|
| target                                                                                                    | I before   | l after l |                              |                                         |
| timeout                                                                                                    | 30 min     | 60 min    |                              |                                         |
| e changes will be applied after the next                                                                                              | . restart. |           |                              |                                         |
|                                                                                                    |            |           |                              |                                         |
| name                                                                                                    |            |           | l default                    | +<br>  value                            |
| (to) timeout<br>(sh) shared<br>(rp) reload-persistent<br>tracking-mode                                                                |            |           | 30 min<br>  false<br>  false | +<br>  60 min<br>  false<br>  false<br> |
| <pre>- (tmc) tracking-mode.cookie - (tmu) tracking-mode.url - (tmu) tracking-mode.ssl</pre>                                           |            |           | true<br>  false<br>  false   | true<br>  false<br>  false              |
| <pre>session-cookie<br/>- (scn) session-cookie.cookie-name<br/>- (scv) session-cookie.version<br/>- (scd) session-cookie.domain</pre> |            |           | JSESSIONID<br>0 (0 or 1)     | I JSESSIONID<br>I O                     |
| - (scp) session-cookie.path<br>- (scm) session-cookie.max-age<br>- (scs) session-cookie.secure                                        |            |           | ∣<br>∣ −1<br>∣false          | <br>  -1<br> false                      |

# Cluster 설정(1/4)

- Cluster 추가
  - JEUS7에서 Cluster는 동일한 서비스를 수행하는 여러 개의 서버들의 집합을 의미합니다.
  - Cluster의 기능으로 서비스 부하 분산(Load Balancing) 및 안정성을 위한 장애 극복(Failover)등이 있습니다.
  - Cluster설정 시, Cluster내의 모든 서버에 같은 Application을 Deploy하고, 같은 리소스를 사용하고, 같은 서비스를 등록할 것을 권장합니다.

| jeus_domain  | Clusters          |                   |                |         | HISTORY 💙             |
|--------------|-------------------|-------------------|----------------|---------|-----------------------|
| Domain       |                   |                   |                |         | <ul> <li>A</li> </ul> |
| Session      | 도메인 내에서 JEUS 클러스테 | 터를 구성할 때, 여러 클러스터 | 에 대한 설정을 지정한다. |         | Help 🕐                |
| Clusters     | Clusters          |                   |                |         |                       |
| Servers      | Name              | Servers           | Running        | Command | (2) ADD 📇             |
| Applications |                   |                   |                |         |                       |
| Security     |                   | 해당 내              | 역이 존재하지 않습니다   |         |                       |
| Resources    |                   | 10 1              |                |         |                       |
| Monitoring   |                   |                   |                |         |                       |
| Console      |                   |                   |                |         |                       |
| 시스템 상태 💽     |                   |                   |                |         |                       |
| 0 Failed     |                   |                   |                |         |                       |
| 0 Standby    |                   |                   |                |         |                       |
| 3 Running    |                   |                   |                |         |                       |
| 0 Shutdown   |                   |                   |                |         |                       |
| LI SUSDADAA  |                   |                   |                |         |                       |

### Cluster 설정(2/4)

- Webadmin 사용 Cont.

| Cluster                               |                                                     |                                        |                                                    | HISTORY 🗸                       |         |
|---------------------------------------|-----------------------------------------------------|----------------------------------------|----------------------------------------------------|---------------------------------|---------|
| Cluster                               |                                                     |                                        |                                                    |                                 |         |
| 클러스터 구성을 약                            | 위한 세부 설정을 한다.                                       |                                        |                                                    | Help ?                          |         |
| Basic Res Ref                         | Session Router Config                               | Jms Resource                           |                                                    |                                 |         |
| -<br>- 동적설정 🔅 필수형                     | 방목                                                  |                                        |                                                    | 확인 재설정                          |         |
| Name 🌞                                | <mark>cluster1</mark><br>클러스터의 고유형                  | · 이름을 설정한다. 이 이름은 도메                   | 인 내에서 유일해야 하며                                      | 클러스터를 구성할 때 고유한 식별자(10)로 사용된다.  |         |
| Servers *                             | □ adminServe<br>♂ server1<br>♂ server2<br>클러스터에 참여할 | er<br>server1과 ser<br>상 서버들의 목록을 설정한다. | ver2를 Clust                                        | er로 설정                          |         |
| <b>■ Data Sources</b><br>서버 혹은 클러스터에서 | •<br>서 유효한 데이터소스를 지정한다.                             |                                        |                                                    |                                 |         |
| Data Source                           | ☑ datasource<br>서비 혹은 클러스!                          | 1 Cluster에서 사용                         | <b>ੇ <u>छ</u>े Data So</b><br><sup>ਰੁ</sup> 시਼ਰੇਜ. | urce 선택                         |         |
|                                       | •                                                   |                                        |                                                    |                                 |         |
| jeus_domain                           | Clusters                                            |                                        |                                                    | HISTORY 🗸                       |         |
| Domain<br>Session                     | 도메인 내에서 JEUS 클러스                                    | 느터를 구성할 때, 여러 클러스터(                    | 게 대한 설정을 지정한데                                      | I. Help ?                       | <u></u> |
| Clusters                              | Clusters                                            |                                        |                                                    |                                 |         |
| Applications                          | Name                                                | Servers                                | Running                                            | Command ADD 🕀                   |         |
| Security                              | cluster1                                            | server1, server2                       | true                                               | start stop resume suspend DEL 📚 |         |

### Cluster 설정(3/4)

### - 콘솔 툴 사용

| [DAS]jeus_c<br>Successfully<br>Check the i<br>[DAS]jeus_c<br>List of Clus | domain.admir<br>y performed<br>results using<br>domain.admir<br>sters | nServer>ad<br>///<br>the ADD o<br>"list-cluster<br>nServer> <b>lis</b> | d-clust<br>add-clu<br>peration<br>rs or ad<br>t-cluste | er clus<br>Ister [클<br>h for cli<br>ld-clust<br>ers // 클 | <b>ter1</b><br>클러스<br>uster<br>er"<br>클러스 | - <b>servers serv</b><br>터명] –serve<br>(cluster1).<br>터 list 확인 | <b>er1,serve</b><br>rs [MS명1         | <mark>r2</mark><br>L,MS명2]                                                                       |                               |
|---------------------------------------------------------------------------|-----------------------------------------------------------------------|------------------------------------------------------------------------|--------------------------------------------------------|----------------------------------------------------------|-------------------------------------------|-----------------------------------------------------------------|--------------------------------------|--------------------------------------------------------------------------------------------------|-------------------------------|
| Cluster                                                                   | +<br>                                                                 | Server Lis                                                             | <br>t                                                  | +<br>                                                    | MEJB                                      | I Class FTP                                                     | Running                              |                                                                                                  |                               |
| cluster1                                                                  | l server1, ser                                                        | ver2                                                                   |                                                        |                                                          |                                           | <br>                                                            | true                                 |                                                                                                  |                               |
| [DAS]jeus_c<br>Information a<br>==========<br>+                           | domain.admir<br>about Domain (j<br>                                   | nServer> <mark>si</mark><br>jeus_domain)<br>Node Name                  | // 서버<br>PID                                           | 정보 확                                                     | ·인<br>                                    | ======================================                          | el Need to<br>Restard                | o I Listen Ports                                                                                 | Running I<br>Engines I        |
| adminServe<br>  adminServe<br> r(*)<br> <br>                              | RUNNING(21:4 <br> 3:28)<br>                                           | N/A                                                                    | 9558                                                   | <br>  N/A<br> <br>                                       | +<br>  S<br> 22<br> <br> <br>             | at Aug 09<br>:52:44 KST 2014                                    | false<br>  false<br>   <br>          | BASE-0.0.0.0:9736<br> http-server-0.0.0.<br> 0:8808<br>  jms-internal-0.0.<br> 0.0:9941          | jms, ejb,  <br> web  <br>     |
| server1                                                                   | RUNNING(00:0 <br> 9:43)<br> <br>                                      | stech                                                                  | 32046                                                  | cluster                                                  | -1   S<br> 20<br> <br> <br>               | un Aug 10<br>:26:31 KST 2014                                    | false<br>   <br> <br> <br>           | BASE-0.0.0.0:9936<br> http-server1-0.0.0<br> .0:8088<br>  jms-internal1-0.0<br> .0.0:9741        | web  <br> <br> <br> <br>      |
| server2                                                                   | RUNNING(00:4 <br> 4:31)<br> <br>                                      | infrasvr                                                               | 15969                                                  | cluster                                                  | ~1   S<br> 19<br> <br> <br> <br>          | un Aug 10<br>:58:24 KST 2014                                    | false<br>   <br> <br> <br> <br> <br> | BASE-192.168<br>  :9936<br>  http-server1-0.0.<br> 0.0:8088<br>  jms-internal1-0.0<br> .0.0:9741 | web  <br> <br> <br> <br> <br> |

# Cluster 설정(4/4)

### - 콘솔 툴 사용

[DAS]jeus\_domain.adminServer>add-servers-to-cluster cluster1 -servers server3

// add-servers-to-cluster [클러스터명] -servers [MS명]. 기존 클러스터에 MS추가

Successfully performed the ADD operation for The server list for cluster(cluster1)...

Check the results using "list-clusters cluster1 or add-servers-to-cluster cluster1"

[DAS]jeus\_domain.adminServer>**list-clusters** 

List of Clusters

|        |                        |             |        |             |           | = |
|--------|------------------------|-------------|--------|-------------|-----------|---|
| I Clu  | ster                   | Server List | I MEJB | I Class FTP | I Running |   |
| l clus | ter1   server1, server | 2, server3  |        | <br>        | l true    | ļ |
| +      | +                      |             | +      | +           | +         | + |

[DAS]jeus\_domain.adminServer>**remove-cluster cluster1** 

// remove-cluster [클러스터명]. 클러스터 삭제

Successfully performed the REMOVE operation for cluster (cluster1).

Check the results using "list-clusters or remove-cluster"

[DAS]jeus\_domain.adminServer>**remove-servers-from-cluster cluster1 -servers server3** 

// remove-servers-from-cluster [클러스터명] -servers [MS명]. 클러스터에 속해있던 MS삭제 Successfully performed the REMOVE operation for The server list for cluster(cluster1).. Check the results using "list-clusters cluster1 or remove-servers-from-cluster cluster1"

# Application 설정(1/6)

- Application 추가
  - 클라이언트PC에서 Archive형태(EAR, EJB, WAR 등)의 Application을 DAS로 Deploy하는 방법입니다.
    - Webadmin 사용

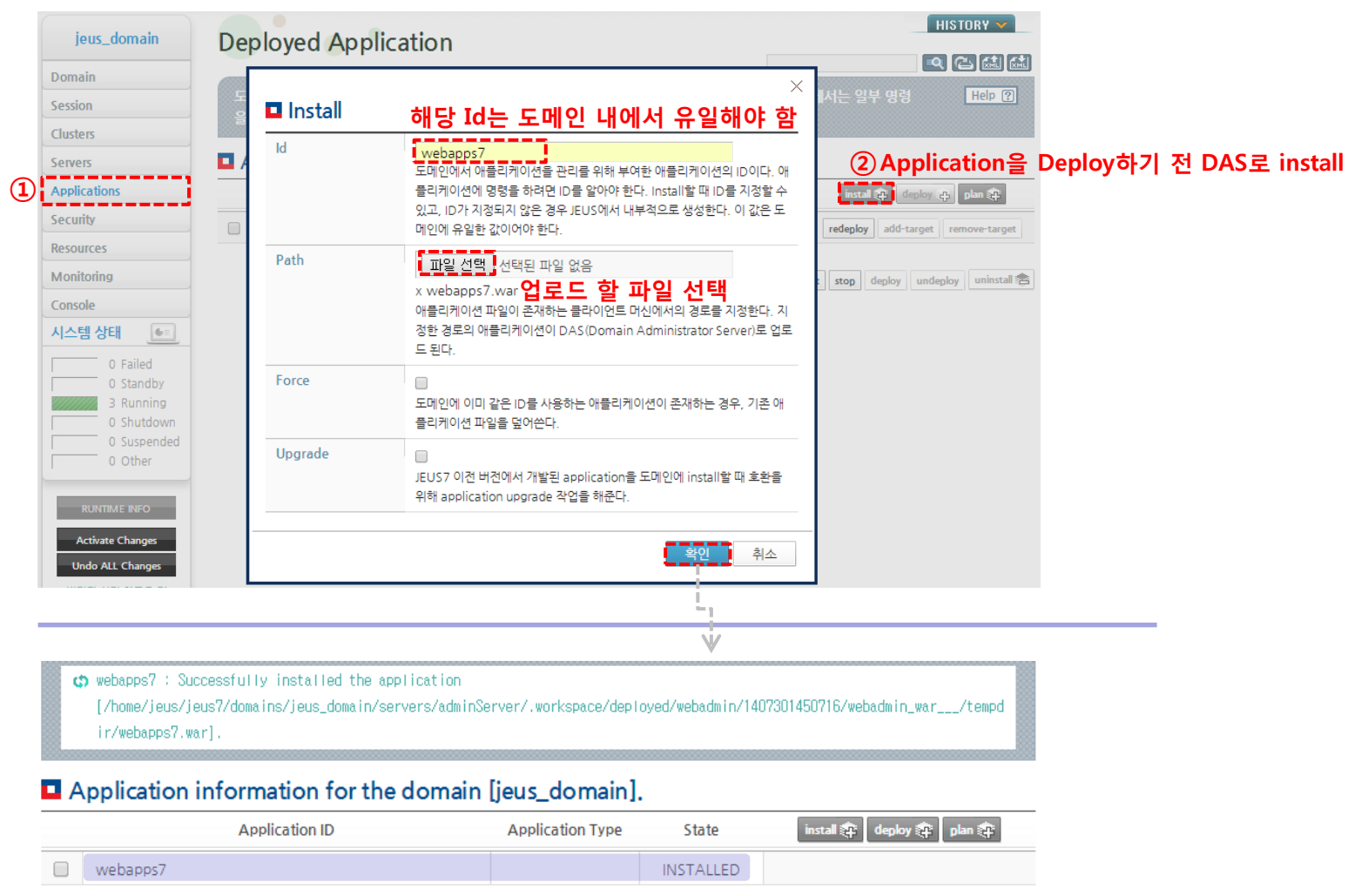

### Application 설정(2/6)

- Webadmin 사용 Cont.

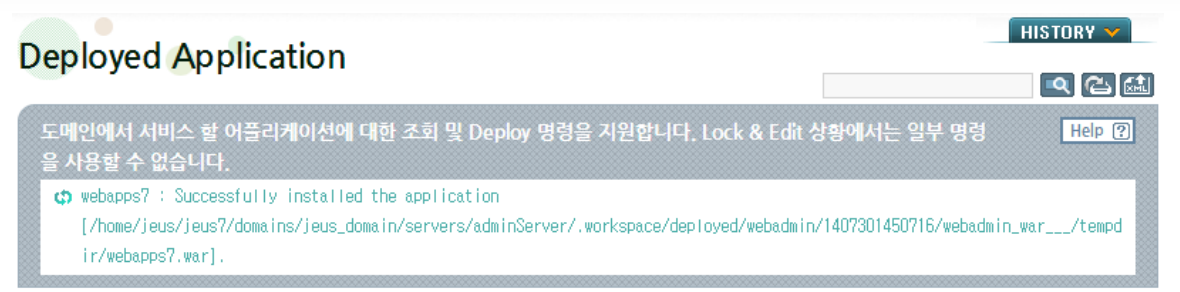

#### Application information for the domain [jeus\_domain].

|                        | Application ID                                                                                | Application Type                 | State     | install 🔃 deploy 💱 🛛 plan 💱                      |
|------------------------|-----------------------------------------------------------------------------------------------|----------------------------------|-----------|--------------------------------------------------|
| webapps7               |                                                                                               |                                  | INSTALLED |                                                  |
|                        |                                                                                               |                                  | st        | art stop deploy undeploy uninstall 😤             |
| Deploy                 | <i>«</i>                                                                                      |                                  |           | 시간: 2014-08-09 (토) 오후 08:55:58 KST               |
| ■ Targets<br>애플리케이션이 / | 너비스 될 대상 서버나 클러스터를                                                                            | 를 지정한다.                          |           | HISTORY V                                        |
| All Target             | 애플리케이션이 도메인에<br>원할 경우 지정한다.                                                                   | 존재하는 모든 서버에 디플로이5                | 티어 서비스 되길 | 이지는 일부 명령 Help ?                                 |
| Server                 | <ul> <li>adminServer</li> <li>server1</li> <li>server2 배포하기</li> <li>애플리케이션이 디플로이5</li> </ul> | 기 전 해당 MS는 기<br>데어 서비스 휠서버를 지정하다 | 동되어 있이    | 301450716/webadmin_war/tempd<br><mark>시야함</mark> |
| Cluster                | 선택 가능한 항목이 없습                                                                                 | :니다.                             |           |                                                  |
| Context Pat            | h                                                                                             | 컨텍스트 패스 지장                       | 3         |                                                  |
|                        |                                                                                               | 확                                | 인 취소      |                                                  |

#### © 2014 TmaxSoft Co., Ltd. All Rights Reserved.

59

# Application 설정(3/6)

- Webadmin 사용 Cont.

| Deployed A                                       | Application                               |                             |                | H                   | IISTORY 🗸     |                |
|--------------------------------------------------|-------------------------------------------|-----------------------------|----------------|---------------------|---------------|----------------|
| 2 opioyou (                                      | -pheasen                                  |                             |                |                     | Q (2) 🔝       |                |
| 도메인에서 서비스<br>을 사용할 수 없습                          | ≤ 할 어플리케이션에 대한 조회 및 Deploy<br>└니다.        | 명령을 지원합니다.                  | Lock & Edit 상황 | 에서는 일부 명령           | Help (?)      |                |
| c deploy the a                                   | pplication for the application [webapps7] | succeeded. MS재              | 기동 없이 테        | 스트 가능               |               |                |
| Application                                      | information for the domain                | [jeus_domain]               |                | L                   |               |                |
|                                                  | Application ID                            | Application Type            | State          | install 🕸 deploy 🖏  | 🛱 🛛 plan 🔃    | i              |
| webapps7                                         |                                           | WAR                         | RUNNING        | redeploy add-target | remove-target |                |
|                                                  |                                           |                             |                |                     |               |                |
| 192.168                                          | :8089/test. ×                             | -                           |                |                     | 45.0 ° mile   |                |
| $\textbf{\leftarrow} \ \Rightarrow \ \textbf{C}$ | ▲ 192.168. :80                            | )89 <mark>/</mark> test.jsp |                |                     |               |                |
| test                                             |                                           | I                           |                |                     | 4             | < <sup>i</sup> |
|                                                  |                                           | ▼<br>앞서 지정한 컨               | 텍스트 패스         |                     |               |                |
|                                                  |                                           |                             |                |                     |               |                |

# Application 설정(4/6)

### - 콘솔 툴 사용

| [DAS]jeus_domai<br>Successfully insta<br>[DAS]jeus_domai<br>Application inform                | n.adminServer>ins<br>//<br>alled the applicatio<br>n.adminServer>ap<br>nation for the domai                                | tallapp /h<br>installapp<br>n [webapp<br>pinfo // A<br>n [jeus_dor                                    | ome/jeus/myw<br>[애플리케이션경<br>os7].<br>pplication 정보<br>nain].                                                          | eb/webapps7.wa<br>영로] -id [애플리커<br>확인                                                             | ir -id webapps7<br>  이션ID]. DAS로 Application install                                             |
|-----------------------------------------------------------------------------------------------|----------------------------------------------------------------------------------------------------|----------------------------------------------------------------------------------------------------|----------------------------------------------------------------------------------------------------|---------------------------------------------------------------------------------------------------|--------------------------------------------------------------------------------------------------|
| +<br>  Application ID                                                                         | Application Type                                                                                                    | State                                                                                                 | Target Servers                                                                                                    | I Target Clusters                                                                                 | :   Application Path                                                                             |
| l webapps7                                                                                    | <br> <br>                                                                                                    | INSTALLED                                                                                             | <br> <br>                                                                                                    | -+                                                                                                | \${INSTALL_HOME}/webapps7/webapps7. <br> war                                                     |
| [DAS]jeus_domai<br>deploy the appli<br>[DAS]jeus_domai<br>Application inform                  | n.adminServer> <mark>de</mark><br>cation for the appl<br>n.adminServer> <mark>ap</mark><br>mation for the domai            | ploy weba<br>ication [we<br>pinfo<br>n [jeus_dor                                                      | pps7 -servers sebapps7] succee                                                                                        | server1 // deploy<br>ded.                                                                         | / [애플리케이션ID] -servers [MS명]                                                                      |
| Application ID                                                                                | Application Type                                                                                                    | State                                                                                                 | Target Servers                                                                                                    | Target Clusters                                                                                   | Application Path I                                                                               |
| l webapps7                                                                                    | I WAR                                                                                                    | RUNNING I                                                                                             | server1                                                                                                    |                                                                                                   | \${INSTALL_HOME}/webapps7/webapps7.warl                                                          |
| [DAS]jeus_domai<br>Undeploying [we<br>undeploy the ap<br>successfully unde<br>[DAS]jeus_domai | n.adminServer>un<br>//<br>ebapps7] (This may<br>plication for the ap<br>eployed (elapsed =<br>n.adminServer>un<br>//<br>// | deploy we<br>undeploy<br>take time<br>oplication  <br>6062ms)<br>install wel<br>uninstall  <br>MS에서 A | ebapps7<br>[애플리케이션II<br>due to graceful<br>[webapps7] succ<br>papps7<br>[애플리케이션ID<br>pplication을 참<br>webapps7] succe | D]. MS에서 Appli<br>undeployment)<br>ceeded.<br>]. DAS에서 Appli<br>조하는 경우, und<br>ceded. : Successfu | cation undeploy<br><br>cation uninstall<br>eploy 수행 후 uninstall 해야 함<br>illy deleted [webapps7]. |

### Application 설정(5/6)

- 디렉터리 모드의 Application(Exploded 모듈)을 Deploy하는 방법으로, DAS에서 접근 가능한 경로에 위치한 경우에만 가능합니다.
  - Webadmin 사용

| Oomain                   |                                                                                                    |
|--------------------------|----------------------------------------------------------------------------------------------------|
| ession                   | 도메인에서 서비스 할 어플리케이션에 대한 조회 및 Deploy 명령을 지원합니다. Lock & Edit 상황에서는 일부 명령 Help ⑦                                                                                                    |
| lusters                  | 을 사용할 수 없습니다.<br>co No.applications exist in this domain.                                                                                                    |
| ervers                   |                                                                                                    |
| Applications             | Application information for the domain [jeus_domain].                                                                                                    |
| ecurity                  | Application ID Application Type State install 🏟 deploy 🏩 plan 🏟                                                                                                    |
| desources                |                                                                                                    |
| Nonitoring               | 해당 내역이 존재하지 않습니다.                                                                                                    |
|                          | ♥ 확인 재설정                                                                                                    |
| Id                       | webapps7_2 Id를 명시하지 않으면 Application 파일명으로 생성<br>애플리케이션의 ID를 설정한다.                                                                                                    |
| Path *                   | /home/jeus/webapps 입력<br>애플리케이션이 존재하는 DAS(Domain Administrator Server)에서의 경로를 지정한다. Deploy하려고 하는 애플리케이션 파일이<br>DAS안 같은 머신에 존재하는 겨운, 국어, 도메이에 lostall하지 않아도 애플리케이션를 Danloy할 수 있다. |
| Туре                     | · · · · · · · · · · · · · · · · · · ·                                                                                                    |
| Targets<br>개플리케이션이 서비스 될 | 대상 서비나 클러스터를 지정한다.                                                                                                    |
| All Target               | ·····································                                                                                                    |
| Server                   | ■ adminServer<br>■ server1 배포하기 전 해당 MS는 기동되어 있어야 함                                                                                                    |
|                          |                                                                                                    |

62

# Application 설정(6/6)

- Webadmin 사용 Cont.

| Deployed A                                   | oplication                                                                                       |                                                                                     |                        |                              | IISTORY 🗸     |
|----------------------------------------------|--------------------------------------------------------------------------------------------------|-------------------------------------------------------------------------------------|------------------------|------------------------------|---------------|
| 도메인에서 서비스<br>을 사용할 수 없습니<br>다 deploy the app | 할 어플리케이션에 대한 조회 및 Dep<br>다.<br>lication for the application [webapp<br>nformation for the domain | loy 명령을 지원합니다. L<br>xs7_2] succeeded. <mark>MS재</mark><br>in [ <b>jeus_domain].</b> | ock & Edit 상황<br>기동 없이 | 에서는 일부 명령<br><b>테스트 가능</b> _ | Help ?        |
|                                              | Application ID                                                                                   | Application Type                                                                    | State                  | install 🔃 deploy 🕯           | 🕆 plan 🕸      |
| webapps7_2                                   |                                                                                                  | WAR                                                                                 | RUNNING                | redeploy add-target          | remove-target |
| 192.168                                      | :8088/test. ×                                                                                    | out taking to                                                                       | 10.0                   | ALC: HARMON                  |               |
| ← ⇒ C' ;                                     | 192.168                                                                                          | :8088/test.jsp                                                                      |                        |                              |               |
| test page                                    |                                                                                                  |                                                                                     |                        |                              | ≪-            |

#### - 콘솔 툴 사용

| ++ Application ID   Application Type   State   Target Servers   Target Clusters   Application Path | [DAS]jeus_domain.adminServer>deplo<br>// de<br>deploy the application for the application<br>[DAS]jeus_domain.adminServer>appin<br>Application information for the domain<br>Application information for the domain [ | y -path /home/jeus/webapps -servers server1 -<br>ploy -path [애플리케이션경로] -servers [MS명] -<br>tion [/home/jeus/webapps] succeeded.<br>fo<br>n [jeus_domain].<br>.jeus_domain]. | <b>ctxp /</b><br>ctxp [컨텍스트패스]           |
|----------------------------------------------------------------------------------------------------|----------------------------------------------------------------------------------------------------|----------------------------------------------------------------------------------------------------|------------------------------------------|
| i webapps i which i conning i serveri i i rouner, jeus/webapps i                                   | Application ID   Application Type                                                                                                    |                                                                                                    | Application Path  <br>/home/jeus/webapps |

### DataSource 설정(1/7)

- DataSource 추가
  - DataSource는 Application에 JDBC Connection을 제공하는 Factory로 추상화된 객체를 의미합니다.
  - DriverManager처럼 Application에서 driver정보를 Hard Coding 할 필요가 없고, J2EE 표준이므로 모든 WAS에서 동일한 코드를 사용합니다.
  - 본 문서에서는 Oracle 연동설정 방법을 다루고, 설정 전에 JEUS\_HOME/lib/datasource 경로에 JDBC 드라이버를 위치시킨 후 DAS를 재기동 합니다.
    - Webadmin 사용

| jeus_domain                                                                                           | Data Source      |                       |                 | H          | IISTORY 🗸 |
|----------------------------------------------------------------------------------------------------|------------------|-----------------------|-----------------|------------|-----------|
| Domain                                                                                                |                  |                       |                 | <b>_</b> Q | 2 📾 📾     |
| Sossion                                                                                               | 애플리케이션에서 사용할 수 9 | 있는 데이터소스를 정의한다.       |                 |            | Help ?    |
| 36331011                                                                                              |                  |                       |                 |            |           |
| Clusters                                                                                              | Database         |                       |                 |            |           |
| Servers                                                                                               | DataSource ID    | DataSource Class Name | DataSource Type | Command    | ADD 🏤 (2) |
| Applications                                                                                          |                  |                       |                 |            |           |
| Security                                                                                              |                  | 해당 내역이 존재하            | 지 않습니다          |            |           |
| Resources 🗸                                                                                           |                  |                       |                 |            |           |
| DataSource                                                                                            | Cluster Ds       |                       |                 |            |           |
| Mail Source                                                                                           | DataSource ID    |                       | Export Name     |            | ADD 🚔     |
| Message Bridge                                                                                        |                  |                       |                 |            |           |
|                                                                                                    |                  |                       |                 |            |           |
| RUNTIME INFO                                                                                          |                  |                       |                 |            |           |
| <ol> <li>LOCK &amp; EDIT</li> <li>해당 Domain의 함목</li> <li>을 수정, 추가 또는 삭제</li> <li>하는 기능입니다.</li> </ol> |                  |                       |                 |            |           |

### DataSource 설정(2/7)

- Webadmin 사용 Cont.

| Database                 | HISTORY 💙                                                                                                    |
|--------------------------|----------------------------------------------------------------------------------------------------|
|                          |                                                                                                    |
| ,<br>JDBC 드라이버의 데이터소스    | 은 인스턴스를 생성하고 Connection Pool을 구성하기 위한 특성들을 담고 있다. Help ②                                                                                                    |
| Basic Connection Pool    |                                                                                                    |
| 중적설정 ★필수항목               | 확인 재설정                                                                                                    |
| Data Source Id 🌞         | datasource1         DataSource ID 지정           데이터소스의 ID를 설정한다. 하나의 도메인에서 데이터소스 ID는 데이터소스의 유일한 식별자로서 동작하도록 설정해야 한다.                                                                                                    |
| Export Name              | Export Name을 설정하지 않을 경우 DataSource ID가 JNDI명임<br>데이터소스의 JNDI 이름을 설정한다. 서로 다른 두 데이터소스가 서로 다른 서버에 JNDI 바인드되는 것을 보장할 수 있으면 해당 데이<br>터소스들은 서로 같은 JNDI 이름을 가질 수 있다. 이는 임의의 서버에서 동일한 JNDI 이름을 가지는 서로 다른 데이터소스를 허용하지<br>않음을 의미한다. 설정되지 않으면 데이터소스 ID를 JNDI 이름으로 사용한다. |
| Vendor                   | <b>र</b> धेवे<br>र                                                                                                    |
| Data Source Class Name 🍀 | Database Template                                                                                                    |
| Data Source Type 🏶       | Type Oracle ConnectionPoolDataSource - Thin V IIIN_PO tion Po                                                                                                    |
| Server Name              | ·····································                                                                                                    |
| Server Name              | 192.168.XX.XX <b>DB서버 IP</b><br>D8가실행되는 호스트 이름 또는 IP를 설정한다.                                                                                                    |
| Port Number              | 1521 DB서버 PORT<br>DB Listener의 포트 번호를 설정한다.                                                                                                    |
| Database Name            | orcl SID<br>DB의 이름을 설정한다. Oracle의 경우에는 DB의 SID를 설정한다.                                                                                                    |
| User                     | <b>Iscott 기정</b><br>DB User의 ID를 설정한다. 트랜잭션 처리 등을 위해서는 충분한 권한을 가지고 있어야 한다.                                                                                                    |
| Password                 | ····· 패스워드 입력 ☞ (DES)FQrLbQ/D801/DVS71L28rw==                                                                                                    |

#### DataSource Type

#### ✓ DataSource

→ Connection Pooling을 지원하지 않는 DataSource

✓ Connection Pool DataSource

 → Connection Pool 제공
 → XA를 사용할 필요가 없는 환경이나 Auto Commit을 false로 설정하고
 직접 로컬 트랜잭션을 컨트롤하는
 경우 사용

#### ✓ XA DataSource

 → Connection Pooling과 글로벌 트랜잭션 연동 지원
 → 이 기종 DB간의 트랜잭션 처리
 또는, 하나의 DB에 접근하더라도
 관련 로직이 하나의 트랜잭션으로
 묶여야 하는 경우 사용

65

### DataSource 설정(3/7)

- Webadmin 사용 Cont.

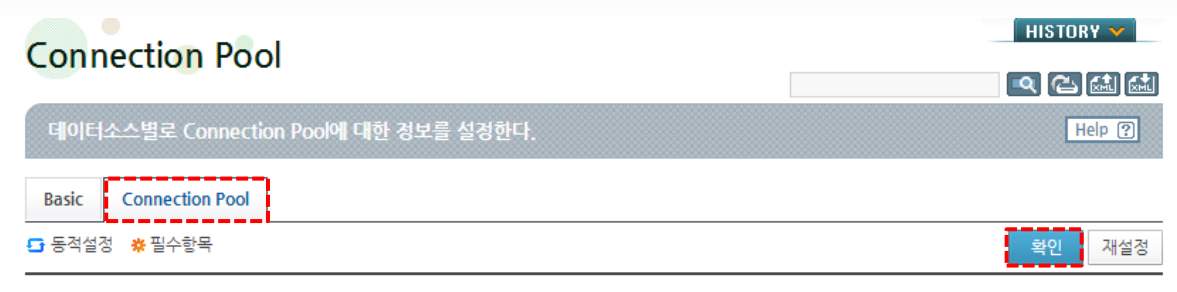

#### Pooling

JDBC Connection Pool의 Size 및 조정에 관련된 설정들을 정의한다.

| Min 🗗    | 10<br>[default: 2] Pooling되는 객체의 최솟값을 지정한다.                                                                                                    |
|----------|----------------------------------------------------------------------------------------------------|
| Max 🗗    | 30<br>[default: 30] Pooling되는 객체의 최댓값을 지정한다.                                                                                                    |
| Step 🖸   | 5<br>[default: 1] Pool에 커넥션이 부족할 경우 현재 생성된 커넥션이 최댓값 이하일 때 새로 생성한다. 이때 새로 생성할 커넥션의 개수<br>를 지경한다.                                                                                                    |
| Period 🗗 | ms<br>[default: 3600000] 설정한 주기가 되면, Connection Pool의 크기를 최솟값에 맞춰 조정한다. Connection Pool의 크기가 최솟<br>값을 초과하는 경우에는 사용하지 않는 커넥션들을 닫고, Connection Pool의 크기가 최소값에 미치지 못하는 경우에는 커넥션을 새<br>로 맺는다. 밀리세컨드 단위로 설정한다. |

#### Wait Free Connection

Connection Pool 안의 모든 커넥션들이 점유되어 있을 때 커넥션 요청을 핸들링하는 메소드를 정의한다.

| Enable Wait 🗗 |                                                                                       |
|---------------|---------------------------------------------------------------------------------------|
|               | [default: false] Connection Pool에 사용 가능한 커넥션이 없고 커넥션도 더 이상 늘릴 수 없을 때 커넥션 요청을 처리하는 방법을 |
|               | 결정한다. true로 설정하면 이용 가능한 커넥션을 얻기 위해 기다린다. false로 설정하면 새로운 커넥션을 생성해서 계공하지만 그 커          |
|               | 넥션이 반환되었을 때는 Pooling되지 않고 버려진다. 이를 일회용(disposable) 커넥션이라고도 한다.                        |
|               |                                                                                       |

#### Connection Validation

Connection Validation(커넥션 유효성 검사) 기능을 설정한다. JDBC 커넥션 내부 에러로 인한 끊김, 방화벽에 의한 소켓 끊김 현상 등을 확인할 때 유용하다. 커 넥션의 상태에 이상이 있음이 확인되면 커넥션을 DB로부터 새로 받아 애플리케이션에 전달한다. 만약 RAC를 위한 클러스터 데이터소스에 속한 데이터소스라면 반드시 이 설정을 해야한다.

Check Query \* 다 [select 1 from dual] EX select 1 from dual 거내선 상태 점검에 사용될 쿼리(Check Query)를 설정한다. 보통 DB와의 연결 유효성만을 확인하면 되므로 간단한 Select Query를 사용하는 것을 권장한다.

### DataSource 설정(4/7)

- Webadmin 사용 Cont.

| jeus_domain       | Data Source   |                                                 |                 | н          | ISTORY 💙 |
|-------------------|---------------|-------------------------------------------------|-----------------|------------|----------|
| Domain            |               |                                                 |                 | <u>ା</u> କ |          |
| Session           | 애플리케이션에서 사용   | 응할 수 있는 데이터소스를 정의한다.                            |                 |            | Help ?   |
| Clusters          | 추가되었습니다.      |                                                 |                 |            |          |
| Servers           | Database      |                                                 |                 |            |          |
| Applications      | DataSource ID | DataSource Class Name                           | DataSource Type | Command    | ADD 💼    |
| Security          | Bataboarce ib |                                                 |                 |            |          |
| Resources 🗸       | datasource 1  | oracle.jdbc.pool.OracleConnectionPoolDataSource | DATA_SOURCE     | Test 2     | DEL 📚    |
| DataSource        | Charles De    |                                                 |                 |            |          |
| Mail Source       | Cluster Ds    |                                                 |                 |            |          |
| URL Source        | DataSourc     | e ID                                            | Export Name     |            | ADD 🚌    |
| Message Bridge    |               |                                                 |                 |            |          |
| Custom Resource   |               | 해당 내역이 존재하지 않                                   | 습니다             |            |          |
| External Source   |               |                                                 |                 |            |          |
| External Resource |               |                                                 |                 |            |          |

•••••

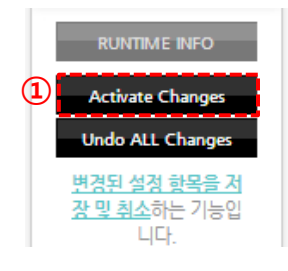

### DataSource 설정(5/7)

- Webadmin 사용 Cont.

| jeus_domain  | Servers                            |                                |             |                 |             | HISTORY 💙                             |
|--------------|------------------------------------|--------------------------------|-------------|-----------------|-------------|---------------------------------------|
| Domain       |                                    |                                |             |                 |             | · · · · · · · · · · · · · · · · · · · |
| Session      | 도메인 내에서 JEUS /                     | 너버를 구성할 때, 여러 서버에 대한 {         | 설정을 지정한다.   |                 |             | Help ?                                |
| Clusters     | Servers                            |                                |             |                 |             |                                       |
| Servers      | Name                               | Status                         | Pid         | Need To Restart | Command     | ADD 🕁                                 |
| Applications | adminServer (*)                    | RUNNING (00:48:08)             | 26178       | false           | start stop  | DEL 🚖 DUP 🚓                           |
| Security     | server1                            | RUNNING (00:48:11)             | 24633       | false           | start ston  | DEL 😤 DUP 🚓                           |
| Resources    | server?                            | SHUTDOWN                       | N/A         | N/A             | start stop  |                                       |
|              |                                    |                                |             |                 |             |                                       |
| Name *       | server1<br>서버의 이름                  | 이다.                            |             |                 |             |                                       |
| Data Sourcos |                                    |                                |             |                 |             |                                       |
| 서버 혹은 클러스터에  | I서 유효한 데이터소스를 지정한                  | 반다.                            |             | 1               |             | i                                     |
| Data Source  | <mark>⊘</mark> datasou<br>서버 혹은 클리 | rce1<br>러스터에서 유효한 데이터소스의 ID를 당 | 병시한다.       |                 |             |                                       |
|              |                                    | MS재기동                          | 통없이 테       | 스트 가능           |             |                                       |
| 192.168 :    | 8088/dbte ×                        |                                |             |                 |             | -                                     |
| ⊢⇒ C fi      | 192.168 :80                        | )88/dbtest.jsp                 |             |                 |             |                                       |
|              |                                    | V ID-datapauraal 1 aat         | u ol-oro de | labo deluce Lo  |             | ation@1Ectodf]                        |
| on Jeuscon   | 1801101181790420[PH                | r_iD-uatasourcer=1,act         | ual-oracle. | jubc.unvel.EC   | rgicalconne |                                       |

### DataSource 설정(6/7)

### - 콘솔 툴 사용

[DAS]jeus domain.adminServer>addds -id datasource1 -vendor oracle -dst ConnectionPoolDataSource -dn orcl -dscn oracle.jdbc.pool.OracleConnectionPoolDataSource -sn 192.168.XX.XX -pn 1521 -user scott -pw tiger -prop driverType:java.lang.String=thin // addds -id [datasource id] -vendor [db vendor] -dst [datasource타입] -dn [DB SID] -dscn [datasource클래스명] -sn [DB IP] -pn [DB Port] -user [계정] -pw [패스워드] -prop [프로퍼티, name:type=value]. DataSource 추가 Successfully performed the ADD operation for data source [datasource1] to domain. Check the results using "add-data-source" [DAS]jeus domain.adminServer>modifyds -id datasource1 -min 10 -max 30 -step 5 -cq "select 1 from dual" -ew true // DataSource 수정 Successfully performed the MODIFY operation for configuration of the data source [datasource1]. Check the results using "modify-data-source -id datasource1" [DAS]jeus domain.adminServer>adddstosvr -server server1 -ids datasource1 // adddstosvr -server [MS명] -ids [datasource id]. server1에서 datasource1을 사용하도록 설정 Successfully performed the ADD operation for data sources to the server [server1]. Check the results using "add-data-sources-to-server -server server1" [DAS]jeus domain.adminServer>cpinfo -server server1 // cpinfo -server [MS명]. MS에서 사용하는 컨넥션풀 확인 The connection pool information on the server [server1]. Connection Pool ID | Min | Max | Active | Idle | Disposable | Total | Wait | Enabled 0 1 datasource1 \* 10 I 30 1 0 1 0 1 0 | true | false \* : has not been created, total = active + idle + disposable [DAS]jeus domain.adminServer>rmds -id datasource1 // rmds -id [datasource id]. DataSource 삭제 Successfully performed the REMOVE operation for data source [datasource1] from the domain.

### DataSource 설정(7/7)

#### DB연동 테스트 샘플(ds.jsp)

```
<%@ page contentType="text/html; charset=euc-kr" %>
<%@ page import="javax.naming.*" %>
<%@ page import="javax.sql.*" %>
<%@ page import="java.sql.*" %>
<%
 Context ctx = null;
 DataSource ds = null;
 Connection con = null;
  PreparedStatement ps = null;
  ResultSet rs = null:
 String sql = "select to_char(sysdate,'YYYY-MM-DD hh24:MI:SS') from dual";
 try {
  ctx = new InitialContext();
  ds = (DataSource)ctx.lookup("datasource1"); // 앞서 등록한 JNDI명
  con = ds.getConnection();
  ps = con.prepareStatement(sql);
  rs = ps.executeQuery();
  while (rs.next()){
   out.print(rs.getString(1));
 } catch ( Exception e ) {
   e.printStackTrace();
 } finally {
   if ( ps != null ) try { ps.close(); } catch(Exception e) {}
   if ( con != null ) try { con.close(); } catch(Exception e) {}
%>
```

### Session Clustering 설정(1/6)

### ▪ 세션 서버 구조

• JEUS7에서는 세션 데이터의 관리 방식으로 분산식 세션 서버를 운용합니다.

 분산 세션 서버 방식은 클러스터링에 참여하는 모든 엔진(웹엔진, EJB엔진) 내에 독립적인 분산 세션 서버가 존재하고, 이들 분산 세션 서버들이 Peer-to-Peer로 다른 엔진의 분산 세션 서버와 통신하여 지속적인 세션 서비스를 제공합니다.

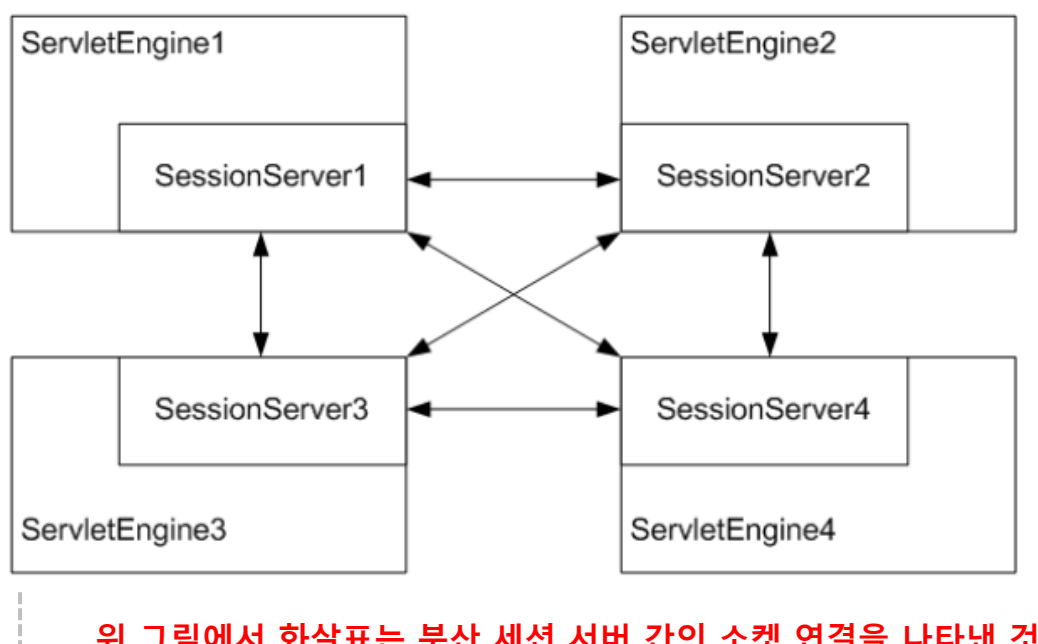

↓ 위 그림에서 화살표는 분산 세션 서버 간의 소켓 연결을 나타낸 것으로 장애 발생의 경우를 제외하고 연결은 보통 하나씩만 갖게 됨 분산 세션 서버 특징

 ✓ 여러 개의 서블릿 엔진으로 구성된 클러스터링 환경에서 지속적인 세션 유지 가능

✓ 바로 이전의 요청을 처리하던 서블릿
 엔진이 다운되어도 다른 서블릿 엔진들이
 이후의 요청을 처리할 때 세션이 끊기지
 않도록 함

✓ 분산식 프로토콜을 사용하기 때문에 클러스터링 규모가 커지더라도 확장성 용이
# Session Clustering 설정(2/6)

- Session Clustering 설정 EX(1)
  - 동일업무를 수행하는 MS를 클러스터로 구성할 경우 별도의 설정 없이 세션공유가 가능합니다.
     server1과 server2를 cluster1로 설정한다. (환경 설정 > Cluster 설정 참고)

| jeus_domain                            | Clusters             |                                                                                                    | HISTORY 🗸                                                                          |                                                                 |  |  |  |
|----------------------------------------|----------------------|----------------------------------------------------------------------------------------------------|------------------------------------------------------------------------------------|-----------------------------------------------------------------|--|--|--|
| Session<br>Clusters                    | 도메인 내에서 JEUS 클러크     | 스터를 구성할 때, 여러 클러스터에 대한 실정을 시청한다.                                                                                                    | Help (?)                                                                           |                                                                 |  |  |  |
| Servers                                | Name                 | Servers Punning                                                                                                    | Command ADD                                                                        |                                                                 |  |  |  |
| Applications<br>Security               | cluster1             | server1, server2 true start st                                                                                                    | op resume suspend DEL 📚                                                            | Backup Level                                                    |  |  |  |
| jeus_domain                            | Session Router       | Config                                                                                                    |                                                                                    | <ul> <li>✓ Set</li> <li>→ 세션의 setAttribute/putValue/</li> </ul> |  |  |  |
| Domain<br>Session                      | 클러스터의 세션 서버에 다       | 한 경보를 설정한다.                                                                                                    | Help ?                                                                             | 호출이 발생한 경우에만 세션 객체 백업                                           |  |  |  |
| Clusters                               | Basic Res Ref Sessio | n Router Config Ims Resource 클러스터의 세션 서                                                                                                    | 비부항목설정                                                                             |                                                                 |  |  |  |
| Servers                                | ► 도정성정 총 필스하모        | 이 페이지의 설정을 수정하려면 왼쪽 메뉴                                                                                                    | 에서 [LOCK & EDIT] 버튼을 클릭하세요                                                         | ✓ Get                                                           |  |  |  |
| Applications<br>Security<br>Resources  | Reserved Thread Num  | 0<br>[default:0] 분산식 세션 서버로 들어온 요청을 처리하기 위한 Thread Pool에<br>ead Pool(Threadpool.System)을 사용하지만 특별히 이 서비스를 위한 스레드·<br>에 설정한 값은 다른 서비스 들과 합산했을 때 System Thread Pool의 최댓값을 | 대해 부가적인 설정을 한다. 기본적으로 System Thr<br>를 미리 할당할 필요가 있을 경우에만 설정한다. 여기<br>넘지 않도록 해야 한다. | → 세션의 setAttribute/putValue/<br>removeAttribute/removeValue/    |  |  |  |
| Monitoring<br>Console                  | Connect Timeout      | 5000 ms<br>[default: 5000] 웹 엔진에 존재하는 세션 서버 간의 소켓 커넥션을 생성할 때 전                                                                                                    | 적용되는 Timeout값이다.                                                                   | 발생한 경우에만 세션 객체 백업                                               |  |  |  |
| 시스템상태                                  | Read Timeout         | 20000 ms<br>[default: 20000] 웹 엔진에 존재하는 세션 서버 간의 통신에 적용되는 Read 1<br>간만큼 기다리게 된다.                                                                                        | Timeout값이다. 데이터를 보낸 후 응답을 설정한 시                                                    |                                                                 |  |  |  |
| 3 Running<br>1 Shutdown<br>0 Suspended | Backup Level         | set<br>[default: set] 백업 세션 서버로 백업을 수행할 업데이트된 세션 객체가 존재하<br>웹 엔진에서만 필요하며 SFSB를 사용할 경우 이 값은 의미없다.                                                                        | <ul> <li>→ 사용된 세션 모두 백업</li> <li>→ 세션 객체가</li> </ul>                               |                                                                 |  |  |  |
| RUNTIME INFO                           | Failover Delay       | 600 s<br>[default: 600] 웹 엔진에 장애가 발생하였을때 해당 엔진을 계의한 나머지 엔진<br>즉 이는 장애 상황에서 해당 엔진의 복구를 기다리는 시간이다. 단위는 초이다.                                                               | l에서 다시 클러스터링 연결을 맺을 Timeout값이다.                                                    | HttpServletRequest.getSession() API로<br>호출될 경우 세션 객체 백업         |  |  |  |
|                                        |                      |                                                                                                    |                                                                                    |                                                                 |  |  |  |

## Session Clustering 설정(3/6)

- cluster1에 WEB Application을 배포한다. (환경 설정 > Application 설정 참고)

- Webadmin 에서 세션정보 확인

| jeus_domain    | Web                |                      |                     |                | HISTORY 🗸           |               |
|----------------|--------------------|----------------------|---------------------|----------------|---------------------|---------------|
| Domain         |                    |                      |                     |                | < < ≟               |               |
| Session        | WEB 모니터링 정보를 -     | 전회합니다.               |                     |                | Help ?              |               |
| Clusters       | - desire Common    |                      |                     |                |                     |               |
| Servers        | adminserver        |                      |                     |                |                     |               |
| Applications   | server1            |                      |                     |                | CLEAR               |               |
| Security       | Distributed sess   | ion information: (se | rver1_web)          |                |                     |               |
| Resources      | Manager name       | Active session       | Passivated session  | File-db size   | Backup server       |               |
| Monitoring 🗸 🗸 | _webapps7          | 0                    | 0                   | 0              |                     |               |
| Thread         | - backup           | 0                    | 0                   | 0              | server2 server19    | backup server |
| Transaction    |                    |                      |                     |                |                     |               |
| MBean          | Thread information | tion:(server1_web)   |                     |                |                     |               |
| JNDI           | Thread pool name   | Current thread count | Min thread count Ma | x thread count | Current queue count |               |
| Web            |                    |                      |                     |                |                     |               |

| jeus_domain    | Web                |                      |                    |              | HISTORY 🗸        |               |
|----------------|--------------------|----------------------|--------------------|--------------|------------------|---------------|
| Domain         |                    |                      |                    |              | < C 🛍            |               |
| Session        | WEB 모니터링 정보를 :     | 전회합니다.               |                    |              | Help ?           |               |
| Clusters       | adminConvor        |                      |                    |              |                  |               |
| Servers        | auniniserver       |                      |                    |              |                  |               |
| Applications   | server1            |                      |                    |              |                  |               |
| Security       | server2            |                      |                    |              | CLEAR            |               |
| Resources      | Distributed sess   | ion information: (se | erver2_web)        |              |                  |               |
| Monitoring 🗸 🗸 | Manager name       | Active session       | Passivated session | File-db size | Backup server    |               |
| Thread         | _webapps7          | 0                    | 0                  | 0            |                  |               |
| Transaction    | - backup           | 0                    | 0                  | 0            | server1 server22 | backup server |
| MBean          |                    |                      |                    |              |                  | •             |
| JNDI           | Thread information | tion:(server2_web)   |                    |              |                  |               |

## Session Clustering 설정(4/6)

#### - 콘솔 툴에서 세션정보 확인

| [DAS]jeus_domain.adminServer>st -s -server server1 // st -s -server [MS명]<br>Distributed session information: (server1_web)<br>==================================== |                |                    |                    |                 |  |  |  |  |  |  |
|----------------------------------------------------------------------------------------------------|----------------|--------------------|--------------------|-----------------|--|--|--|--|--|--|
| ++<br>I Manager name I                                                                                                    | Active session | Passivated session | <br>  File-db size | Backup server I |  |  |  |  |  |  |
| I_webapps7 I<br>Ibackup I                                                                                                    | 0  <br>0       | 0<br>0             | 0<br>1 0           | server2         |  |  |  |  |  |  |

### - server1만 기동된 상태에서 세션을 생성하는 set.jsp를 호출한다.

| 192.168 :8090/web ×                                                                                                    |                           |
|----------------------------------------------------------------------------------------------------|---------------------------|
| ← → C ⋒ 192.168. :8090/webapps7/set.jsp?id=stech                                                                                                    |                           |
| Session Set                                                                                                    |                           |
| Container ID : null<br>Session ID : ek9rKl2jVpXlaGUuECPrgQnxcby1wTiicwkXoezjnpWaFPNDSIVBjhLd83Uik5CC.amV1c19kb21haW4vc2VydmVyMQ==                        | -<br>-<br>-               |
| Request Parameter : stech<br>Session Set : stech<br>Session Get : stech                                                                                  |                           |
| 세션확인                                                                                                    | ✓ SessionID는 유지되고 엔진명만 변경 |
| - server2 기동 및 server1 종료 후 get.jsp를 호출한다.                                                                                                    | ✓ Session객체에 저장한 id값      |
| 192.168 :8090/web ×                                                                                                    | 정상적으로 불러옴                 |
| ← → C ♠ [ 192.168. :8090/webapps7/get.jsp                                                                                                    |                           |
| Session Get                                                                                                    |                           |
| Container ID : null<br>Session ID : ek9rKl2jVpXlaGUuECPrgQnxcby1wTiicwkXoezjnpWaFPNDSIVBjhLd83Uik5CC.amV1c19kb21haW4vc2VydmVyMg==<br>Session Get : stech |                           |
| Session Timeout : 3600 sec.<br>Session Timeout : 60 min.<br>Session Timeout : 1.0 hour.                                                                  |                           |
| session.getLastAccessedTime() : Thu Aug 21 14:38:43 KST 2014<br>session.getCreationTime() : Thu Aug 21 14:29:51 KST 2014                                 |                           |

74

# Session Clustering 설정(5/6)

### Session Clustering 설정 EX(2)

- 각 각 다른 업무를 처리하는 server1(www.test.com/)과 server2(www.test.com/webapps7)의 세션을 공유하는 방법입니다.
  - 각 MS에 WEB Application을 배포한다. (환경 설정 > Application 설정 참고)

| jeus_domain                                         | Session                                                                |                                                                                                    | HISTORY 💙                                                                                                    |    |                                                            |
|-----------------------------------------------------|------------------------------------------------------------------------|----------------------------------------------------------------------------------------------------|----------------------------------------------------------------------------------------------------|----|------------------------------------------------------------|
| Domain<br>Session                                   | JEUS의 세션 클러스터링어                                                        | 대한 설경이다.                                                                                                    | Reference Constraint (Constraint) (Constraint) (Constrain |    | Http Session Config                                        |
| Clusters<br>Servers                                 | ☐ 동적설정 ※필수항목                                                           |                                                                                                    | 확인 재설정                                                                                                    |    |                                                            |
| Applications<br>Security                            | ■ Http Session Config ♥ ■<br>HTTP 세션을 사용할 때 전체 도며<br>플리케이션들은 세션이 공유된다. | 인 단에 세션을 공유하고자 할 때 설정한다. 설정할 경우 클러스터로 인한 세션·                                                                                                    | 의 공유 여부는 무시되며, 같은 서버 내의 모든 애                                                                                                    |    | ✓ EJB와 관계가 없고, 웹 애플리케이션<br>에만 영향을 미침                       |
| Monitoring<br>Console                               | Reserved Thread Num                                                    | [default: 0] 분산식 세션 서버로 들어온 요청을 처리하기 위한 Thread Pool<br>ead Pool(Threadpool.System)을 사용하지만 특별히 이 서비스를 위한 스레의<br>에 설정한 값은 다른 서비스 들과 합산했을 때 System Thread Pool의 최댓값을 | 게 대해 부가적인 설정을 한다. 기본적으로 System Thr 미<br>드를 미리 할당할 필요가 있을 경우에만 설정한다. 여기<br>을 넘지 않도록 해야 한다.                                                                                                    |    | ✓ 클러스터링과 동시에 설정할 경우<br>클러스티이 성적은 묘사되                       |
| 지스템 상태 <u>···································</u>   | Connect Timeout                                                        | ms<br>[default: 5000] 웹 엔진에 존재하는 세션 서버 간의 소켓 커넥션을 생성할 때                                                                                                    | i 적용되는 Timeout값이다.                                                                                                    | -> | 걸디꼬녀의 걸경는 구시됨                                              |
| 0 Standby<br>4 Running<br>0 Shutdown<br>0 Suspended | Read Timeout                                                           | ms<br>[default: 20000] 웹 엔진에 존재하는 세션 서버 간의 통신에 적용되는 Read<br>간만큼 기다리게 된다.                                                                                          | l Timeout값이다. 데이터를 보낸 후 응답을 설정한 시                                                                                                    |    | ✓ 도메인 내(domain.xml)의 모든 서버에<br>대해 적용(일부 서버만을 대상으로 설정       |
| 0 Other                                             | Backup Level                                                           | ▼<br>[default: set] 백업 세션 서버로 백업을 수행할 업데이트된 세션 객체가 존재하<br>웹 엔진에서만 필요하며 SFSB를 사용할 경우 이 값은 의미없다.                                                                    | 하는지를 검사할 때 적용할 검사 기준을 설정한다. 오직                                                                                                    |    | 불가능)                                                       |
| Activate Changes<br>Undo ALL Changes                | Failover Delay                                                         | s<br>[default: 600] 웹 엔진에 강애가 발생하였들때 해당 엔진을 계외한 나머지 엔<br>즉 이는 강애 상황에서 해당 엔진의 복구를 기다리는 시간이다. 단위는 초이다.                                                              | 진에서 다시 클러스터링 연결을 맺을 Timeout값이다.                                                                                                    |    | ✓ <shared> 옵션이 true로 설정되어<br/>모든 서버 내의 애플리케이션의 세션</shared> |
|                                                     | •                                                                      | •••••                                                                                                    |                                                                                                    |    | <b>4</b> 5元                                                |

- 세션을 생성하는 http://www.test.com/set.jsp?id=stech 을 호출한다. (server1로 요청)
- 세션을 가져오는 http://www.test.com/webapps7/get.jsp 를 호출한다. (server2로 요청)
  - SessionID는 유지되고 엔진명만 변경되는 지 확인
  - Session객체에 저장한 id값을 정상적으로 불러오는 지 확인

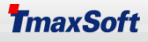

# Session Clustering 설정(6/6)

### - 세션 테스트 샘플(set.jsp)

```
<%@page contentType="text/html; charset=euc-kr" %>
<%
out.println("<font color=red size=5>Session Set</font><br>");
out.println("Container ID : " + System.getProperty("jvmid") + "<br>");
out.println("Session ID : " + session.getId() + "<br>");
String id=request.getParameter("id");
out.println("Request Parameter : " + id + "<br>");
session.setAttribute("id", id);
out.println("Session Set : " + id + "<br>");
out.println("Session Set : " + id + "<br>");
out.println("Session Get : " + (String) session.getAttribute("id") + "<br>");
%>
<a href=get.jsp>세션 확인</a>
```

#### - 세션 테스트 샘플(get.jsp)

```
<%@page contentType="text/html; charset=euc-kr" %>
<%
out.println("<font color=red size=5>Session Get</font><br>");
out.println("Container ID : " + System.getProperty("jvmid") + "<br>");
out.println("Session ID : " + session.getId() + "<br>");
out.println("Session Get : " + (String) session.getAttribute("id") + "<br>>");
out.println("Session Timeout : " + session.getMaxInactiveInterval() + " sec.<br>");
out.println("Session Timeout : " + session.getMaxInactiveInterval()/60 + " min.<br>");
out.println("Session Timeout : " + (double)session.getMaxInactiveInterval()/3600 + " hour.<br>>");
out.println("session.getLastAccessedTime() : " + new java.util.Date(session.getCreationTime()).toString() + " <br>");
%>
```

# V. 로그 및 모니터링

- 1. 로그 디렉터리 및 종류
- 2. 로거 포맷
- 3. 서버 모니터링
- 4. Thread 모니터링
- 5. 메모리 모니터링
- 6. Connection Pool 모니터링
- 7. Application 모니터링
- 8. Session 모니터링

## 로그 디렉터리 및 종류(1/2)

- JEUS Logging은 실행 중 시스템에서 수행되었던 일련의 작업들에 대한 내용을 순서대로 보관, 기록하는 작업입니다.
- JEUS는 Java SE에서 기본으로 제공되는 표준 Logging API(java.util.logging)를 사용합니다.
- 서버에 로거를 설정하지 않아도 최상위 로거인 jeus로거는 기본적으로 존재합니다. 파일 핸들러(File Handler)를 사용하고 일일 단위로 로그 파일이 로테이션 될 수 있도록 합니다.
  - 서버로그의 디렉터리 구조는 다음과 같습니다.

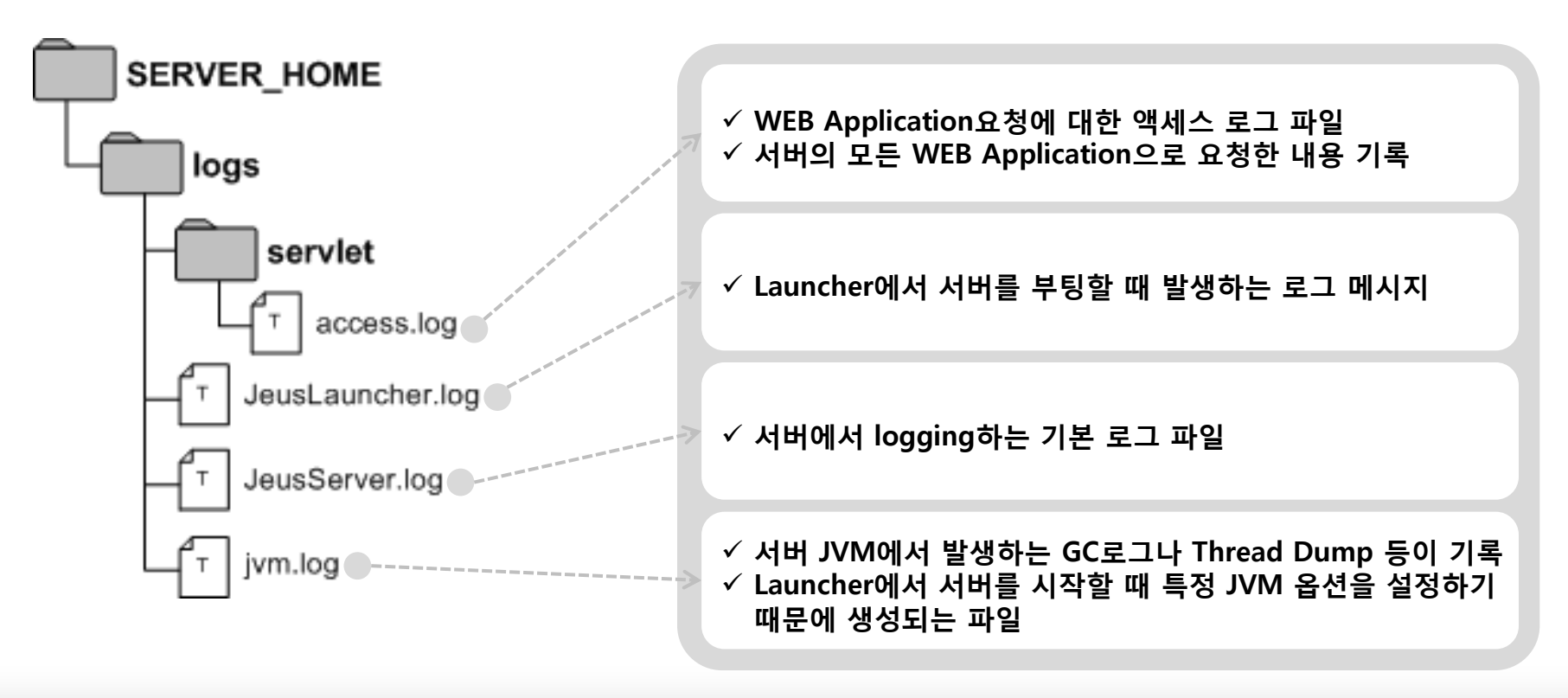

# 로그 디렉터리 및 종류(2/2)

- 참고 사항
  - JEUS6까지는 콘솔 핸들러 설정이 가능했지만 JEUS7부터는 설정할 수 없습니다.
  - JEUS7에서는 Launcher를 통해 서버를 부팅하기 때문에 Launcher프로세스의 콘솔이지 서버 프로세스의 콘솔은 아닙니다.
  - 서버에서 발생하는 로그 메시지를 콘솔로 출력하기 위해서는 Launcher프로세스는 서버가 shutdown 될 때까지 다운되지 않아야 합니다.
  - 서버를 기동할 때 -verbose 옵션을 설정하면 Launcher프로세스는 서버가 다운될 때까지 다운되지 않고 서버에서 발생하는 로그 메시지들을 파이프를 통해 읽어 콘솔로 출력합니다.

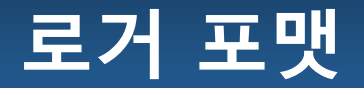

### • [EX]Jeus Server log

[2014.08.11 08:55:49][0] [server2-1] [SERVER-0242] Successfully started the server. [2014.08.11 08:55:49][2] [server2-1] [SERVER-0248] The JEUS server is RUNNING. [2014.08.11 08:55:49][2] [server2-1] [SERVER-0401] The elapsed time to start: 13801ms.

### • [시간] [레벨] [Thread 정보] [로그 메시지 ID] 로그 메시지

| 구분        | 설명                                                                                                    |
|-----------|----------------------------------------------------------------------------------------------------|
| 시간        | "년.월.일 시간:분:초"의 형식으로 출력된다.                                                                                                    |
| 레벨        | 로그 레벨이 그에 매핑되는 숫자로 출력된다.<br>0: SEVERE<br>1: WARNING<br>2: INFO<br>3: CONFIG<br>4: FINE<br>5: FINER<br>6: FINEST<br>7: ALL                        |
| Thread 정보 | 로그 메시지를 logging하는 Thread 정보를 나타냅니다.<br>logging하는 프로세스와 Thread 번호로 표현되며, 이 둘은 하이픈(-)으로 구분됩니다.<br>Thread 정보가 같은 로그 메시지는 같은 Thread에서 logging한 것입니다. |
| 로그 메시지 ID | 로그를 출력하는 각 모듈에 대한 정보로 모듈 이름과 메시지 번호로 표현되며, 이 둘은<br>하이픈(-)으로 구분됩니다.                                                                               |
| 로그 메시지    | 운영 중에 발생한 일에 대한 의미를 함축하고 있는 로그 메시지입니다.                                                                                                    |

# 서버 모니터링(1/2)

### ▪ 서버상태 확인

• Webadmin 및 콘솔 툴을 사용하여 서버의 상태를 모니터링 하는 방법입니다.

- Webadmin 사용

| jeus_domain  | Servers                               |                                                                    |                               |                                         |                                | HISTORY 💙        |
|--------------|---------------------------------------|--------------------------------------------------------------------|-------------------------------|-----------------------------------------|--------------------------------|------------------|
| Domain       | Servers                               |                                                                    |                               |                                         |                                | R 🔁 🛤            |
| Session      | 도메인 내에서 JEUS 서버                       | 를 구성할 때, 여러 서버에 대한 설정을                                             | 지정한다.                         |                                         |                                | Help ?           |
| Clusters     | Servers                               |                                                                    |                               |                                         |                                |                  |
| Servers      | Name                                  | Status                                                             | Pid                           | Need To Restart                         | Command                        | ADD 旮            |
| Applications | adminServer (*)                       | RUNNING (13:42:20)                                                 | 9558                          | false                                   | start stop                     | DEL 🃚 DUP 😛      |
| Security     | server1(                              | STANDBY(00:01:49)                                                  | 18631                         | false                                   | start stop                     | DEL 🃚 DUP 🚓      |
| Monitoring   | server2                               | RUNNING (00:05:02)                                                 | 9072                          | false                                   | start stop                     | DEL 📚 DUP 🕁      |
| Console      | server3                               | SHUTDOWN                                                           | N/A                           | N/A                                     | start stop                     | DEL 📚 DUP 😛      |
| 시스템 상태 📃     | server4                               | STARTING (00:00:01)                                                | N/A                           | N/A                                     | start stop                     | DEL 🃚 DUP 🚓      |
|              | · · · · · · · · · · · · · · · · · · · | 서버에 등록된 Application이 d<br>서버 시작 시 Force옵션을 설정<br>서버 기동이 완료되고 등록된 A | eploy를<br>하면 App<br>pplicatio | 실패한 상태에서<br>lication deploy<br>n이 정상적으로 | 서버가 기동된<br>여부에 상관없(<br>서비스 가능한 | 상태<br>이 기동<br>상태 |
| 일반적인         | 서버상태                                  | 서버가 아직 기동되지 않았거나<br>서버가 시작 명령(실행 스크립트                              | 정상 종태                         | 료된 상태<br>매니저에 의해서                       | 기동)을 받고 7                      | 기동 중인 상태         |

# 서버 모니터링(2/2)

### - 콘솔 툴 사용

#### [DAS]jeus\_domain.adminServer>si // 서버상태 확인

Information about Domain (jeus\_domain)

\_\_\_\_\_

| Server             | Status  <br>                          | Node Name | PID                | Cluster | Latest Start Time<br>  / Shutdown Time         | l Need to<br>I Restart         | Listen Ports  <br>                                                                           | Running<br>Engines |
|--------------------|---------------------------------------|-----------|--------------------|---------|------------------------------------------------|--------------------------------|----------------------------------------------------------------------------------------------|--------------------|
| adminServe<br>r(*) | RUNNING(14:0)<br> 9:11)<br> <br>      | N/A       | 9558<br> <br> <br> | I N/A   | Sat Aug 09<br> 22:52:44 KST 2014<br> <br> <br> | <br>  false<br> <br> <br> <br> | BASE-0.0.0.0:9736 <br> http-server-0.0.0. <br> 0:8808<br>  jms-internal-0.0. <br> 0.0:9941   | jms, ejb,<br>web   |
| server1            | STANDBY(00;2)<br> 8;40)<br> <br> <br> | stech     | 18631<br> <br>     | N/A     | Sun Aug 10<br> 12:33:17 KST 2014<br> <br> <br> | <br>  false<br> <br> <br> <br> | BASE-0.0.0.0:9936 <br> http-server1-0.0.0 <br> .0:8088<br>  jms-internal1-0.0 <br> .0.0:9741 | web                |
| server2            | RUNNING(00:0<br> 0:47)<br> <br>       | infrasvr  | 9595<br> <br>      | N/A     | Sun Aug 10<br> 13:07:54 KST 2014<br> <br>      | <br>  false<br> <br> <br>      | base-192.168  <br>  :9936  <br>  http-server2-0.0. <br> 0.0:8089                             | jms, ejb,<br>web   |
| server3            | I SHUTDOWN                            | stech     | I N/A              | N/A     | I N/A                                          | I N/A                          | I N/A                                                                                        | N/A                |
| server4            | STARTING(00:<br> 00:01)               | stech     | I N/A              | N/A     | т<br>I N/A<br>I                                | I N/A                          | I N/A                                                                                        | N/A                |

\_\_\_\_\_

\_\_\_\_\_

# Thread 모니터링(1/5)

- Thread 상태 확인
  - 서비스 호출 시 장시간 로딩되지 않을 경우, Thread가 어떤 작업을 수행 중인지 확인이 필요합니다.
  - Webadmin 및 콘솔 툴을 사용하여 Thread를 모니터링 하는 방법입니다.
    - Webadmin 사용

| jeus_domain                                                                                                    | Thread                                                                                                    |                                                                                                    |                                      |             |         |              | ŀ   | IISTORY 💙    |
|----------------------------------------------------------------------------------------------------|----------------------------------------------------------------------------------------------------|----------------------------------------------------------------------------------------------------|--------------------------------------|-------------|---------|--------------|-----|--------------|
|                                                                                                    | Thicad                                                                                                    |                                                                                                    |                                      |             |         |              |     | <b>a</b> 616 |
| mdin                                                                                                    | Thread 모니터링                                                                                                    | 정보름 조히한니다                                                                                                    |                                      |             |         |              |     | Help ?       |
| ssion                                                                                                    | Thread infor                                                                                                    | mation for the server [serve                                                                                    | or11                                 |             |         |              |     |              |
| usters                                                                                                    | EibEngine is                                                                                                    | not running.                                                                                                    | si (1                                |             |         |              |     |              |
| rvers                                                                                                    |                                                                                                    |                                                                                                    |                                      |             |         |              |     |              |
| plications                                                                                                    | adminServer                                                                                                    |                                                                                                    |                                      |             |         |              |     |              |
| curity                                                                                                    | convort                                                                                                    |                                                                                                    |                                      |             |         |              |     |              |
| sources                                                                                                    | Selveri                                                                                                    |                                                                                                    |                                      |             |         |              |     |              |
|                                                                                                    | The web contain                                                                                                    | er threads for 'ADMIN-HTT                                                                                       | P'listener,                          |             |         |              |     |              |
| vintoning •                                                                                                    | tid                                                                                                    | name                                                                                                    | state                                |             | elapse  | d            | uri | Command      |
| Thread                                                                                                    |                                                                                                    |                                                                                                    |                                      |             | 2005141 |              |     | interrunt    |
|                                                                                                    | 62 ADA                                                                                                    |                                                                                                    | MADITION.                            |             |         |              |     |              |
| Transaction                                                                                                    | 63 ADN                                                                                                    | MIN-HTTP-1                                                                                                    | waiting                              |             | 3985141 |              |     | interrupt    |
| Transaction<br>MBean                                                                                                    | 63 ADM                                                                                                    | time (me)                                                                                                    | waiting                              |             | 3985141 |              |     | interrupt    |
| Transaction<br>MBean<br>INDI                                                                                                    | 63 ADN                                                                                                    | time (ms)                                                                                                    | waiting                              |             | 3982141 |              |     | interrupt    |
| Transaction<br>MBean<br>INDI<br>Web                                                                                             | 63 ADN<br>elapsed: Elapsed<br>Thread statistics                                                                        | time (ms)<br>for the 'ADMIN-HTTP' lister                                                                        | waiting                              |             | 3985141 |              |     | interrupt    |
| Transaction<br>MBean<br>INDI<br>Web<br>Servers                                                                                  | 63 ADN<br>elapsed: Elapsed<br>Thread statistics                                                                        | time (ms)<br>for the 'ADMIN-HTTP' lister                                                                        | ner.                                 | active      | 3983141 | blocked      |     | reconn       |
| Transaction<br>MBean<br>INDI<br>Web<br>Servers<br>IMS                                                                           | 63 ADN<br>elapsed: Elapsed<br>Thread statistics                                                                        | time (ms)<br>for the 'ADMIN-HTTP' lister                                                                        | waiting<br>ner.<br>total             | active      | idle    | blocked      |     | reconn       |
| Transaction<br>MBean<br>NDI<br>Web<br>Servers<br>MS<br>Connection Pool                                                          | 63 ADN<br>elapsed: Elapsed<br>Thread statistics<br>The number of thre                                                  | time (ms)<br>for the 'ADMIN-HTTP' lister<br>ads.                                                                | ner.<br>1                            | active<br>0 | idle    | blocked<br>0 |     | reconn       |
| Transaction<br>MBean<br>INDI<br>Web<br>Servers<br>IMS<br>Connection Pool<br>EJB Timer                                           | 63 ADM<br>elapsed: Elapsed<br>Thread statistics<br>The number of thread                                                | time (ms)<br>for the 'ADMIN-HTTP' lister<br>ads.                                                                | ner.<br>total                        | active<br>0 | idle    | blocked<br>0 |     | reconn       |
| Transaction<br>MBean<br>NDI<br>Web<br>Servers<br>MS<br>Connection Pool<br>EJB Timer<br>System Info                              | 63 ADN<br>elapsed: Elapsed<br>Thread statistics<br>The number of thre<br>total = active + id                           | time (ms)<br>for the 'ADMIN-HTTP' lister<br>ads.<br>dle, reconn: reconnecting                                   | ner.<br>1                            | active<br>0 | idle    | blocked<br>0 |     | reconn       |
| Transaction<br>MBean<br>INDI<br>Web<br>Servers<br>IMS<br>Connection Pool<br>EJB Timer<br>System Info<br>Server Log              | 63 ADM<br>elapsed: Elapsed<br>Thread statistics<br>The number of thre<br>total = active + io<br>The web contain        | time (ms)<br>for the 'ADMIN-HTTP' lister<br>ads.<br>dle, reconn: reconnecting<br>er threads for 'http1' listene | vaiting<br>ner.<br>total             | active<br>0 | idle    | blocked<br>0 |     | reconn       |
| Transaction<br>MBean<br>INDI<br>Web<br>Servers<br>IMS<br>Connection Pool<br>EJB Timer<br>System Info<br>Server Log<br>Statistic | 63 ADM<br>elapsed: Elapsed<br>Thread statistics<br>The number of thre<br>total = active + io<br>The web contain<br>tid | time (ms)<br>for the 'ADMIN-HTTP' lister<br>ads.<br>dle, reconn: reconnecting<br>er threads for 'http1' listene | vaiting<br>ner.<br>total<br>1<br>er. | active<br>0 | e idle  | blocked<br>0 | uri | reconn       |

© 2014 TmaxSoft Co., Ltd. All Rights Reserved.

## Thread 모니터링(2/5)

#### - Webadmin 사용

| tid       | name                                                                     | state                                                   | elapsed                          | uri               | Command                              |      |
|-----------|--------------------------------------------------------------------------|---------------------------------------------------------|----------------------------------|-------------------|--------------------------------------|------|
| 83        | webtob1-hth0-1                                                           | active                                                  | 41339                            | /hang.jsp         | Interrupt ← hang.jsp 페이지를 41초간 수행    | 중으로  |
| corulat f | thread [tid=83] Stack trace of web                                       | tob1-btb0-1 [corver1-83]                                | t id=83                          |                   | tid서택 시 해당 Thread의 Stack Tra         | 이 화의 |
| iava.     | lang.Thread.State: TIMED WAITING                                         |                                                         | 110-00                           |                   |                                      |      |
| 8         | at java.lang.Thread.sleep(Native M                                       | lethod)                                                 |                                  |                   |                                      |      |
| 8         | at jeus_jspwork700_hang_5fjspj                                           | spService(_700_hang_5fjsp                               | .java from InMemoryJava          | File:63) 🗲 700 ha | ng 5fisp.java(hang.jsp의 컴파일 된 .java피 | 님) 의 |
| 8         | at org.apache.jasper.runtime.HttpJ                                       | spBase.service(HttpJspBas                               | e.java:70)                       |                   |                                      |      |
| 8         | at javax.servlet.http.HttpServlet.                                       | service(HttpServlet.java:                               | 847)                             | 63라인에/            | Thread.sleep() 처리 중                  |      |
| 8         | at jeus.servlet.jsp.JspServlet⊮rap                                       | per.executeServlet(JspSer                               | vletWrapper.java:65)             |                   |                                      |      |
| 8         | at jeus.servlet.engine.Servlet⊮rap                                       | per.execute(ServletWrappe                               | r.java:149)                      |                   |                                      |      |
| (<br>,    | at jeus.serviet.jsp.jsp5ervietWrap<br>at jeus serviet opgine DeguestDree | per.execute(JspServietWra                               | pper.java:39)<br>r.jouo:100)     |                   |                                      |      |
| (         | at jeus.serviet.engine.⊼equestriu<br>at jeus util ThreadPoolEvecutor\$∭o | ressor.run(nequestFrocesso<br>rkor runTask(ThroadPoolEv | r.java.iss)<br>ecutor isus:1211) |                   |                                      |      |
| 1         | at jeus.util.ThreadPoolExecutor\$Wo                                      | irker . run (ThreadPoolExecut                           | or.iava:1261)                    |                   |                                      |      |
| 6         | at jeus.servlet.engine.WebThreadPo                                       | olExecutor\$WebRequestWork                              | er.run(WebThreadPoolExe          | cutor.java:340)   |                                      |      |
| 6         | at java.lang.Thread.run(Thread.jav                                       | va:662)                                                 |                                  |                   |                                      |      |
|           |                                                                          |                                                         |                                  |                   |                                      |      |
| 92        | webtob1-hth0-10                                                          | waiting                                                 | 143031                           |                   | interrupt                            |      |
| 84        | webtob1-hth0-2                                                           | active                                                  | 35237                            | /hang.jsp         | interrupt                            |      |
| 85        | webtob1-hth0-3                                                           | active                                                  | 32937                            | /hang.jsp         | interrupt                            |      |
|           |                                                                          | • • • • • • • • •                                       |                                  |                   |                                      |      |
| 90        | webtob1-hth0-8                                                           | waiting                                                 | 148923                           |                   | interrupt                            |      |
| 91        | webtob1-hth0-9                                                           | waiting                                                 | 145947                           |                   | interrupt                            |      |
|           |                                                                          |                                                         |                                  |                   |                                      |      |
| elapsed   | Elapsed time (ms)                                                        |                                                         |                                  |                   |                                      |      |
| Thread    | statistics for the 'webtob1' listene                                     | er [webtob1-hth0]                                       |                                  |                   |                                      |      |
|           |                                                                          | total                                                   | active i                         | dle blocked       | reconn                               |      |
| The num   | per of threads.                                                          | 10                                                      | 3 7                              | 0                 |                                      |      |

total = active + idle, reconn: reconnecting

10개의 thread중, idle(사용 가능) thread는 7개

### Thread 모니터링(3/5)

### - 콘솔 툴 사용

[DAS]jeus\_domain.adminServer>ti -server server1 -li webtob1 // ti -server [MS명] -li [리스너명]. thread 상태확인

\_\_\_\_\_

Thread information for the server [server1] E,jbEngine is not running.

EJDEngine is not running.

Web container threads for the 'webtob1' listener [webtob1-hth0]

| tid                                | <br>I name                                                                                      | +<br>  state                                                       | · I elap:                                                                  | sed I                                   | +<br>uri                                                | +<br> <br>-                             |  |  |  |  |  |
|------------------------------------|-------------------------------------------------------------------------------------------------|--------------------------------------------------------------------|----------------------------------------------------------------------------|-----------------------------------------|---------------------------------------------------------|-----------------------------------------|--|--|--|--|--|
| 83<br>  92<br>  84<br>  85<br>  85 | webtob1-hth0-1<br>  webtob1-hth0-10<br>  webtob1-hth0-2<br>  webtob1-hth0-3<br>  webtob1-hth0-4 | waitin<br>  waitin<br>  waitin<br>  waitin<br>  waitin<br>  waitin | g   12925<br>g   13153<br>g   12878<br>g   12878<br>g   12792<br>g   12733 | 536  <br>325  <br>315  <br>290  <br>343 |                                                         | •<br> <br> <br> <br>                    |  |  |  |  |  |
| 87<br>  88<br>  89<br>  90<br>  91 | webtob1-hth0-5<br>  webtob1-hth0-6<br>  webtob1-hth0-7<br>  webtob1-hth0-8<br>  webtob1-hth0-9  | active<br>  active<br>  active<br>  waitin<br>  waitin             | 359<br>  223<br>  153<br> g   13240<br> g   13174                          | 560  <br>378  <br>332  <br>074  <br>485 | /hang.jsp {<br>/hang.jsp  <br>/hang.jsp  <br> <br> <br> | 는 hang.jsp 페이지를 35초간 수행 중<br> <br> <br> |  |  |  |  |  |
| elapsed                            | <pre>&gt;+</pre>                                                                                |                                                                    |                                                                            |                                         |                                                         |                                         |  |  |  |  |  |
| Thread                             | statistics for the 'webtob1' listener                                                           | [webtob1                                                           | -hth0]                                                                     |                                         |                                                         |                                         |  |  |  |  |  |
| +                                  |                                                                                                 | total                                                              | active                                                                     | l idle                                  | l blocked                                               | I reconn I                              |  |  |  |  |  |
| I The r                            | number of threads.                                                                              | 10                                                                 | 3                                                                          | 7                                       | i o                                                     | 1 01                                    |  |  |  |  |  |
| total =<br>=======                 | r                                                                                               |                                                                    |                                                                            |                                         |                                                         |                                         |  |  |  |  |  |
| [DAS]j                             | [DAS]jeus_domain.adminServer> <mark>p // 위 명령어 재실행</mark>                                       |                                                                    |                                                                            |                                         |                                                         |                                         |  |  |  |  |  |

### Thread 모니터링(4/5)

### - 콘솔 툴 사용 Cont.

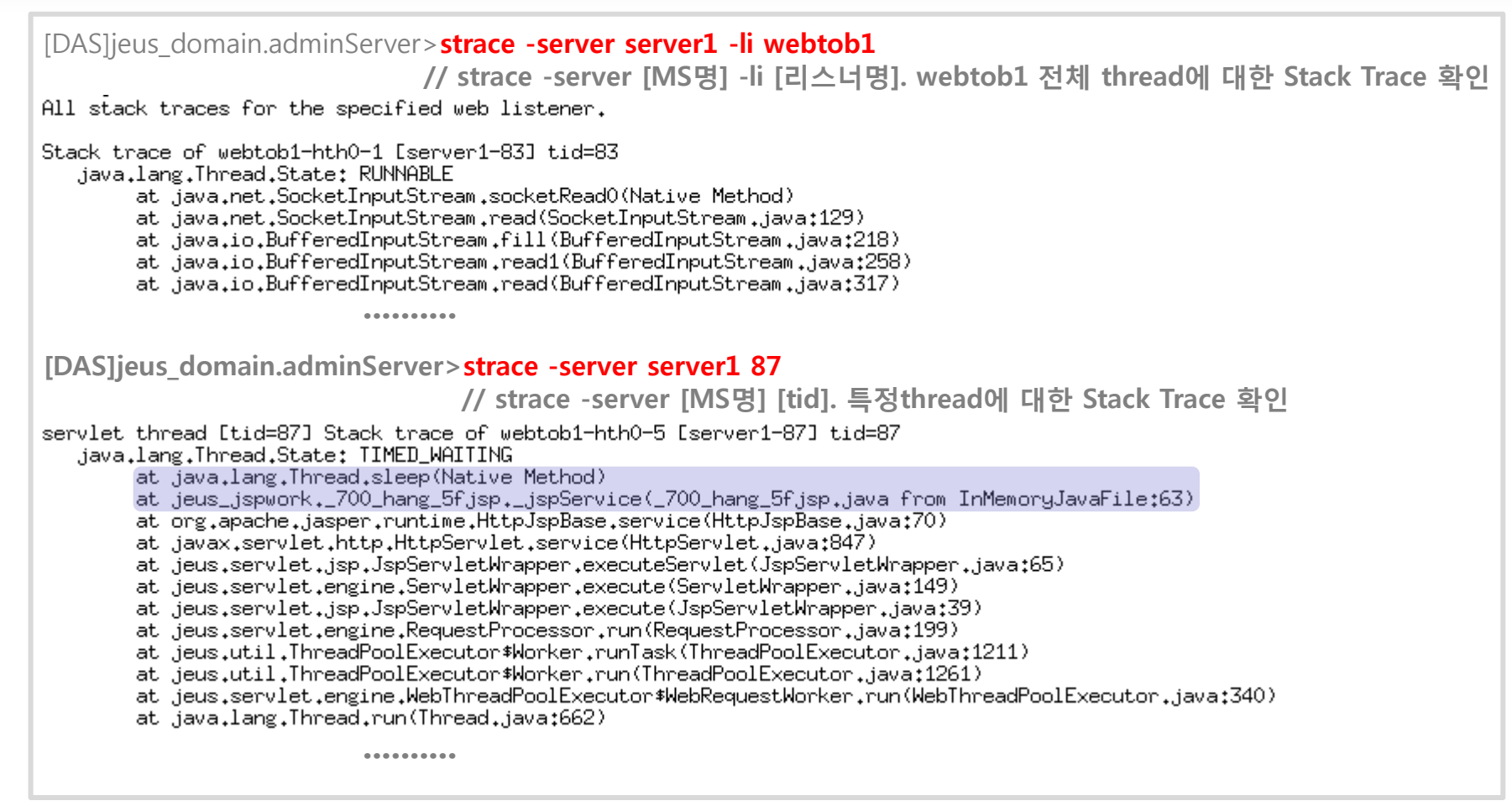

## Thread 모니터링(5/5)

#### - 관리자 접속이 불가능 할 경우 해당 MS의 thread dump 발생

stech:/home/jeus>ps -ef|grep java // ps -ef|grep java 로 해당 MS의 PID 확인

15781 22952 0 09:43 ? 00:00:32 /usr/java/jdk1.6.0\_30/jre/bin/java -Dserver1 -Xmx1024m -XX:MaxPermSize=128m ieus. domains/jeus\_domain/servers/dump/ -server -Xbootclasspath/p:/home/jeus/jeus/lib/system/extension.jar -classpath /home/jeus/ eus7/domains/jeus\_domain/config/security/policy -Djava.util.logging.manager=jeus.util.logging.JeusLogManager -Djava.library. eus7/lib/endorsed -Djeus.properties.replicate=jeus.sun.rmi.java.util.java.net -Djeus.jvm.version=hotspot -Djava.util.logging ogging\_manager=jeus\_util.logging\_JeusLogManager -Djeus\_home=/home/jeus/jeus/ -Djava\_net.preferIPv4Stack=true -Djeus.tool.wek ing.factory.initial=jeus.jndi.JNSContextFactory -Djava.naming.factory.url.pkgs=jeus.jndi.jns.url -Djeus.server.protectmode=f home/jeus/jeus/jeus/domains/jeus\_domain/servers/server1/logs/jvm.log\_jeus.server.ServerBootstrapper -domain\_jeus\_domain -server stech:/home/jeus>kill -3 15781 // kill -3 [PID]. 3초 간격으로 3번 정도 실행 stech:/home/ieus>kill -3 15781 stech:/home/jeus>kill -3 15781 // 발생한 thread dump는 SERVER HOME/logs/ivm.log 에 생성됨 stech:/home/jeus/jeus7/domains/jeus\_domain/servers/server1/logs>cat jvm.log|more <writer thread=18053968801/> 2014-08-10 12:18:56 Full thread dump Java HotSpot(TM) Server VM (20.5-b03 mixed mode):

"pool-1-thread-10" prio=10 tid=0x6a398400 nid=0x47e1 waiting on condition [0x6779e000]
java.lang.Thread.State: WAITING (parking)
 at sun.misc.Unsafe.park(Native Method)
 - parking to wait for <0xa54e4728&gt; (a java.util.concurrent.locks.AbstractQueuedSynchronizer\$ConditionObject)
 at java.util.concurrent.locks.LockSupport.park(LockSupport.java:156)
 at java.util.concurrent.locks.AbstractQueuedSynchronizer.java:1987)
 at java.util.concurrent.LinkedBlockingQueue.take(LinkedBlockingQueue.java:399)
 at java.util.concurrent.ThreadPoolExecutor.getTask(ThreadPoolExecutor.java:907)

•••••

# 메모리 모니터링(1/3)

- Heap Memory 사용량 확인
  - 서버의 Jvm Config에 설정 한 Heap Memory를 모니터링 하는 방법입니다.
    - Webadmin 사용

| jeus_domain     | Web                  |                             |                       |                    |             | HISTORY 🗸      |
|-----------------|----------------------|-----------------------------|-----------------------|--------------------|-------------|----------------|
| Domain          |                      |                             |                       |                    |             | a 🖪 🛤          |
| Session         | WEB 모니터링 정보를         | 조회합니다.                      |                       |                    |             | Help ?         |
| Clusters        |                      |                             |                       |                    |             |                |
| clusters        | adminServer          |                             |                       |                    |             |                |
| Servers         | server1              |                             |                       |                    |             | CLEAR          |
| Applications    | Li                   |                             |                       |                    |             |                |
| Security        | Standard session     | on information (server      | 1_web)                |                    |             |                |
| Resources       |                      | Manager name                |                       | Active s           | ession      |                |
| Monitoring 🗸 🗸  | _webapps             |                             | 0                     |                    |             |                |
| Thread          |                      |                             |                       |                    |             |                |
| Transaction     | Thread information   | ation : (server1_web)       |                       |                    |             |                |
| MBean           | Thread pool name     | Current thread count        | Min thread count      | Max thread count   | Curren      | t queue count  |
| JNDI            | webteb1-btb0         | 10                          | 10                    | 10                 | 0           |                |
| Web             | weblobi-hino         | 10                          | 10                    | 10                 | U           |                |
| Servers         | ADMIN-HTTP           | 1                           | 1                     | 32                 | 0           |                |
| JMS             | http1                | 10                          | 10                    | 20                 | 0           |                |
| Connection Pool |                      |                             |                       |                    |             |                |
| EJB Timer       | Request inform       | nation of contexts          |                       |                    |             |                |
| System Info     | Context name Total r | equests Successful requests | Successful processing | time Average proce | essing time | Async requests |
| Server Log      |                      |                             |                       |                    | -           |                |
| Statistic       | webapps 0            | 0                           | 0 ms                  | 0.0 ms             |             | 0              |
| Patch Info      | Momony inform        | action : (convert week)     |                       |                    |             |                |
| Console         |                      | Tation . (Server I_vveb)    | l                     |                    |             |                |
| 시스템 상태 💿        |                      | VM total memory             |                       | VM free m          | emory       |                |
| 0. Failed       | 130416640 bytes      |                             | 1194620               | 8 bytes            |             |                |

# 메모리 모니터링(2/3)

### - 콘솔 툴 사용

| [DAS]je<br>Domain<br>Memory 3 | US<br>[je<br>[nf | _domain.adr<br>us_domain] Me<br>ormation | minServer> <mark>m</mark><br>mory Informat | neminfo -servers server1 // meminfo | -servers [MS | 병]<br>= |
|-------------------------------|------------------|------------------------------------------|--------------------------------------------|-------------------------------------|--------------|---------|
| I Serve                       | ∋r               | Total Amour                              | nt of Memory                               | I The Current Amount of Memor       | ry           | +<br>   |
| l server                      | r1               |                                          | 144375808                                  |                                     | 53858912     | T<br>I  |
|                               |                  | To                                       | tal memory                                 |                                     | Free memory  | =       |

### OutOfMemory Error

 Heap Memory가 부족하거나 GC가 정상적으로 일어나지 않을 경우, OutOfMemory가 발생할 수 있습니다.
 원인분석을 위해 서버의 jvm-config에 OutOfMemory발생시 자동으로 HeapDump가 발생하도록 Dump 및 GC log 옵션을 설정해야 합니다.

#### - [EX]HotSpot JVM 옵션

#### ✓ domain.xml

<jvm-config>

<jvm-option>-Xms512m -Xmx1024m</jvm-option>

<jvm-option>-XX:PermSize=128m -XX:MaxPermSize=256m</jvm-option>

<jvm-option>-XX:+DisableExplicitGC</jvm-option>

<jvm-option>-verbose:gc -Xloggc:/home/jeus/jeus7/domains/jeus\_domain/servers/gclog/server1\_gc.log</jvm-option> // GC 로그 경로

<jvm-option>-XX:+PrintGCDetails -XX:+PrintGCTimeStamps -XX:+PrintHeapAtGC</jvm-option>

<jvm-option>-XX:+HeapDumpOnOutOfMemoryError</jvm-option> // OutOfMemory 발생시 HeapDump 생성

<jvm-option>-XX:HeapDumpPath=/home/jeus/jeus7/domains/jeus\_domain/servers/heapdump/</jvm-option> // HeapDump 경로 </jvm-config>

# 메모리 모니터링(3/3)

#### - [EX] IBM JVM 옵션

#### ✓ domain.xml

<jvm-config>

<jvm-option>-Xms1024m -Xmx1024m </jvm-option>

<jvm-option>-Xdisableexplicitgc</jvm-option>

<jvm-option>-verbose:gc -Xverbosegclog:/home/jeus/jeus7/domains/jeus\_domain/servers/gclog/server1\_gc.log</jvm-option> </jvm-config>

#### ✓ 사용자 profile

export IBM\_HEAPDUMP=true export IBM\_HEAP\_DUMP=true export IBM\_HEAPDUMP\_OUTOFMEMORY=true // OutOfMemory 발생시 HeapDump 생성 export IBM\_JAVADUMP\_OUTOFMEMORY=true // OutOfMemory 발생시 JavaCore 생성 export IBM\_HEAPDUMPDIR=/home/jeus/jeus7/domains/jeus\_domain/servers/heapdump // HeapDump 경로 export IBM\_JAVACOREDIR=/home/jeus/jeus7/domains/jeus\_domain/servers/heapdump // JavaCore 경로

## Connection Pool 모니터링(1/3)

DB Connection Pool 상태 확인

• 페이지 호출 시 DB접속이 안 될 경우, DB Connection 상태를 확인해야 합니다.

- Webadmin 사용

| jeus_domain                                                                        | Connection P                                                                                                    | ool                                                                                                    |                                                                                                    |                                                                                                    |                                                        |                                        |                                                        |                                       |                              | HISTO          | RY 🗸     |
|------------------------------------------------------------------------------------|----------------------------------------------------------------------------------------------------|----------------------------------------------------------------------------------------------------|----------------------------------------------------------------------------------------------------|----------------------------------------------------------------------------------------------------|--------------------------------------------------------|----------------------------------------|--------------------------------------------------------|---------------------------------------|------------------------------|----------------|----------|
| Domain                                                                             |                                                                                                    |                                                                                                    |                                                                                                    |                                                                                                    |                                                        |                                        |                                                        |                                       |                              | <b>Q</b>       |          |
| Session                                                                            | Server에 생성된 JDBC                                                                                                    | /JCA Connection Pool;                                                                                                    | 을 세어려                                                                                                    | <b>하며, 해</b> 능                                                                                        | { Connec                                               | ction Po                               | olº  Runtime                                           | 상태들 :                                 | 순회합니나                        | - L            | lelp (?) |
| Clusters                                                                           | adminSonvor                                                                                                    |                                                                                                    |                                                                                                    |                                                                                                    |                                                        |                                        |                                                        |                                       |                              |                |          |
| Servers                                                                            | duminiserver                                                                                                    |                                                                                                    |                                                                                                    |                                                                                                    |                                                        |                                        |                                                        |                                       |                              |                |          |
| Applications                                                                       | server1                                                                                                    |                                                                                                    |                                                                                                    |                                                                                                    |                                                        |                                        |                                                        |                                       |                              |                |          |
| Security                                                                           | The connection                                                                                                    | pool informatio                                                                                                    | n on                                                                                                    | the se                                                                                                | rver [se                                               | erver1                                 | ].                                                     |                                       |                              |                |          |
| Resources                                                                          | Connection Pool ID                                                                                                    | JNDI Export Name                                                                                                    | Min                                                                                                    | Max                                                                                                   | Active                                                 | Idle                                   | Disposable                                             | Total                                 | Wait                         | Enabled        |          |
| Monitoring 🗸 🗸                                                                     | datasource1                                                                                                    | datasource1                                                                                                    | 10                                                                                                    | 30                                                                                                    | 0                                                      | 10                                     | 0                                                      | 10                                    | true                         | true           | stmt     |
| Thread<br>Transaction<br>MBean<br>JNDI<br>Web<br>Servers<br>JMS<br>Connection Pool | <ul> <li>*: has not been create</li> <li>✓ Export Na</li> <li>✓ Min</li> <li>✓ Max</li> <li>✓ Active</li> <li>✓ Idle</li> <li>✓ Disposable</li> <li>✓ Total</li> <li>✓ Wait</li> <li>✓ Enabled</li> </ul> | ed, total = active + idle<br>me 소스에서 사용<br>pooling 되는<br>현재 사용 중<br>현재 사용 가<br>임시 Connect<br>ô현재 Connect<br>Connection<br>(true : Connection<br>(true : 확성 | + dispo<br>용하는<br>객체!<br>근 객체!<br>인 Cor<br>능한 C<br>ction &<br>ction P<br>Pool어<br>nection<br>Pool으<br>호 / fa | xable<br>JNDI명<br>의 최소<br>의 최대<br>nectio<br>connect<br>생성 수(<br>아이에<br>비사용<br>기<br>가용<br>기<br>가용<br>기 | - 값값 가 수<br>tion 수<br>생성되어<br>감될 때<br>가 비 활<br>화 / 비 활 | 반납도<br>1 있는<br>Connec<br>가지 기<br>남성화 성 | I지 않는 Con<br>전체 Conne<br>ction이 없을<br>다림 / false<br>상태 | nnectio<br>ction 수<br>경우 대<br>: Dispo | on)<br>수<br>내기할 지<br>osable한 | 여부<br>Connecti | on생성)    |

## Connection Pool 모니터링(2/3)

### - 콘솔 툴 사용

| [DAS]jeus_domain.adminServer> <b>cpinfo -server server1 // cpinfo -server [MS명]</b><br>The connection pool information on the server [server1]. |       |       |        |      |            |       |          |         |
|----------------------------------------------------------------------------------------------------|-------|-------|--------|------|------------|-------|----------|---------|
| Connection Pool ID                                                                                                    | l Min | l Max | Active | Idle | Disposable | Total | Wait     | Enabled |
| datasource1                                                                                                    | I 10  | I 30  | I 0 I  | 10   | I 0        | I 10  | l true l | ltrue l |
|                                                                                                    |       |       |        |      |            |       |          |         |

### WaitTimeoutException

stech:/home/jeus/jeus7/domains/jeus\_domain/servers/server1/logs>cat JeusServer.log|more [2014.08.10 16:23:55][1] [server1-88] [JDBC-0363] Getting the physical connection from the pool [datasource1] failed. <<\_\_Exception\_\_>> jeus.jdbc.connectionpool.WaitTimeoutException: A timeout occurred: datasource1 at jeus.jdbc.connectionpool.ConnectionPoolImpl.throwWaitTimeoutException(ConnectionPoolImpl.java:431) at jeus.connector.pool.PhysicalConnectionPool.waitAndGetPhysicalConnection(PhysicalConnectionPool.java:567) at .jeus.connector.pool.PhysicalConnectionPool.getPhysicalConnection(PhysicalConnectionPool.java:416) at .jeus.jdbc.connectionpool.ConnectionPoolImpl.innerGetConnection(ConnectionPoolImpl.java:235) at .jeus.jdbc.connectionpool.ConnectionPoolImpl.getConnection(ConnectionPoolImpl.java:211) at .jeus.jdbc.connectionpool.DataSourceWrapper.getConnection(DataSourceWrapper.java:50) at .jeus\_jspwork.\_700\_dbtest\_5f,jsp.\_\_jspService(\_700\_dbtest\_5f,jsp.java from InMemoryJavaFile:72) at org.apache.jasper.runtime.HttpJspBase.service(HttpJspBase.java:70) at .javax.servlet.http.HttpServlet.service(HttpServlet.java:847) at .jeus.servlet.jsp.JspServletWrapper.executeServlet(JspServletWrapper.java:65) at jeus.servlet.engine.ServletWrapper.execute(ServletWrapper.java:149) at jeus.servlet.jsp.JspServletWrapper.execute(JspServletWrapper.java:39) at .jeus.servlet.engine.RequestProcessor.run(RequestProcessor.java:199) at jeus.util.ThreadPoolExecutor\$Worker.runTask(ThreadPoolExecutor.java:1211) at jeus.util.ThreadPoolExecutor\$Worker.run(ThreadPoolExecutor.java:1261) at .jeus.servlet.engine.WebThreadPoolExecutor\$WebRequestWorker.run(WebThreadPoolExecutor.java:340) at .java.lang.Thread.run(Thread.java:662)

## Connection Pool 모니터링(3/3)

 getConnection요청 후, 사용 가능한 Connection이 없어 Connection이 반납되기를 대기하다가 JEUS환경파일 (domain.xml)의 database 설정 중 wait-time(default : 10초)이 초과한 경우입니다.

| [D<br>The | [DAS]jeus_domain.adminServer> <mark>cpinfo -server server1</mark><br>The connection pool information on the server [server1].<br> |     |             |        |      |            |              |             |                     |             |
|-----------|----------------------------------------------------------------------------------------------------|-----|-------------|--------|------|------------|--------------|-------------|---------------------|-------------|
| +         | Connection Pool ID                                                                                                    | Min | +·<br>I Max |        | Idle | Disposable | +<br>  Total | +<br>  Wait | Ferrandia Ferrandia | +<br> <br>+ |
| i         | latasource1                                                                                                    | 10  | I 30        | I 30 I | 0    | 0          | I 30         | l true      | l true              |             |
| *         | *                                                                                                    |     |             |        |      |            |              |             |                     |             |

- 갑작스러운 과부하나 DB응답지연으로 발생할 수 있는데, DB 및 Thread 상태를 확인해야 합니다.
- Thread 수 대비 DB Connection 수가 적게 설정되어 있다면, DB Connection 수를 증가시킵니다.
- Active thread 가 없는데 DB Connection Idle 이 0인 경우, Connection 누수를 의심해야 합니다. 이 경우, Jeus Server log 에 getConnection 후 close 하지 않은 소스 확인이 가능합니다.

[2014.08.10 16:23:42][1] [server1-86] [SERVER-0396] The resources were not closed: JeusConnection@fa8363[PHY\_ID=datasource1-19,actual=oracle.jdbc.driver.LogicalConnection@c80d66] subject : /dbtest.jsp

- 서버에서 action-on-resource-leak 옵션을 AutoClose로 설정하면 JEUS에서 메소드가 종료하는 시점에 close를 하지만 모든 경우에 적용되는 것은 아니므로 소스에서 close 하는 것을 권고합니다.

# Application 모니터링(1/2)

- Application 상태 확인
  - JEUS7에서는 도메인 단위로 Application을 관리하기 때문에 DAS에서 모든 Application 모니터링 및 동작을 제어합니다.
  - JEUS는 Application을 DAS로 Install 시킨 후 2 Phase deployment 과정을 거쳐 Target 서버나 클러스터로 배포합니다.
    - Webadmin 사용

| Deployed Application<br>도메인에서 서비스 할 어플리케이션에 대한 조회 및 D<br>을 사용할 수 없습니다. | eploy 명경을 지원합니다.                                                                                                    | .ock & Edit 상황                                                                                                    | HISTORY ~<br>오 같 해<br>에서는 일부 명령 Hep ⑦                                                                                                    |                                                                                                    |
|------------------------------------------------------------------------|----------------------------------------------------------------------------------------------------|----------------------------------------------------------------------------------------------------|----------------------------------------------------------------------------------------------------|----------------------------------------------------------------------------------------------------|
| Application information for the dom                                    | ain [jeus_domain].                                                                                                    | ,                                                                                                    |                                                                                                    |                                                                                                    |
| Application ID<br>webapps7_2<br>webapps7_3<br>webapps7_4               | Application Type<br>WAR<br>WAR<br>WAR                                                                                                    | State<br>RUNNING<br>INSTALLED<br>DEPLOYED                                                                                                    | instal 🐑 deploy 🕃 plan 🕃<br>redeploy add-target remove-target<br>add-target remove-target                                                                                                    | >도메인에서 Application을 식별할 수 있는 ID                                                                                                    |
| Running 상태인 경우에면                                                       | 반 세부내용                                                                                                    | 확인 기                                                                                                    | - <u>L</u>                                                                                                    |                                                                                                    |
| webapps7_2                                                             |                                                                                                    |                                                                                                    |                                                                                                    |                                                                                                    |
| /home/jeus/webapps                                                     |                                                                                                    |                                                                                                    |                                                                                                    |                                                                                                    |
| WAR                                                                    |                                                                                                    |                                                                                                    |                                                                                                    |                                                                                                    |
|                                                                        | Deployed Application<br>도메인에서 서비스 할 여플리케이션에 대한 조회 및 D<br>을 사용할 수 없습니다.<br>Application information for the dom<br>Application ID<br>webapps7_2<br>webapps7_3<br>webapps7_4<br>Plication<br>Running 상태인 경우에면<br>plication<br>webapps7_2<br>/home/jeus/webapps<br>WAR<br>Sun Aug 10 16:53:36 KST 2014 | Deployed Application<br>도메인에서 시비스 할 어플리케이션에 대한 조회 및 Deploy 명령을 지원합니다.<br>Application information for the domain [jeus_domain].<br>Application ID Application Type<br>webapps7_2 WAR<br>webapps7_3 WAR<br>webapps7_4 WAR<br>Plication<br>Plication<br>Webapps7_2<br>WAR<br>WAR<br>Sun Aug 10 16:53:36 KST 2014 | Deployed Application         도매인에서 서비스 할 어플리케이션에 대한 조회 및 Deploy 명령을 지원합니다. Lock & Edit 상량을 사용할 수 없습니다.         Application information for the domain [jeus_domain].         Application ID       Application Type         Vebapps7_2       WAR         Webapps7_3       WAR         Webapps7_4       WAR         DEPLOYED         Plication         Webapps7_2         WAR         WAR         Webapps7_4         WAR         Vebapps7_2         WAR         Vebapps7_4         WAR         Vebapps7_2         WAR         Vebapps7_2         Vebapps7_4         Vebapps7_2         VAR         Vebapps7_2         VAR         Vebapps7_2 | Deployed Application       Image: Control of the domain figure of the domain figure of the dom |

| ٩, | Та | rg | et | S |
|----|----|----|----|---|
|    |    | _  |    |   |

| Options         |         |
|-----------------|---------|
| Running Servers | server1 |
| Server          | server1 |
|                 |         |

Context Path

# Application 모니터링(2/2)

### - 콘솔 툴 사용

| Application ID | Application Type | State     | I Target Servers  | Target Clusters | Application Path                                     |
|----------------|------------------|-----------|-------------------|-----------------|------------------------------------------------------|
| webapps7_2     | I WAR            | RUNNING   | l server1         | I               | l /home/jeus/webapps                                 |
| webapps7_3     | i war<br>I       | INSTALLED | <br> <br>         | <br> <br>       | \${INSTALL_HOME}/webapps7_3/webapps<br> 7.war        |
| webapps7_4     | I WAR<br>I       | DEPLOYED  | <br>  server2<br> | +<br> <br>      | +<br>  \${INSTALL_HOME}/webapps7_4/webapps<br> 7.war |

| ✓ RUNNING     | Application을 서비스할 수 있는 서버가 하나이상 Running인 상태                                                                   |
|---------------|----------------------------------------------------------------------------------------------------|
| ✓ INSTALLED   | Application파일이 도메인으로 upload된 상태<br>이 상태에서 Deploy 대상을 지정해서 Deploy 나 distribute 명령 수행 가능                        |
| ✓ DEPLOYED    | Deploy 된 이력이 있는 Application의 대상 서버가 모두 RUNNING 상태가 아닌 경우                                                      |
| ✓ DISTRIBUTED | Application이 Distribute를 성공적으로 완료한 상태(Client에서 요청할 수 없는 상태)<br>이때 대상 서버들이 모두 SHUTDOWN 상태이더라도 DISTRIBUTED로 보여짐 |

# Session 모니터링(1/2)

- Session 상태 확인
  - 서버의 Session 상태를 모니터링 하는 방법은 다음과 같습니다.
    - Webadmin 사용

| jeus_domain    | Web              |                      |                  |                  | HISTORY 🗸           |
|----------------|------------------|----------------------|------------------|------------------|---------------------|
| Domain         | Web -            |                      |                  |                  | R (2) (2)           |
| Session        | WEB 모니터링 정보를     | 조회합니다.               |                  |                  | Help ?              |
| Clusters       | adminServer      |                      |                  |                  |                     |
| Servers        | convert          |                      |                  |                  | CLEAR               |
| Applications   | Serveri          |                      |                  |                  | CLEAR               |
| Security       | Standard sessio  | n information (serve | r1_web) 세션 클리    | 너스터링을 사용하지       | 비 않을 경우             |
| Resources      |                  | Manager name         |                  | Active se        | ssion               |
| Monitoring 🗸 🗸 | _webapps         |                      | 0                |                  |                     |
| Thread         |                  |                      |                  |                  |                     |
| Transaction    | Thread informa   | tion:(server1_web)   |                  |                  |                     |
| MBean          | Thread pool name | Current thread count | Min thread count | Max thread count | Current queue count |
| JNDI<br>Web    | webtob1-hth0     | 10                   | 10               | 10               | 0                   |

### - 콘솔 툴 사용

| [DAS]jeus_domain.adminSe                | rver> <b>st -s -server server1 // st</b> -s -se | erver [MS명] |         |
|-----------------------------------------|-------------------------------------------------|-------------|---------|
| Standard session information            | (server1_web)                                   |             |         |
| +                                       |                                                 |             |         |
| Manager name  <br> +                    | Active session                                  | +           |         |
| l_webapps   1                           |                                                 | 1           |         |
|                                         |                                                 |             |         |
| 14 TmaxSoft Co., Ltd. All Rights Reserv | ed. 96                                          |             | TmaxSof |

## Session 모니터링(2/2)

Webadmin 사용 -HISTORY 🗸 jeus\_domain Web o (2) 🖾 🖾 Domain WEB 모니터링 경보를 조회합니다. Help (?) Session Clusters adminServer Servers server1 CLEAR Applications Distributed session information: (server1\_web)세션 클러스터링을 사용할 경우 Security Active session Passivated session File-db size Backup server Resources Manager name Monitoring 0 0 server1 1 0 0 0 Thread · backup server2 백업 서버명 Transaction Thread information : (server1\_web) MBean JNDI Thread pool name Current thread count Min thread count Max thread count Current queue count Web

### - 콘솔 툴 사용

| [DAS]jeus_domain.adminServer> <mark>st -s -server server1 // st -s -server [MS명]</mark><br>Distributed session information: (server1_web)<br> |                |                    |              |                 |
|----------------------------------------------------------------------------------------------------|----------------|--------------------|--------------|-----------------|
| I Manager name                                                                                                    | Active session | Passivated session | File-db size | l Backup server |
| <br>Iwebapps7<br>Ibackup                                                                                                    | 0  <br>  0     | 0                  | I 0<br>I 0   | <br>  server2   |
| ++                                                                                                    | +              |                    | +            | +               |

Total enterprise solution provider, TmaxSoft

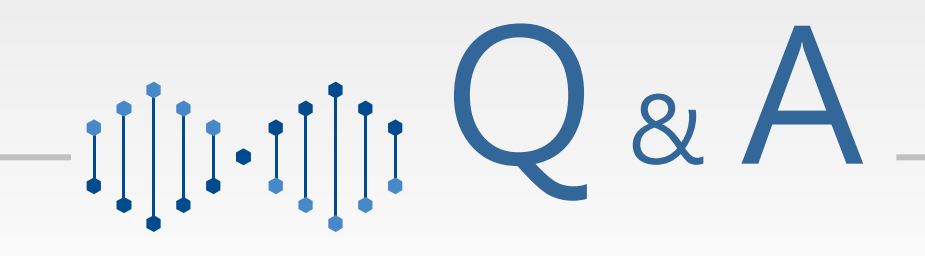

Total Enterprise Solution Provider, TmaxSoft 💡

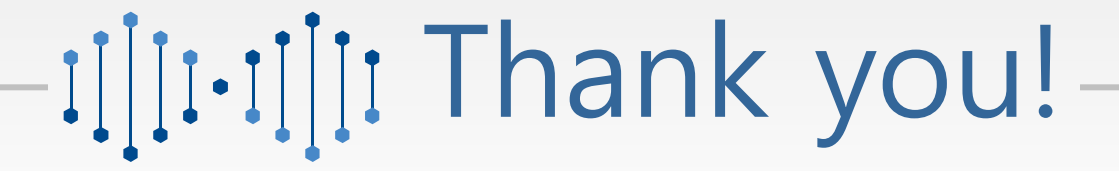